## คู่มือทารใช้งาน

# **LEONICS**<sub>®</sub>

## **MTT-series**

Three Phase True Online Modular UPS

## สารบัญ

| 1. | คำแนะนำเพื่อความปลอดภัย                                                                | 1  |
|----|----------------------------------------------------------------------------------------|----|
| 2. | แนะนำเบื้องต้น                                                                         | 4  |
|    | 2.1 ทั่วไป                                                                             | 4  |
|    | 2.2 หลักการทำงาน                                                                       | 4  |
| 3. | รายละเอียดหน้าปัดแสดงผลและส่วนประกอบต่าง ๆ ของเครื่อง                                  | 7  |
|    | 3.1 หน้าปัดแสดงผล                                                                      | 7  |
|    | 3.2 รายละเอียดส่วนประกอบต่างๆ ของเครื่อง                                               | 9  |
| 4. | การติดตั้ง                                                                             | 12 |
|    | 4.1 การเตรียมการติดตั้ง                                                                | 12 |
|    | 4.2 การติดตั้ง                                                                         | 16 |
|    | 4.3 การติดตั้งสำหรับระบบการทำงานแบบขนาน                                                | 24 |
| 5. | การใช้งาน                                                                              | 26 |
|    | 5.1 การเปิดเครื่อง                                                                     | 26 |
|    | 5.2 การปิดเครื่อง                                                                      | 27 |
|    | 5.3 การสับเปลี่ยนโหมดการทำงาน                                                          | 28 |
|    | 5.4 การปิดเครื่องแบบฉุกเฉิน (Emergency Power Off; EPO)                                 | 29 |
|    | 5.5 การบริหารจัดการแบตเตอรี่ (Battery Management)                                      | 29 |
|    | 5.6 การป้องกันแบตเตอรี่ (Battery Protection)                                           | 31 |
|    | 5.7 การหยุดเสียงสัญญาณเตือน                                                            | 31 |
|    | 5.8 การเลือกภาษา (Language Selection)                                                  | 31 |
|    | 5.9 รหัสการควบคุม (Control Password)                                                   | 31 |
| 6. | การแสดงผล                                                                              | 32 |
|    | 6.1 การแสดงผลบนหน้าจอ LCD                                                              | 32 |
|    | 6.2 รายละเอียดของเมนูการทำงานต่างๆ                                                     | 34 |
|    | 6.3 รายการการแจ้งเตือนเหตุการณ์ที่เกิดขึ้นในระบบ                                       | 37 |
| 7. | เมนูการทำงาน                                                                           | 39 |
|    | 7.1 ข้อมูลขาเข้าของแหล่งจ่ายไฟรอง (Bypass Input Information)                           | 40 |
|    | 7.2 ข้อมูลขาเข้าของแหล่งจ่ายไฟหลัก (System Main Input Information)                     | 40 |
|    | 7.3 ข้อมูลบันทึกเหตุการณ์ย้อนหลังและข้อมูลของระบบ (History Log and System Information) | 41 |
|    | 7.4 เมนูการตั้งค่าฟังก์ชันการทำงาน (Function Setting Menu)                             | 42 |
|    | 7.5 ข้อมูลของแบตเตอรี่ (Battery Information)                                           | 47 |
|    | 7.6 คำสั่งในการทดสอบแบตเตอรี่ (Battery Test Command)                                   | 48 |
|    | 7.7 ปุ่มฟังก์ชันการทำงาน (Function Keys)                                               | 49 |

| 7.8 ข้อมูลขาออกของระบบ (Output Information)                                            | 51 |  |  |  |
|----------------------------------------------------------------------------------------|----|--|--|--|
| 7.9 ข้อมูลเกี่ยวกับอุปกรณ์ไฟฟ้าที่ต่อใช้งาน (Load Information)                         | 51 |  |  |  |
| 7.10 โมดูล Power (Power Modules)                                                       | 52 |  |  |  |
| 8. การบำรุงรักษา                                                                       | 56 |  |  |  |
| 8.1 คำแนะนำในการบำรุงรักษาโมดูล Power, โมดูล Bypass และโมดูล Output Power Distribution | 57 |  |  |  |
| 8.2 การเปลี่ยนฝาครอบป้องกันฝุ่น (อุปกรณ์เสริม)                                         | 58 |  |  |  |
| 9. ซอฟต์แวร์ตรวจสอบและควบคุมการทำงานของ UPS (UPS Power Monitoring)                     |    |  |  |  |
| 9.1 การเชื่อมต่ออุปกรณ์ต่างๆ ของ UPS และคอมพิวเตอร์                                    | 59 |  |  |  |
| 9.2 การใช้งานซอฟต์แวร์ตรวจสอบและควบคุมการทำงานของ UPS                                  | 61 |  |  |  |
| 10. ข้อมูลจำเพาะ                                                                       |    |  |  |  |

## คำแนะนำเพื่อความปลอดภัย

กรุณาอ่านและปฏิบัติตามข้อแนะนำที่มีอยู่ในคู่มือการใช้งานเครื่องสำรองไฟฟ้า MTT-series <u>หมายเหตุ</u>: โปรดเก็บคู่มือฉบับนี้ไว้เพื่อประโยชน์ในการใช้งานเครื่องอย่างปลอดภัยและทนทาน โดยในคู่มือนี้จะ ประกอบด้วยคำแนะนำที่ควรปฏิบัติตามในการติดตั้งใช้งานและการบำรุงรักษาเครื่อง รวมถึงอธิบายการ ทำงาน และวิธีการใช้งานเครื่อง

เพื่อความปลอดภัยในการใช้งาน ผลิตภัณฑ์นี้ควรได้รับการตรวจเช็คทุก 1 ปี หรือหากพบสิ่งผิดปกติ นอกเหนือจากที่กล่าวไว้ในคู่มือนี้ โปรดติดต่อบริษัทฯ หรือร้านค้าที่ท่านซื้อเครื่อง หรือที่ศูนย์บริการลีโอนิคส์ใกล้บ้านท่าน หรือที่บริษัท ลีโอ เพาเวอร์ โซลูชั่นส์ จำกัด โทร. 0-2746-9500, Hot Line Service 0-2361-7584-5 หรืออีเมล์ marketing@lpsups.com ในเวลาทำการ 8:00 น. – 17:30 น. วันจันทร์ – ศุกร์ หรือติดต่อ 08-1564-0510 หรือ 08-1837-4019

| เพื่อความสะดวกและรวดเร็วในการอ้างอิงตัวสินค้า เมื่อมีการติดต่อกับบริษัทฯ หรือศูนย์บริการ<br>กรุณาบันทึก Serial Number และรายละเอียดอื่นๆ ดังต่อไปนี้ |
|----------------------------------------------------------------------------------------------------|
| ชื่อรุ่นสินค้า:                                                                                                    |
| Serial Number:<br>ซื้อเมื่อวันที่:                                                                                                    |
| จากบรษท:                                                                                                    |

#### คำเตือน

ไม่ควรเปิดฝาครอบเครื่องเพื่อทำการซ่อมบำรุงด้วยตนเอง เนื่องจากภายในประกอบด้วยอุปกรณ์ อิเล็คทรอนิคส์ที่มีความสลับซับซ้อน อาจทำให้อุปกรณ์เกิดความเสียหายและผู้ซ่อมอาจได้รับอันตราย จากกระแสไฟฟ้าภายในเครื่องได้ การซ่อมบำรุงเครื่องต้องใช้ช่างเทคนิคที่มีความชำนาญจากทางบริษัทฯ เป็นผู้ซ่อมเท่านั้น

#### 1.1 ความปลอดภัยเกี่ยวกับไฟฟ้า

- 1.1.1 อย่าทำงานโดยลำพังภายใต้สภาวะที่อันตราย
- 1.1.2 การสัมผัสตัวนำไฟฟ้าอาจทำให้เกิดการไหม้และอันตรายเนื่องจากไฟฟ้าช็อตได้
- 1.1.3 การติดตั้งและการเดินสายไฟสำหรับ UPS หรืออุปกรณ์อื่นในระบบ ต้องใช้ช่างไฟฟ้าที่ได้รับใบอนุญาตเท่านั้น
- 1.1.4 หมั่นตรวจสอบสภาพของสายไฟ ขั้วต่อสายไฟ แหล่งจ่ายไฟ ให้อยู่ในสภาพดีตลอดเวลา
- 1.1.5 เพื่อลดความเสี่ยงต่อการเกิดไฟฟ้าซ็อต เมื่อไม่สามารถตรวจสอบการเดินสายดินของตัวอาคารได้ ให้ปลด UPS ออกจากแหล่งจ่ายไฟ AC ก่อนที่จะทำการต่ออุปกรณ์ใดๆ เข้ากับ UPS และจะทำการเสียบเชื่อมต่อ UPS เข้า กับแหล่งจ่ายไฟ AC ได้ ก็ต่อเมื่อได้ทำการต่ออุปกรณ์เข้ากับ UPS เรียบร้อยแล้ว
- 1.1.6 อย่าจับต้องขั้วต่อต่างๆ ที่เป็นโลหะของอุปกรณ์ ในขณะที่อุปกรณ์ดังกล่าวต่ออยู่กับ UPS

- 1.1.7 ในการต่อหรือปลดสายสัญญาณระหว่างอุปกรณ์ ควรทำด้วยมือเพียงข้างเดียว ทั้งนี้เพื่อหลีกเลี่ยงการถูกไฟฟ้า ช็อตจากการสัมผัสพื้นผิวของอุปกรณ์ 2 ตัวที่มีการเดินสายดินซึ่งมีศักย์ไฟฟ้าต่างกัน
- 1.1.8 ควรต่อ UPS เข้ากับแหล่งจ่ายไฟ AC ที่มีสายดิน ซึ่งมีการต่อเข้ากับวงจรกระแสไฟฟ้าย่อยที่เหมาะสม หรือต่อ เข้ากับฟิวส์หรือสวิตช์ตัดกระแสอัตโนมัติ

#### 1.2 ความปลอดภัยในการติดตั้งและใช้งานเครื่อง

- 1.2.1 ก่อนการติดตั้งและใช้งานเครื่อง ควรทำความเข้าใจกับข้อแนะนำ, คำเตือน, ข้อควรระวัง ที่แสดงอยู่บนตัวเครื่อง และอุปกรณ์ไฟฟ้าอื่นๆ ที่ต่อกับ UPS รวมถึงคู่มือการใช้งานฉบับนี้
- 1.2.2 ในการติดตั้งอุปกรณ์ต่างๆ อาจเกิดกระแสรั่วไหล (Leakage Current) ภายใน UPS และอุปกรณ์ที่จะต่อใช้งาน เกิน 3.5 mA แต่น้อยกว่า 1000 mA
- 1.2.3 ตอนเริ่มเดินเครื่องอุปกรณ์ไฟฟ้า อาจเกิดแรงดันไฟฟ้าสูงชั่วขณะ (Transient) และกระแสรั่วไหลที่สภาวะคงตัว ได้ ดังนั้นในการเลือกขนาดของอุปกรณ์ป้องกัน RCCB หรือ RCD จะต้องพิจารณาค่ากระแสไฟฟ้าเหล่านี้ด้วย
- 1.2.4 ติดตั้งเครื่องภายในอาคารที่มีอุณหภูมิและความขึ้นที่เหมาะสม บริเวณที่มีอากาศถ่ายเทสะดวก ปราศจากฝุ่น สารเคมี สารหรือวัสดุนำไฟ หลีกเลี่ยงการติดตั้งใกล้สถานีส่งวิทยุ, อุปกรณ์ที่แผ่ความร้อนออกมา และไม่ให้ เครื่องได้รับแสงแดดโดยตรง
- 1.2.5 เครื่องนี้มีช่องระบายอากาศทางด้านหน้าและด้านหลัง ให้แน่ใจว่าเครื่องมีการระบายอากาศที่พอเพียง ไม่มีสิ่ง ปิดกั้นช่องระบายอากาศของเครื่อง
- 1.2.6 เพื่อลดความเสี่ยงในการเกิดไฟฟ้าช็อต ควรใช้อุปกรณ์ที่มีฉนวนในการติดตั้ง
- 1.2.7 ถอดเครื่องประดับหรือสิ่งของที่เป็นโลหะ เช่น แหวน สร้อยคอ กำไล และนาฬิกาออกก่อนทำการติดตั้ง
- 1.2.8 ควรเชื่อมต่อสายไฟกับช่องเสียบหรือขั้วต่อ (Terminal Block) ต่างๆ ของเครื่องให้ถูกต้องตามที่ระบุไว้ เพื่อ ป้องกันความเสียหายที่อาจเกิดขึ้น
- 1.2.9 ปิด UPS โดยปลด UPS ออกจากแหล่งจ่ายไฟ AC ก่อนการติดตั้งสายสัญญาณเชื่อมต่อกับคอมพิวเตอร์ (Computer Interface)
- 1.2.10 ควรเปิด UPS ก่อนทุกครั้ง แล้วจึงค่อยเปิดคอมพิวเตอร์หรืออุปกรณ์ไฟฟ้าอื่นๆ เพื่อป้องกันไฟกระชากแรงดัน สูงเข้าสู่คอมพิวเตอร์หรืออุปกรณ์ไฟฟ้านั้นๆ
- 1.2.11 ห้ามเชื่อมต่อสายไฟ AC INPUT เข้ากับขั้วต่อ OUTPUT ของ UPS อย่างเด็ดขาด เพราะ UPS จะเสียหายจน ใช้การไม่ได้
- 1.2.12 ในระหว่างที่ฟ้าคะนอง หากเป็นไปได้ ควรงดเว้นการใช้อุปกรณ์ไฟฟ้าทุกชนิด รวมทั้ง UPS ด้วย เพื่อป้องกัน เครื่องเสียหายเนื่องจากอุบัติเหตุฟ้าผ่าลง AC Line
- 1.2.13 การทำความสะอาดตัวเครื่อง ห้ามใช้เบนซิน ทินเนอร์ หรือสารละลายเคมีภัณฑ์ใดๆ เช็ดตัวเครื่อง ควรใช้ผ้า นิ่มเช็ดก็เพียงพอแล้ว และควรปิดเครื่องและปลด UPS ออกจากแหล่งจ่ายไฟ AC เสียก่อน
- 1.2.14 ไม่แนะนำให้ใช้ UPS รุ่นนี้กับอุปกรณ์ช่วยชีวิต เนื่องจากความล้มเหลวในการทำงานของ UPS อาจจะเป็น สาเหตุให้เกิดความล้มเหลวของอุปกรณ์ช่วยชีวิต หรือมีผลสำคัญต่อประสิทธิภาพหรือความปลอดภัยของ อุปกรณ์ดังกล่าว

#### 1.3 ความปลอดภัยเกี่ยวกับแบตเตอรี่

- 1.3.1 เนื่องจากมีแบตเตอรี่อยู่ภายในเครื่อง ดังนั้น แม้ว่า UPS จะไม่ได้ต่อเข้ากับแหล่งจ่ายไฟ AC ก็ตาม บริเวณ ด้านหลังของฝาครอบเครื่องและขั้วต่อสายไฟด้านหลังเครื่องยังคงมีระดับแรงดันไฟฟ้าที่เป็นอันตรายอยู่
- 1.3.2 แบตเตอรี่ภายใน UPS เป็นแบตเตอรี่ที่สามารถนำไปผ่านกระบวนการผลิตและนำกลับมาใช้ใหม่ได้อีก แบตเตอรี่นี้ประกอบด้วยสารตะกั่วที่มีอันตรายต่อสิ่งแวดล้อมและสุขภาพ ต้องได้รับการกำจัดอย่างเหมาะสม กรุณาส่งกลับมายังบริษัท ลีโอ เพาเวอร์ โซลูชั่นส์ จำกัด หรือศูนย์บริการลีโอนิคส์ใกล้บ้านท่าน
- 1.3.3 อย่ากำจัดแบตเตอรี่ด้วยการเผาไฟ เพราะแบตเตอรี่อาจระเบิดได้
- 1.3.4 อย่าแกะหรือเปิดแบตเตอรี่ออก เพราะแบตเตอรี่ประกอบด้วยอิเลคโทรไลท์ที่เป็นพิษ ซึ่งอาจเป็นอันตรายต่อ ผิวหนังหรือดวงตาได้
- 1.3.5 ในการเปลี่ยนแบตเตอรี่ ต้องใช้แบตเตอรี่ประเภทเดียวกัน และมีหมายเลขเดียวกันกับแบตเตอรี่เดิมที่มีอยู่ใน เครื่อง
- 1.3.6 ในขณะที่ทำการเปลี่ยนแบตเตอรี่ ควรถอดนาฬิกาและเครื่องประดับ เช่น แหวน ออก เพื่อหลีกเลี่ยงอันตรายที่ อาจเกิดขึ้นจากกระแสไฟฟ้า และควรใช้เครื่องมือที่มีฉนวนหุ้ม
- 1.3.7 กรณีที่ไม่ได้ใช้งานเครื่องเป็นเวลานาน หรือต้องการเก็บเครื่องไว้ เพื่อเป็นการถนอมอายุการใช้งานของ แบตเตอรี่ ควรประจุแบตเตอรี่ทุก 3 เดือน โดยต่อเครื่องเข้ากับแหล่งจ่ายไฟ AC และทำตามขั้นตอนการเปิด เครื่อง จากนั้นปล่อยให้เครื่องทำการประจุแบตเตอรี่ทิ้งไว้นาน 6-10 ชั่วโมง

#### 1.4 ข้อควรระวังในการเคลื่อนย้าย

ควรเคลื่อนย้ายโดยมีหีบห่อภายนอกห่อหุ้มอยู่จนกระทั่งถึงจุดที่จะติดตั้งใช้งาน เพื่อป้องกันความเสียหายที่อาจ เกิดขึ้นจากการเคลื่อนย้าย

#### 1.5 มาตรฐานของ UPS

- 1.5.1 UPS ได้รับการรับรองมาตรฐาน CE ซึ่งเป็นไปตามข้อกำหนด 73/23 (EEC) และ 93/68 (ECC) สำหรับอุปกรณ์ ที่มีแรงดันต่ำ และ 89/336 (EMC) รวมถึงได้รับการรับรองมาตรฐาน EMC จากประเทศออสเตรเลีย และได้รับ ตราสัญลักษณ์ C-Tick จากประเทศนิวซีแลนด์
- 1.5.2 ด้านความปลอดภัย: UPS ได้รับการออกแบบตามมาตรฐาน IEC 62040-1-1
- 1.5.3 การป้องกันการรบกวนจากคลื่นสนามแม่เหล็กไฟฟ้า (EMI): UPS ได้รับการออกแบบตามมาตรฐาน IEC/EN 62040-2 Class 3
- 1.5.4 การทดสอบคุณภาพ UPS: UPS ผ่านการทดสอบตามมาตรฐาน IEC 62040-3
- 1.5.5 การป้องกันการรบกวนจากระบบแม่เหล็กไฟฟ้า (EMS): UPS ได้รับการออกแบบตามมาตรฐาน IEC 61000-4-2 (ESD), IEC 61000-4-3 (RS), IEC 61000-4-4 (EFT) และ IEC 61000-4-5 (Surge)
- 1.5.6 การป้องกันแรงดันไฟฟ้าสูงชั่วขณะ (Surge Protection): UPS ได้รับการออกแบบตามมาตรฐาน IEC 60664-1 Class 4

## แนะนำเบื้องต้น

#### 2.1 ทั่วไป

MTT-series เป็นเครื่องสำรองไฟฟ้า (UPS) สำหรับระบบไฟฟ้า 3 เฟส ทำงานแบบ True On-line Double Conversion ที่มีการแปลงไฟฟ้า 2 ขั้นตอน ควบคุมการทำงานด้วยไมโครโปรเซสเซอร์ โดยสามารถขจัดปัญหาทาง ไฟฟ้าต่างๆ ได้ทุกกรณี มีระบบแสดงผลด้วย LED และ LCD ทำให้สามารถทราบสภาวะการทำงานต่างๆ ของเครื่อง ได้ตลอดเวลา และมีระบบปิดเครื่องแบบอุกเฉิน (Emergency Power Off; EPO) ในกรณีที่ต้องการปิดเครื่องทันที ด้วยเทคโนโลยี DSP (Digital Signal Processor) จึงทำให้ UPS มีสมรรถนะและมีความเชื่อถือได้สูง ซึ่งมี ประสิทธิภาพสูงกว่า 98% เมื่อทำงานในโหมดประหยัดพลังงาน (ECO Mode) และจ่ายพลังงานไฟฟ้าขาออกเป็น Pure Sine Wave นอกจากนี้ยังใช้เทคโนโลยีการต่อ UPS แบบขนาน (Parallel Technology) ที่จะช่วยให้การติดตั้ง ใช้งานแบบคู่ขนานสามารถเพิ่มการจ่ายพลังงานไฟฟ้าขาออกของ UPS และเพื่อให้มีระบบทดแทนเมื่อเครื่องใด เครื่องหนึ่งเสีย

MTT-series ถูกออกแบบสำหรับใช้งานกับอุปกรณ์ไฟฟ้าและอุปกรณ์อิเล็คทรอนิคส์ที่มีความไวต่อคุณภาพ ไฟฟ้า เช่น ระบบเครือข่ายคอมพิวเตอร์และเซิร์ฟเวอร์, ศูนย์ข้อมูลคอมพิวเตอร์, เครื่องมือ-เครื่องจักรอุตสาหกรรม, ระบบธนาคาร, ระบบรักษาความปลอดภัย, ระบบสื่อสารโทรคมนาคม, ระบบขนส่ง, เครื่องมือแพทย์, เครื่องชั่ง, เครื่องวัด หรืออุปกรณ์วิทยาศาสตร์ เป็นต้น

#### 2.2 หลักการทำงาน

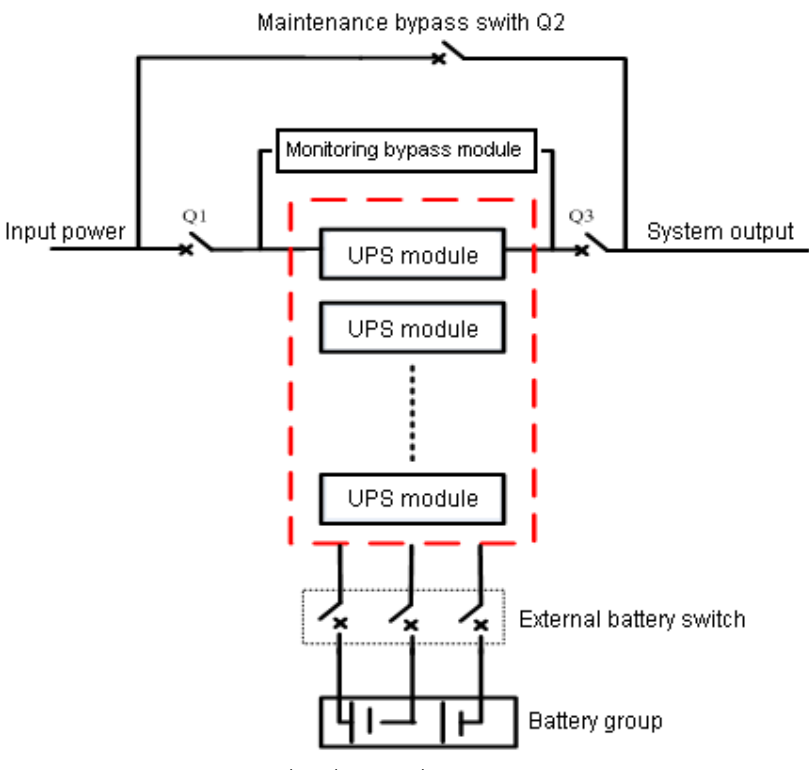

แสดงส่วนประกอบต่างๆ ของระบบ

จากภาพ UPS ได้รับไฟฟ้าจากแหล่งจ่ายไฟ AC โดยภาค Rectifier/Charger แปลงไฟฟ้ากระแสสลับ (AC) เป็นไฟฟ้ากระแสตรง (DC) ส่วนหนึ่งจะถูกประจุเข้าสู่แบตเตอรี่เพื่อเก็บไว้เป็นพลังงานไฟฟ้าสำรอง และอีกส่วนหนึ่ง จะผ่านเข้าสู่ภาค Inverter เพื่อแปลงเป็นไฟฟ้ากระแสสลับที่บริสุทธิ์ คงที่ และจ่ายให้กับอุปกรณ์ไฟฟ้าต่อไป

ในสภาวะไฟฟ้าผิดปกติหรือขัดข้อง UPS จะทำงานในโหมดจ่ายไฟฟ้าสำรอง (Battery Mode) โดยไฟฟ้า กระแสตรงจากแบตเตอรี่จะผ่านภาค Inverter เพื่อแปลงเป็นไฟฟ้ากระแสสลับและจ่ายให้กับอุปกรณ์ไฟฟ้าที่ต่อใช้ งาน นอกจากนี้ยังสามารถสับเปลี่ยนให้อุปกรณ์ไฟฟ้ารับไฟฟ้าจากแหล่งจ่ายไฟรอง (Bypass) โดยตรงได้

เมื่อต้องการซ่อมบำรุงหรือซ่อมแซม UPS สามารถสับเปลี่ยนแหล่งจ่ายไฟให้อุปกรณ์ไฟฟ้ารับไฟฟ้าจาก แหล่งจ่ายไฟรองโดยตรง (Maintenance Bypass) เพื่อให้สามารถใช้งานอุปกรณ์ไฟฟ้าได้อย่างต่อเนื่องไปจนกว่า UPS จะได้รับการซ่อมแซมเสร็จเรียบร้อย

#### โมดูล Bypass (Bypass Module)

ภายใน โมดูล Bypass ประกอบด้วยสวิตช์สับเปลี่ยนแหล่งจ่ายไฟควบคุมด้วยอิเล็กทรอนิกส์ เพื่อให้อุปกรณ์ ไฟฟ้าสำคัญที่จำเป็นต้องใช้ไฟฟ้าอย่างต่อเนื่องตลอดเวลา (Critical Load) สามารถรับไฟฟ้าจากภาค Inverter ของ UPS หรือรับไฟฟ้าจากแหล่งจ่ายไฟรอง (Bypass) โดยตรงแบบอัตโนมัติ ในสภาวะไฟฟ้าปกติ อุปกรณ์ไฟฟ้าจะต่อ อยู่ทางด้านขาออกของ UPS แต่เมื่อมีการใช้งานเกินพิกัดกำลังของ UPS (Overload) หรือภาค Inverter ผิดปกติ เครื่องจะสับเปลี่ยนอุปกรณ์ไฟฟ้าให้รับไฟฟ้าจากแหล่งจ่ายไฟรองโดยตรงแบบอัตโนมัติ

ในสภาวะไฟฟ้าปกติ ภาค Inverter จะทำการเชื่อมต่อ (Synchronize) ความถี่ไฟฟ้าเข้ากับแหล่งจ่ายไฟรอง เพื่อให้การสับเปลี่ยนแหล่งจ่ายไฟระหว่างภาค Inverter และแหล่งจ่ายไฟรองให้กับอุปกรณ์ไฟฟ้าที่ต่อใช้งานเป็นไป อย่างต่อเนื่อง เนื่องจากการควบคุมด้วยอิเล็กทรอนิกส์ของภาค Inverter ทำให้สามารถติดตามการเปลี่ยนแปลงของ ความถี่ไฟฟ้าของแหล่งจ่ายไฟรองได้ จึงทำให้ความถี่ไฟฟ้าของแหล่งจ่ายไฟรองอยู่ในช่วงที่ยอมรับได้

นอกจากนี้ยังสามารถทำการสับเปลี่ยนอุปกรณ์ไฟฟ้าที่ต่อใช้งานกับ UPS ให้รับไฟฟ้าจากแหล่งจ่ายไฟรอง โดยตรงด้วยการควบคุมการสับเปลี่ยนแหล่งจ่ายไฟโดยผู้ใช้งานในกรณีที่ต้องการซ่อมบำรุงหรือซ่อมแซม UPS ได้

<u>หมายเหตุ</u>: ขณะที่ UPS กำลังทำงานในโหมด Bypass หรือโหมด Maintenance Bypass อุปกรณ์ไฟฟ้าที่ต่อ ใช้งานกับ UPS จะไม่ได้รับการป้องกันความเสียหายจากปัญหาทางไฟฟ้าใดๆ

2.2.1 <u>สภาวะไฟฟ้าปกติ (Normal Mode)</u>

UPS จะรับไฟฟ้าจากแหล่งจ่ายไฟ AC โดยภาค Rectifier/Charger จะทำหน้าที่แปลงไฟฟ้ากระแสสลับ (AC) เป็นไฟฟ้ากระแสตรง (DC) ส่วนหนึ่งจะถูกประจุเข้าสู่แบตเตอรี่เพื่อเก็บไว้เป็นพลังงานไฟฟ้าสำรองด้วย การประจุแบบ Float (Float Charging) หรือการประจุแบบ Boost (Boost Charging) และอีกส่วนหนึ่งจะผ่าน เข้าสู่ภาค Inverter เพื่อแปลงเป็นไฟฟ้ากระแสสลับที่บริสุทธิ์ คงที่ และจ่ายให้กับอุปกรณ์ไฟฟ้า 2.2.2 โหมดจ่ายไฟฟ้าสำรอง (Battery Mode)

UPS จะทำงานในโหมดจ่ายไฟฟ้าสำรองเมื่อเครื่องตรวจพบว่าสภาวะไฟฟ้าผิดปกติหรือขัดข้อง เครื่อง จะเข้าสู่โหมดจ่ายไฟฟ้าสำรองทันที โดยไฟฟ้ากระแสตรงจากแบตเตอรี่จะผ่านเข้าสู่ภาค Inverter เพื่อแปลงเป็น ไฟฟ้ากระแสสลับและจ่ายให้กับอุปกรณ์ไฟฟ้าที่ต่อใช้งาน หลังจากไฟฟ้ากลับสู่สภาวะปกติอีกครั้ง UPS จะ กลับไปรับไฟฟ้าจากแหล่งจ่ายไฟ AC ทันที

5

<u>หมายเหตุ</u>: สามารถทำการเปิดเครื่องขณะอยู่ในโหมดจ่ายไฟฟ้าสำรอง หรือในกรณีที่สภาวะไฟฟ้าผิดปกติหรือ ขัดข้องได้โดยใช้ฟังก์ชันการทำงาน Cold Start เพื่อเปิดเครื่องโดยใช้ไฟฟ้าจากแบตเตอรี่ ดังนั้นการ ใช้แบตเตอรี่ที่แยกเป็นอิสระจาก UPS จะทำให้สามารถใช้ประโยชน์จาก UPS ได้มากยิ่งขึ้น

2.2.3 <u>โหมดเปิดเครื่องใหม่อัตโนมัติ (Auto-Restart Mode)</u>

UPS จะทำงานในโหมดเปิดเครื่องใหม่อัตโนมัติเมื่อเครื่องตรวจพบว่าพลังงานในแบตเตอรี่อยู่ในระดับ ต่ำหรือสภาวะไฟฟ้าผิดปกติหรือขัดข้อง โดยภาค Inverter จะหยุดทำงานเมื่อแรงดันไฟฟ้าของแบตเตอรี่ถึง ระดับแรงดันไฟฟ้าที่กำหนดเมื่อแบตเตอรี่หยุดการจ่ายประจุ (End of Discharge; EOD) ทั้งนี้สามารถตั้งค่า การทำงานของเครื่องเป็น "Auto Recovery after EOD" เพื่อเปิดเครื่องใหม่อัตโนมัติหลังจากถึงเวลาหน่วง (Delay Time) เมื่อไฟฟ้ากลับสู่สภาวะปกติอีกครั้ง

ขณะที่อยู่ในช่วงเวลาหน่วง UPS จะทำการประจุแบตเตอรี่ด้วย เพื่อป้องกันความเสียหายที่อาจเกิด ขึ้นกับอุปกรณ์ไฟฟ้าเนื่องจากสภาวะไฟฟ้าผิดปกติหรือขัดข้อง

<u>หมายเหตุ</u>: การตั้งให้เปิดการใช้งานโหมดเปิดเครื่องใหม่อัตโนมัติและการตั้งค่าเวลาหน่วง ต้องให้ผู้ที่รับผิดชอบ ในด้านที่เกี่ยวข้องเป็นผู้ทำการตั้งค่าเท่านั้น

2.2.4 <u>โหมดสับเปลี่ยนอุปกรณ์ไฟฟ้าให้รับไฟฟ้าจากแหล่งจ่ายไฟรองโดยตรง (Bypass Mode)</u>

ในสภาวะไฟฟ้าปกติ หากมีการต่อใช้งานอุปกรณ์ไฟฟ้าเกินพิกัดกำลังของ UPS (Overload) หรือภาค Inverter ผิดปกติ สวิตช์สับเปลี่ยนแหล่งจ่ายไฟ (Static Transfer Switch) จะทำการสับเปลี่ยนแหล่งจ่ายไฟให้ อุปกรณ์ไฟฟ้าที่ต่อใช้งานกับ UPS รับไฟฟ้าจากแหล่งจ่ายไฟรอง (Bypass) โดยตรงอย่างต่อเนื่องต่อไป

2.2.5 <u>โหมดสับเปลี่ยนอุปกรณ์ไฟฟ้าให้รับไฟฟ้าจากแหล่งจ่ายไฟรองโดยตรงเพื่อซ่อมบำรุงเครื่อง (Maintenance</u> <u>Mode)</u>

เมื่อต้องการซ่อมบำรุงหรือซ่อมแซม UPS สามารถใช้สวิตช์ BYPASS สำหรับสับเปลี่ยนแหล่งจ่ายไฟให้ อุปกรณ์ไฟฟ้ารับไฟฟ้าจากแหล่งจ่ายไฟรอง (Bypass) โดยตรงได้ด้วยการควบคุมการสับเปลี่ยนแหล่งจ่ายไฟ โดยผู้ใช้งาน

- <u>หมายเหตุ</u>: ทุกโมดูลของ UPS จะมีสวิตซ์ BYPASS สำหรับใช้สับเปลี่ยนแหล่งจ่ายไฟให้อุปกรณ์ไฟฟ้ารับไฟฟ้า จากแหล่งจ่ายไฟรองโดยตรง ให้ทำการสับเปลี่ยนแหล่งจ่ายไฟไปยังแหล่งจ่ายไฟรองก่อน หลังจาก นั้นให้ปิดวงจรสวิตซ์ MAINTENANCE BYPASS Q2, สวิตซ์ INPUT Q1 และสวิตซ์ OUTPUT Q3
- คำเตือน: ผู้ใช้งานไม่ควรทำการสับเปลี่ยนอุปกรณ์ไฟฟ้าที่ต่อใช้งานกับ UPS ให้รับไฟฟ้าจากแหล่งจ่ายไฟรอง (Bypass) โดยตรงเพื่อทำการซ่อมบำรุงเครื่องเอง เพราะอาจทำให้อุปกรณ์เกิดความเสียหายและผู้ ซ่อมอาจได้รับอันตรายได้ จะต้องใช้ช่างเทคนิคที่มีความชำนาญจากบริษัทฯ เป็นผู้ซ่อมเท่านั้น และ <u>ไม่ควร</u>เอาแผ่น Anti-misoperation Stop Plate ออกจากตำแหน่งเดิม
  - หลังจากการสับเปลี่ยนแหล่งจ่ายไฟไปยังแหล่งจ่ายไฟรองเพื่อซ่อมบำรุงเครื่อง อาจทำให้เกิด อันตรายได้ เนื่องจากโมดูล Power และโมดูล Bypass หยุดทำงาน หน้าจอ LCD ไม่มีการแสดงผล และที่ขั้วต่อ INPUT, OUTPUT และ N BUS ยังคงมีไฟฟ้าอยู่

2.2.6 <u>โหมดประหยัดพลังงาน (ECO Mode)</u>

หากมีการตั้งให้เปิดการใช้งานโหมดประหยัดพลังงานไว้ UPS จะหยุดทำงานเพื่อประหยัดพลังงาน ขณะที่เครื่องอยู่ในโหมดประหยัดพลังงาน อุปกรณ์ไฟฟ้าที่ต่อใช้งานจะรับไฟฟ้าจากแหล่งจ่ายไฟรอง (Bypass)

6

เมื่อกำลังไฟฟ้าของแหล่งจ่ายไฟรองอยู่ในช่วงความถี่ไฟฟ้าและแรงดันไฟฟ้าปกติ หรือระบบจะสับเปลี่ยน อุปกรณ์ไฟฟ้าให้รับไฟฟ้าจากภาค Inverter ของ UPS โดยจะเกิดการขาดช่วงของไฟฟ้าทางด้านขาออกของ UPS 1/2 ของระยะเวลาการจ่ายไฟฟ้า <u>ตัวอย่างเช่น</u> ความถี่ไฟฟ้าเท่ากับ 50 Hz ระยะเวลาที่เกิดการขาดช่วง ของไฟฟ้าจะน้อยกว่า 10 มิลลิวินาที (ms) หรือความถี่ไฟฟ้าเท่ากับ 60 Hz ระยะเวลาที่เกิดการขาดช่วงของ ไฟฟ้าจะน้อยกว่า 8.2 มิลลิวินาที (ms)

### รายละเอียดหน้าปัดแสดงผลและส่วนประกอบต่างๆ ของเครื่อง

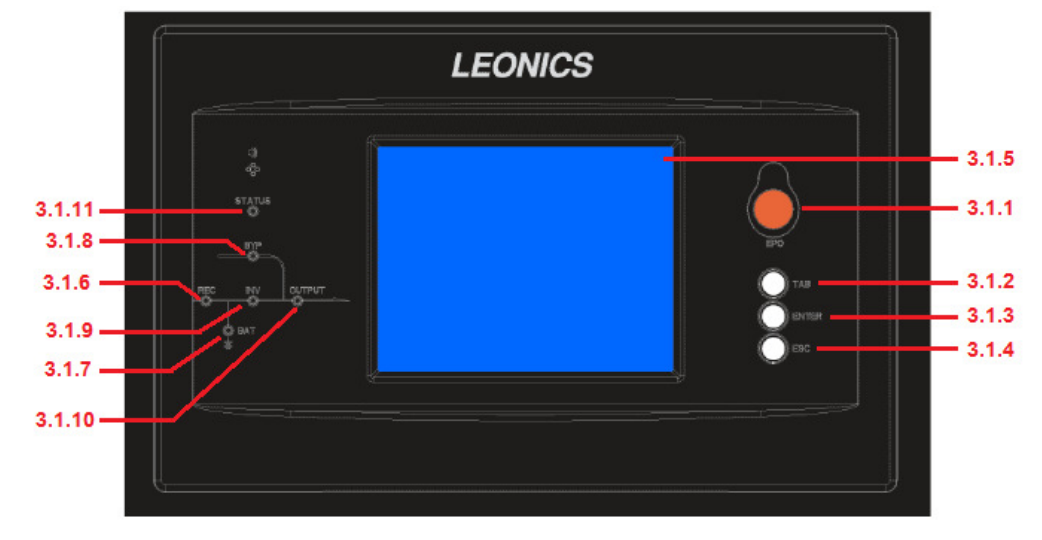

#### 3.1 หน้าปัดแสดงผล

- 3.1.1 <u>EPO SWITCH</u>: สวิตช์สำหรับตัดการจ่ายไฟฟ้าไปยังอุปกรณ์ไฟฟ้าที่ต่อใช้งานกับ UPS เพื่อหยุดการทำงานของ ภาค Rectifier, ภาค Inverter, แหล่งจ่ายไฟรอง (Bypass) และแบตเตอรี่ ด้านบนของสวิตช์จะมีแผ่นพลาสติก ปิดอยู่สามารถหมุนออกเพื่อใช้งานสวิตช์ได้
- 3.1.2 <u>ปุ่ม TAB</u>: ปุ่มสำหรับเปลี่ยนตำแหน่งไปยังส่วนอื่นๆ ของหน้าจอ LCD
- 3.1.3 <u>ปุ่ม ENTER</u>: ปุ่มสำหรับยืนยันการเลือก
- 3.1.4 <u>ปุ่ม ESC</u>: ปุ่มสำหรับออกจากหน้าจอที่เปิดใช้งานในขณะนั้น
- 3.1.5 <u>หน้าจอแสดงผล LCD</u>: หน้าจอสำหรับแสดงค่าข้อมูลต่างๆ

#### <u>ตารางแสดงสัญญาณไฟต่างๆ</u>

| หัวข้อ | สัญญาณไฟ | การแสดงผล          | ความหมาย                                           |  |  |
|--------|----------|--------------------|----------------------------------------------------|--|--|
|        |          | สว่าง (สีเขียว)    | ภาค Rectifier สำหรับทุกโมดูลทำงานปกติ              |  |  |
| 216    |          | กระพริย (สีเอียก)  | ภาค Rectifier สำหรับอย่างน้อย 1 โมดูลทำงานปกติ และ |  |  |
| 5.1.0  |          | 111° MIT (81877.1) | แหล่งจ่ายไฟ AC อยู่ในสภาวะปกติ                     |  |  |
|        |          | สว่าง (สีแดง)      | ภาค Rectifier ทำงานผิดปกติ                         |  |  |

| หัวข้อ สัญญาณไฟ การแสดงผล |           | การแสดงผล                 | ความหมาย                                                       |  |  |  |  |  |       |
|---------------------------|-----------|---------------------------|----------------------------------------------------------------|--|--|--|--|--|-------|
| 216                       |           | กระพริบ (สีแดง)           | แหล่งจ่ายไฟ AC สำหรับอย่างน้อย 1 โมดูลอยู่ในสภาวะผิดปกติ       |  |  |  |  |  |       |
| 3.1.0                     | RECTIFIER | ดับ                       | ภาค Rectifier หยุดทำงาน                                        |  |  |  |  |  |       |
|                           |           | สว่าง (สี่เขียว)          | แบตเตอรี่กำลังทำการประจุไฟฟ้า                                  |  |  |  |  |  |       |
|                           |           | กระพริบ (สีเขียว)         | แบตเตอรี่กำลังจ่ายประจุไฟฟ้า                                   |  |  |  |  |  |       |
|                           |           |                           | แบตเตอรี่ผิดปกติ (เช่น แบตเตอรี่เสื่อมสภาพ, ไม่มีแบตเตอรี่หรือ |  |  |  |  |  |       |
|                           |           |                           | แบตเตอรี่กลับขั้ว) หรือระบบแปลงไฟฟ้าของแบตเตอรี่ผิดปกติ        |  |  |  |  |  |       |
|                           |           | สวาง (ลแดง)               | (เช่น เสื่อมสภาพ, กระแสไฟฟ้าเกินหรืออุณหภูมิสูงเกิน) และ       |  |  |  |  |  |       |
|                           |           |                           | แบตเตอรี่หยุดการจ่ายประจุ (EOD)                                |  |  |  |  |  |       |
|                           |           | กระพริบ (สีแดง)           | พลังงานของแบตเตอรี่อยู่ในระดับต่ำ                              |  |  |  |  |  |       |
|                           |           |                           | แบตเตอรี่และระบบแปลงไฟฟ้าของแบตเตอรี่ทำงานปกติ แต่             |  |  |  |  |  |       |
|                           |           | ตป                        | แบตเตอรี่ไม่ทำการประจุไฟฟ้า                                    |  |  |  |  |  |       |
|                           |           |                           | อุปกรณ์ไฟฟ้ากำลังรับไฟฟ้าจากแหล่งจ่ายไฟรอง (Bypass)            |  |  |  |  |  |       |
|                           |           | พ. <u>1.1</u> 4 (พ.ก.ศ.1) | โดยตรง                                                         |  |  |  |  |  |       |
| 0.1.0                     |           | สว่าง (สีแดง)             | กำลังไฟฟ้าของแหล่งจ่ายไฟรองอยู่ในสภาวะผิดปกติ หรือ             |  |  |  |  |  |       |
| 3.1.8                     | BYPASS    |                           | กำลังไฟฟ้าไม่อยู่ในช่วงที่กำหนด หรือสวิตช์ BYPASS ผิดปกติ      |  |  |  |  |  |       |
|                           |           | กระพริบ (สีแดง)           | แรงดันไฟฟ้าของแหล่งจ่ายไฟรองผิดปกติ                            |  |  |  |  |  |       |
|                           |           | ดับ                       | แหล่งจ่ายไฟรองอยู่ในสภาวะปกติ                                  |  |  |  |  |  |       |
|                           |           | สว่าง (สีเขียว)           | อุปกรณ์ไฟฟ้ากำลังรับไฟฟ้าจากภาค Inverter ของ UPS               |  |  |  |  |  |       |
|                           | INVERTER  |                           | ภาค Inverter กำลังทำงาน, เริ่มทำงาน, ภาค Inverter สำหรับ       |  |  |  |  |  |       |
|                           |           |                           | อย่างน้อย 1 โมดูลทำการปรับแต่งกำลังไฟฟ้าเพื่อเป็นแหล่งจ่าย     |  |  |  |  |  |       |
|                           |           | (11ごM1口 (幻7辺日,1)          | ไฟฟ้าสำรองให้กับอุปกรณ์ไฟฟ้า (โหมดประหยัดพลังงาน; ECO          |  |  |  |  |  |       |
| 210                       |           |                           |                                                                |  |  |  |  |  | Mode) |
| 3.1.9                     |           | <u> </u>                  | ไม่มีการจ่ายไฟฟ้าจากภาค Inverter, ภาค Inverter สำหรับอย่าง     |  |  |  |  |  |       |
|                           |           | 81.9 IN (MPRNIN)          | น้อย 1 โมดูลผิดปกติ                                            |  |  |  |  |  |       |
|                           |           | กครพโลย (สี่แดง)          | มีการจ่ายไฟฟ้าจากภาค Inverter ไปยังอุปกรณ์ไฟฟ้า, ภาค           |  |  |  |  |  |       |
|                           |           | 119° M9T (81PPNN)         | Inverter สำหรับอย่างน้อย 1 โมดูลผิดปกติ                        |  |  |  |  |  |       |
|                           |           | ดับ                       | ภาค Inverter สำหรับทุกโมดูลหยุดทำงาน                           |  |  |  |  |  |       |
|                           |           | สว่าง (สีเขียว)           | มีการจ่ายไฟฟ้าออกจาก UPS และอยู่ในสภาวะปกติ                    |  |  |  |  |  |       |
|                           | LOAD      |                           | มีการจ่ายไฟฟ้าออกจาก UPS มากเกินพิกัดและนานเกิน, เกิด          |  |  |  |  |  |       |
| 2 1 10                    |           | สว่าง (สีแดง)<br>LOAD     | กระแสไฟฟ้าลัดวงจรก่อนเข้าสู่อุปกรณ์ไฟฟ้า หรือไม่มีการจ่าย      |  |  |  |  |  |       |
| 3.1.10                    |           |                           | ไฟฟ้าออกจาก UPS                                                |  |  |  |  |  |       |
|                           |           | กระพริบ (สีแดง)           | มีการต่ออุปกรณ์ไฟฟ้าใช้งานมากเกินพิกัด (Overload)              |  |  |  |  |  |       |
|                           |           | ดับ                       | ไม่มีการจ่ายไฟฟ้าออกจาก UPS                                    |  |  |  |  |  |       |

| หัวข้อ | สัญญาณไฟ | การแสดงผล       | ความหมาย                  |
|--------|----------|-----------------|---------------------------|
| 0111   | STATUS   | สว่าง (สีเขียว) | ระบบทำงานปกติ             |
| 5.1.11 |          | สว่าง (สีแดง)   | เกิดความผิดปกติขึ้นในระบบ |

<u>ตารางแสดงเสียงสัญญาณเตือน</u>

| เสียงสัญญาณเตือน                                | ความหมาย                                                  |
|-------------------------------------------------|-----------------------------------------------------------|
| เสียงเตือนสั้นๆ 2 ครั้งและเสียงเตือนยาว 1 ครั้ง | เมื่อระบบเกิดสิ่งผิดปกติทั่วไป เช่น แหล่งจ่ายไฟ AC อยู่ใน |
|                                                 | สภาวะผิดปกติ                                              |
| เสียงเตือนยาวต่อเนื่อง                          | เมื่อระบบเกิดสิ่งผิดปกติขั้นรุนแรง เช่น ฟิวส์ผิดปกติ หรือ |
|                                                 | อุปกรณ์ต่างๆ ผิดปกติ                                      |

## 3.2 รายละเอียดส่วนประกอบต่างๆ ของเครื่อง

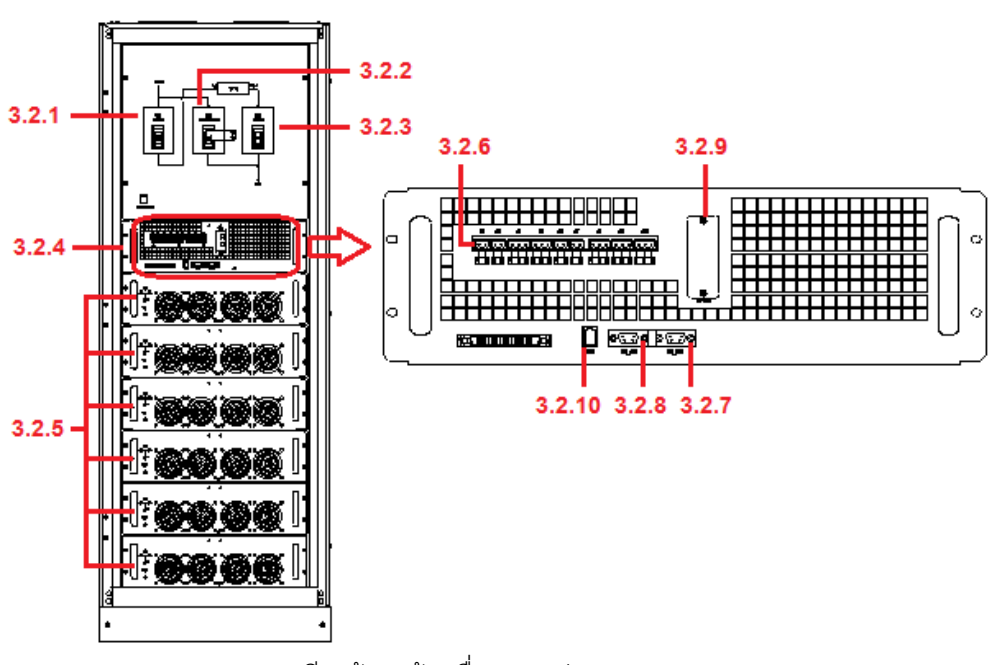

รายละเอียดด้านหน้าเครื่อง UPS รุ่น 80 kVA-120 kVA

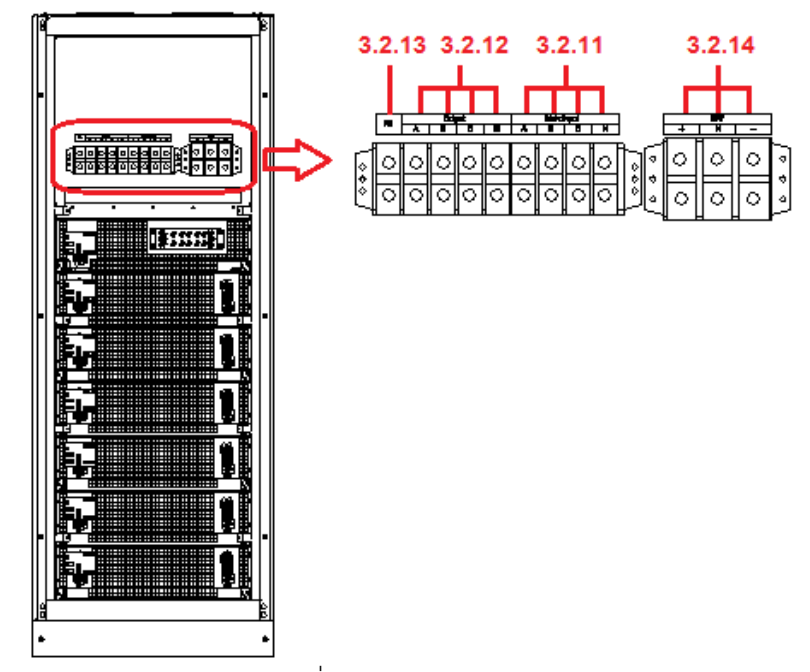

รายละเอียดด้านหลังเครื่อง UPS รุ่น 80 kVA-120 kVA

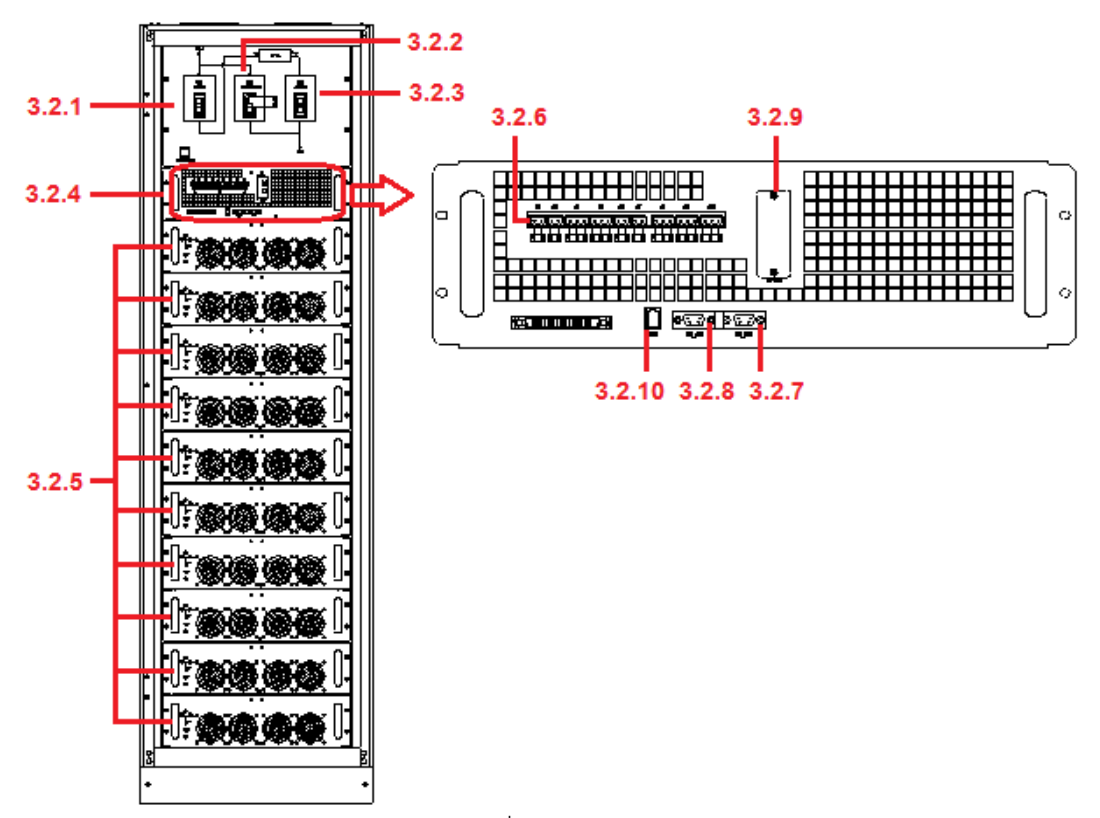

รายละเอียดด้านหน้าเครื่อง UPS รุ่น 140 kVA-200 kVA

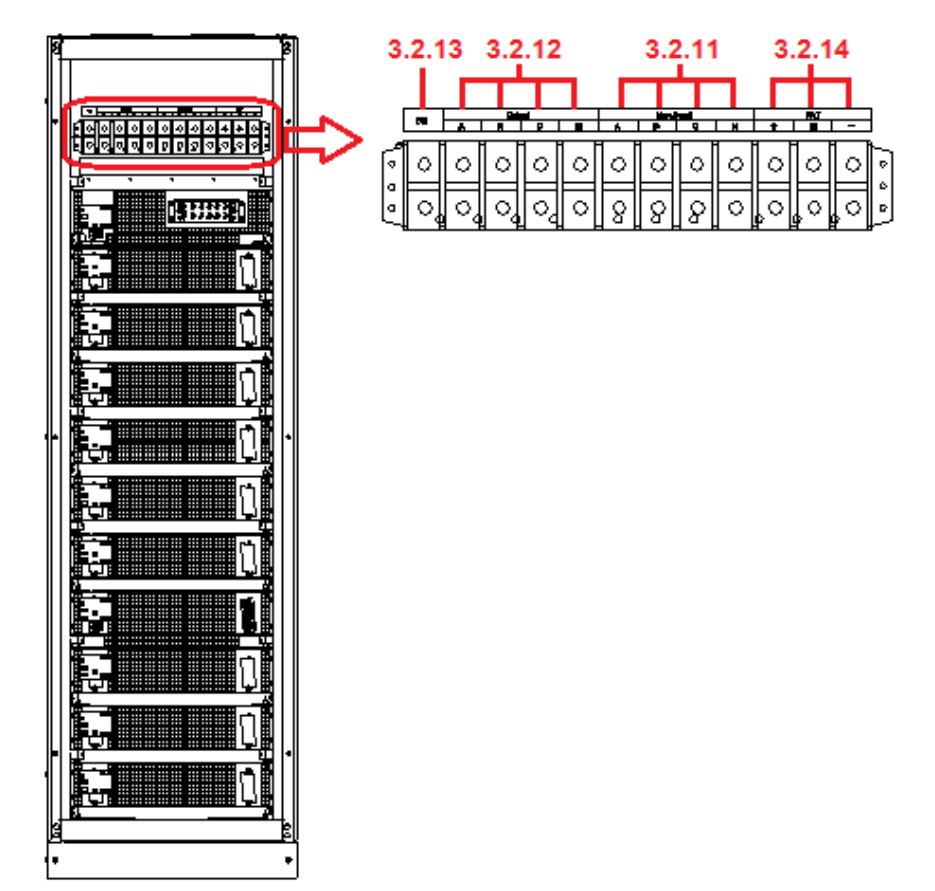

รายละเอียดด้านหลังเครื่อง UPS รุ่น 140 kVA-200 kVA

- 3.2.1 <u>INPUT SWITCH</u>: สวิตช์สำหรับควบคุมการรับไฟฟ้าทางด้านขาเข้าของ UPS จากแหล่งจ่ายไฟหลักหรือ แหล่งจ่ายไฟ AC
- 3.2.2 <u>MAINTENANCE BYPASS SWITCH</u>: สวิตช์สำหรับสับเปลี่ยนแหล่งจ่ายไฟให้อุปกรณ์ไฟฟ้ารับไฟฟ้าจาก แหล่งจ่ายไฟรอง (Bypass) โดยตรงเพื่อทำการซ่อมบำรุงเครื่อง มีการติดตั้งแผ่น Anti-misoperation Stop Plate ไว้เพื่อป้องกันความผิดพลาดในการใช้งานสวิตช์นี้
  - คำเตือน: <u>ไม่ควร</u>เอาแผ่น Anti-misoperation Stop Plate ออกจากตำแหน่งเดิมเพื่อทำการสับเปลี่ยนอุปกรณ์ ไฟฟ้าที่ต่อใช้งานกับ UPS ให้รับไฟฟ้าจากแหล่งจ่ายไฟรอง (Bypass) โดยตรงเพื่อทำการซ่อมบำรุง เครื่องเอง เพราะอาจทำให้อุปกรณ์เกิดความเสียหายและผู้ซ่อมอาจได้รับอันตรายได้ จะต้องใช้ช่าง เทคนิคที่มีความชำนาญจากบริษัทฯ เป็นผู้ซ่อมเท่านั้น
- 3.2.3 <u>OUTPUT SWITCH</u>: สวิตซ์สำหรับควบคุมการจ่ายไฟฟ้าทางด้านขาออกของ UPS
- 3.2.4 <u>BYPASS MODULE</u>: โมดูลสำหรับควบคุมการสับเปลี่ยนแหล่งจ่ายไฟให้อุปกรณ์ไฟฟ้ารับไฟฟ้าจาก แหล่งจ่ายไฟรองโดยตรง
- 3.2.5 <u>POWER MODULE</u>: โมดูลแหล่งจ่ายพลังงานไฟฟ้าของ UPS <u>สำหรับ UPS รุ่น 80 kVA-120 kVA</u> ประกอบด้วย โมดูล Power ตั้งแต่ 1-6 โมดูล และ <u>UPS รุ่น 140 kVA-200 kVA</u> ประกอบด้วยโมดูล Power ตั้งแต่ 1-10 โมดูล
- 3.2.6 <u>DRY CONTACT INTERFACE</u>: ขั้วต่อสำหรับส่งสัญญาณแบบหน้าสัมผัส เพื่อทำการตรวจวัดอุณหภูมิ, การ ปิดเครื่องแบบฉุกเฉิน (EPO), การแจ้งเตือนความผิดปกติเกี่ยวกับระบบและการเชื่อมต่อกับอุปกรณ์เสริมตาม ความต้องการใช้งาน

3.2.7 <u>RS 232 PORT</u>: พอร์ตสำหรับเชื่อมต่อสายสัญญาณ RS 232 จาก UPS เข้ากับคอมพิวเตอร์

3.2.8 <u>RS 485 PORT</u>: พอร์ตสำหรับเชื่อมต่อสายสัญญาณ RS 485 จาก UPS เข้ากับคอมพิวเตอร์

3.2.9 <u>SNMP CARD PORT</u>: พอร์ตสำหรับเชื่อมต่อสาย LAN จาก UPS เข้ากับระบบเครือข่ายคอมพิวเตอร์

- 3.2.10 <u>LBS PORT</u>: (Load Bus Synchronizer Port) พอร์ตสำหรับเชื่อมต่อระบบ UPS 2 ระบบ ไม่ว่าจะเป็นระบบที่ ทำงานเป็นอิสระจากกันหรือระบบที่ทำงานแบบขนาน ระบบอยู่ในโหมดการทำงานต่างกันหรือกำลังจ่ายไฟฟ้า สำรองจากแบตเตอรี่ เพื่อทำการเชื่อมต่อ (Synchronize) ความถี่ไฟฟ้าให้เข้ากันพอดีเพื่อจ่ายให้กับอุปกรณ์ ไฟฟ้าที่ต่อใช้งานได้อย่างต่อเนื่อง
- 3.2.11 <u>INPUT TERMINAL</u>: ขั้วต่อสำหรับเชื่อมต่อสายไฟขาเข้าจากแหล่งจ่ายไฟหลักหรือแหล่งจ่ายไฟ AC เข้าสู่ UPS
- 3.2.12 <u>OUTPUT TERMINAL</u>: ขั้วต่อสำหรับเชื่อมต่อสายไฟขาออกจาก UPS เข้ากับอุปกรณ์ไฟฟ้า
- 3.2.13 <u>GROUND TERMINAL</u>: ขั้วต่อสำหรับเชื่อมต่อเข้ากับสายดิน
- 3.2.14 <u>BATTERY TERMINAL</u>: ขั้วต่อสำหรับเชื่อมต่อเข้ากับแบตเตอรี่

## การติดตั้ง

<u>ข้อควรระวัง</u>: บริษัทไม่สามารถรับประกันสินค้าได้ หากพบว่าการติดตั้งเครื่องไม่เป็นไปตามรายละเอียดที่ระบุไว้ ภายในคู่มือการใช้งานนี้

#### 4.1 การเตรียมการติดตั้ง

- 4.1.1 ตรวจสอบสภาพภายนอกเครื่องและอุปกรณ์เพิ่มเติม หากมีส่วนใดเสียหายหรือชำรุดขณะขนส่ง โปรดแจ้ง ศูนย์บริการลีโอนิคส์ใกล้บ้านท่าน หรือบริษัท ลีโอ เพาเวอร์ โซลูชั่นส์ จำกัด โทร. 0-2746-9500, Hot Line Service 0-2361-7584-5 หรืออีเมล์ marketing@lpsups.com ในเวลาทำการ 8:00 น. – 17:30 น. วันจันทร์ – ศุกร์ หรือติดต่อ 08-1564-0510 หรือ 08-1837-4019
- 4.1.2 ก่อนการติดตั้งควรอ่านรายละเอียด, คำเตือน, ข้อควรระวังต่างๆ และคู่มือการใช้งานเครื่องและอุปกรณ์อื่นๆ และควรติดตั้งเครื่องโดยช่างเทคนิคผู้ชำนาญ รวมถึงทำการตรวจสอบฉลากของผลิตภัณฑ์และความถูกต้อง ของอุปกรณ์ต่างๆ ด้วย
- 4.1.3 ตรวจสอบขนาดของแหล่งจ่ายไฟ และพิกัดกำลังของอุปกรณ์ไฟฟ้าที่ต้องการต่อใช้งานให้เหมาะสมกับพิกัดของ เครื่อง

<u>หมายเหตุ</u>: UPS สำหรับระบบไฟฟ้า 3 เฟส ต้องการแหล่งจ่ายไฟ AC TN, TT และ IT (เป็นไปตามมาตรฐาน IEC 60364-3)

4.1.4 <u>การเคลื่อนย้าย</u>

ควรเคลื่อนย้ายโดยมีหีบห่อภายนอกห่อหุ้มอยู่จนกระทั่งถึงจุดที่จะติดตั้งใช้งาน เพื่อป้องกันความ เสียหายที่อาจเกิดขึ้นจากการเคลื่อนย้าย 4.1.5 <u>พื้นที่ในการติดตั้ง</u>

- 4.1.5.1 เนื่องจาก UPS จะกำเนิดความร้อนในขณะทำงานและจะระบายความร้อนภายในเครื่องด้วยวิธี Air Forced Convection Cooling โดยอากาศจะเข้าสู่ช่องระบายอากาศด้านหน้าและระบายออกทางช่อง ระบายอากาศด้านหลัง ให้แน่ใจว่า ไม่มีสิ่งปิดกั้นช่องระบายอากาศของเครื่อง
- 4.1.5.2 ติดตั้งเครื่องให้มีระยะห่างทางด้านหลังกับผนังหรืออุปกรณ์อื่นๆ ไม่น้อยกว่า 80 ซม. เพื่อระบายอากาศ อย่างพอเพียง และเพื่อความสะดวกในการติดตั้ง ใช้งาน และการบำรุงรักษาเครื่อง
- 4.1.5.3 พื้นที่บริเวณที่จะวางเครื่อง ต้องสามารถรับน้ำหนักเครื่องได้อย่างเพียงพอ แนะนำให้วางบนพื้นผิว ซีเมนต์หรือพื้นผิวอื่นๆ ที่ไม่ติดไฟได้ง่าย
- 4.1.5.4 ในการติดตั้งโมดูล Power และโมดูลแหล่งจ่ายไฟภายนอก จะต้องติดตั้งจากด้านล่างขึ้นไปด้านบนเพื่อ ป้องกันไม่ให้เครื่องเอียงเนื่องจากจุดศูนย์ถ่วงของเครื่องสูง ขั้นตอนในการติดตั้งโมดูล Power มี ดังต่อไปนี้
  - 4.1.5.4.1 ทำการติดตั้งโมดูลแต่ละโมดูลจากด้านล่างขึ้นไปด้านบน โดยเริ่มจากโมดูลหมายเลข 1 ไป จนถึงโมดูลหมายเลข 6 (สำหรับ UPS รุ่น 80 kVA-120 kVA) หรือจนถึงโมดูลหมายเลข 10 (สำหรับ UPS รุ่น 140 kVA-200 kVA)
  - 4.1.5.4.2 ใส่โมดูลเข้าไปในตำแหน่งการติดตั้ง และดันเข้าไปภายในเครื่องระหว่างขั้วต่อสายไฟ และ จะต้องใช้แรงดันมากจึงจะไม่ทำให้สลักที่ใส่อยู่ในขั้วแล้วเกิดความเสียหาย
  - 4.1.5.4.3 ยึดโมดูลเข้ากับเครื่องโดยใส่สลักลงไปที่รูสำหรับยึดที่อยู่บนแผ่นโลหะด้านหน้าทั้งสองด้าน

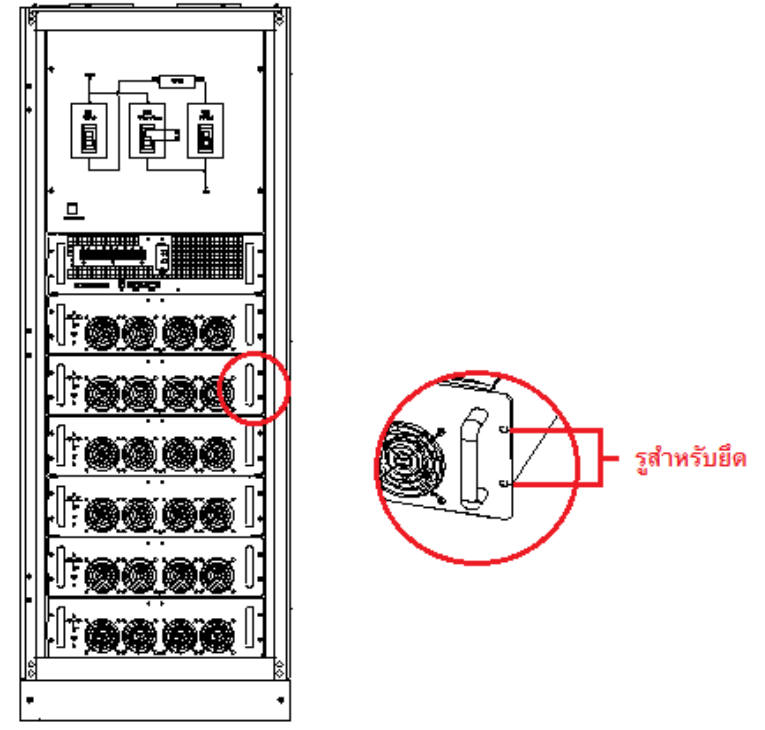

4.1.6 <u>การเก็บรักษา UPS เมื่อยังไม่ได้ใช้งาน</u>

ควรเก็บเครื่องไว้ภายในอาคาร บริเวณที่แห้ง ไม่มีฝุ่นและสารเคมี มีการระบายอากาศอย่างพอเพียง และสถานที่จัดเก็บควรมีอุณหภูมิอยู่ระหว่าง 20-25 <sup>°</sup>C 4.1.7 <u>สถานที่ในการติดตั้งใช้งานแบตเตอร</u>ี่

เนื่องจากแบตเตอรี่จะทำให้เกิดก๊าซไฮโดรเจนและออกซิเจนขณะทำการประจุไฟฟ้า จึงควรติดตั้ง แบตเตอรี่ในบริเวณที่มีการระบายอากาศอย่างพอเพียง (เป็นไปตามข้อกำหนด EN 50272-2001) และมี อุณหภูมิแวดล้อมที่เหมาะสมและคงที่ เพราะอุณหภูมิแวดล้อมจะมีผลต่อความจุและอายุการใช้งานของ แบตเตอรี่ อุณหภูมิที่เหมาะสมในการใช้งานแบตเตอรี่คือ 20 <sup>°</sup>C หากใช้งานที่อุณหภูมิสูงกว่า 20 <sup>°</sup>C จะทำให้ อายุการใช้งานของแบตเตอรี่ลดลง และหากอุณหภูมิสูงขึ้นถึง 30 <sup>°</sup>C จะทำให้อายุการใช้งานลดลง 50% สถานที่ในการติดตั้งใช้งานแบตเตอรี่ควรมีอุณหภูมิอยู่ระหว่าง 15-25 <sup>°</sup>C

|                               | <mark>วุ่น</mark>                                | MTT-803                    | MTT-104              | MTT-124              | MTT-144              | MTT-164              | MTT-184              | MTT-204              |
|-------------------------------|--------------------------------------------------|----------------------------|----------------------|----------------------|----------------------|----------------------|----------------------|----------------------|
|                               | <mark>กำลังไฟฟ้า</mark><br>ของระบบ               | 80 kVA                     | <mark>100 kVA</mark> | <mark>120 kVA</mark> | <mark>140 kVA</mark> | <mark>160 kVA</mark> | <mark>180 kVA</mark> | <mark>200 kVA</mark> |
| <mark>พิกัด</mark><br>เครื่อง | <mark>กำลังไฟฟ้า</mark><br>ของโมดูล              |                            | <mark>10 kVA</mark>  | <mark>20 kVA</mark>  |                      |                      |                      | <mark>20 kVA</mark>  |
|                               | <mark>ขนาด</mark><br>W x H x D<br>(cm.)          | <mark>60 × 160 × 90</mark> |                      |                      | 60 × 200 × 90        |                      |                      |                      |
| ด้านขา                        | งาน<br>พิกัด<br>กระแส (A)                        |                            | <mark>150</mark>     | <mark>180</mark>     |                      |                      |                      | <mark>300</mark>     |
| เข้า                          | ขนาด<br><mark>สายไฟ</mark><br>(mm <sup>2</sup> ) |                            | <mark>50</mark>      | <mark>50</mark>      |                      |                      |                      | 75                   |
| ด้านขา                        | <mark>พิกัด</mark><br>กระแส (A)                  |                            | <mark>150</mark>     | <mark>180</mark>     |                      |                      |                      | <mark>300</mark>     |
| <mark>ออก</mark>              | <mark>ขนาด</mark><br>สายไฟ<br>(mm <sup>2</sup> ) |                            | <mark>50</mark>      | <mark>50</mark>      |                      |                      |                      | <mark>75</mark>      |
|                               | <mark>พิกัด</mark><br>กระแส (A)                  |                            | <mark>178</mark>     | <mark>212</mark>     |                      |                      |                      | <mark>355</mark>     |
| <mark>แบตเตอรี่</mark>        | <mark>ขนาด</mark><br>สายไฟ<br>(mm <sup>2</sup> ) |                            | <mark>50</mark>      | 75                   |                      |                      |                      | <mark>90</mark>      |
| <mark>สายดิน</mark>           | <mark>ขนาด</mark><br>สายไฟ<br>(mm <sup>2</sup> ) |                            | <mark>50</mark>      | 75                   |                      |                      |                      | <mark>90</mark>      |

4.1.8 <u>ขนาดสายไฟสำหรับการติดตั้ง</u>

**คำเดือน**: ควรปฏิบัติตามขั้นตอนในการติดตั้งสายดินอย่างถูกต้อง มิฉะนั้นอาจทำให้เกิดอันตรายจากคลื่น สนามแม่เหล็กไฟฟ้า (EMI), กระแสไฟฟ้าช็อต หรือไฟไหม้ได้ <u>หมายเหตุ</u>: UPS จะมีช่องสำหรับเดินสายไฟเข้าตัวเครื่องทั้งทางด้านบนและด้านล่างของตัวเครื่อง (ดังรูป) แนะนำให้เดินสายไฟเข้าที่ช่องด้านข้างทั้งสองด้านของประตูด้านหลังของเครื่อง เพื่อไม่ปิดกั้นช่อง ระบายอากาศของเครื่อง

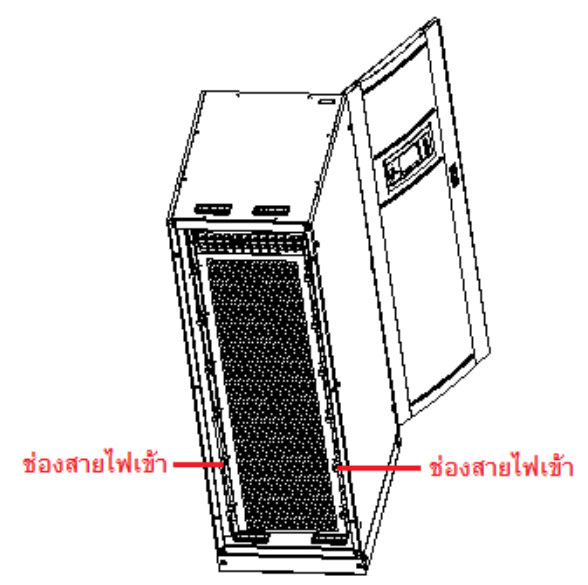

4.1.9 <u>อุปกรณ์ป้องกัน</u>

เพื่อความปลอดภัยในการใช้งาน UPS แนะนำให้มีการติดตั้งอุปกรณ์ป้องกันการใช้กระแสไฟฟ้าเกิน กำลังหรือกระแสไฟฟ้าลัดวงจร หรือเบรกเกอร์ (Circuit Breaker) ภายนอกหรืออุปกรณ์ป้องกันอื่นๆ สำหรับ ป้องกันทางด้านแหล่งจ่ายไฟ AC ก่อนเข้าสู่ UPS

<u>หมายเหตุ</u>: การติดตั้งอุปกรณ์ป้องกันจะต้องทำโดยช่างเทคนิคที่มีความชำนาญและได้รับการอบรมจากทาง บริษัทฯ แล้วเท่านั้น

4.1.9.1 <u>การป้องกันทางด้านแหล่งจ่ายไฟรอง (Bypass) ก่อนเข้าสู่ UPS และภาค Rectifier</u>

การติดตั้งอุปกรณ์ป้องกันหรือเบรกเกอร์จะต้องพิจารณาค่าพิกัดการทนกระแสไฟฟ้าของสายไฟ และปริมาณกระแสไฟฟ้าเกินกำลังของระบบ (เป็นไปตามมาตรฐาน IEC 60947-2 Tripping Curve C (Normal) ที่กระแสไฟฟ้า 125%)

<u>หมายเหตุ</u>: สำหรับระบบเครือข่ายคอมพิวเตอร์ ควรมีการติดตั้งอุปกรณ์ป้องกันชนิด 4-pole สำหรับ ระบบไฟฟ้า 3 เฟสทางด้านแหล่งจ่ายไฟ AC ก่อนเข้าสู่ UPS

อุปกรณ์ป้องกันสำหรับติดตั้งที่สายดิน คือ เครื่องตัดไฟฟ้ารั่ว (RCD หรือ RCCB) จะต้องมี คุณสมบัติดังต่อไปนี้

- มีความไวต่อการเกิดพัลส์ไฟฟ้ากระแสตรงในทิศทางเดียวกันภายในระบบเครือข่าย
- ต้องไม่ตัดไฟฟ้าเมื่อเกิดพัลส์ในช่วงเวลาสั้นๆ
- มีความไวต่อกระแสไฟฟ้ารั่วระหว่าง 0.3-1 A

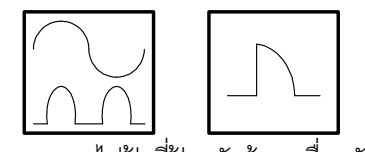

ลักษณะของกระแสไฟฟ้าที่ป้องกันด้วยเครื่องตัดไฟฟ้ารั่ว

4.1.9.2 <u>การป้องกันแบตเตอรี่</u>

หากมีการติดตั้งชุดแบตเตอรี่เพิ่ม จะต้องติดตั้งอุปกรณ์ป้องกันการใช้กระแสไฟฟ้าเกินกำลัง หรือกระแสไฟฟ้าลัดวงจร (DC Circuit Breaker) ระหว่างชุดแบตเตอรี่เพิ่มและ UPS โดยการต่อ สายไฟจากชุดแบตเตอรี่เพิ่มไปยังเบรกเกอร์ จะมีสายไฟ 3 เส้นด้วยกัน คือ สายไฟเส้นที่ 1 เชื่อมต่อ จากจุดตรงกลางของแบตเตอรี่ทั้งหมดไปยังเบรกเกอร์ (เช่น ชุดแบตเตอรี่ประกอบด้วยแบตเตอรี่ จำนวน 40 ลูกต่ออนุกรมกัน สายไฟเส้นที่ 1 จะเชื่อมต่อระหว่างแบตเตอรี่ลูกที่ 20 และ 21 ไปยังเบรก เกอร์) สายไฟเส้นที่ 2 และ 3 จะเชื่อมต่อจากด้านหน้าและด้านหลังของชุดแบตเตอรี่เพิ่มไปยังเบรก เกอร์ ดังรูป

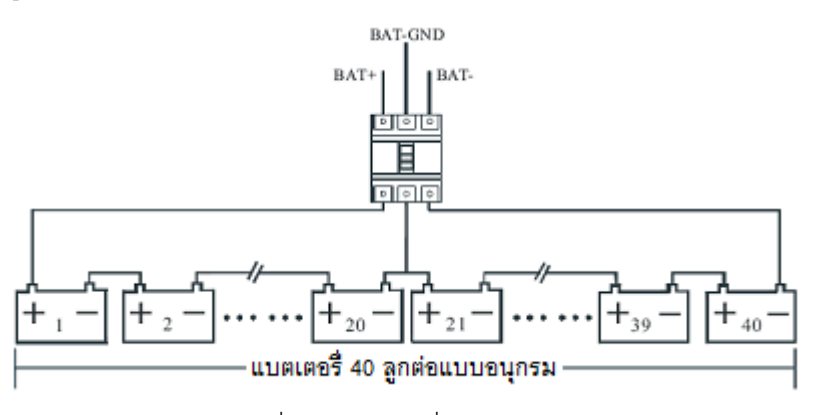

การเชื่อมต่อแบตเตอรี่แบบอนุกรม

4.1.9.3 <u>การป้องกันทางด้านขาออกของ UPS (UPS Output)</u>

UPS มีการติดตั้งสวิตช์ OUTPUT ทางด้านขาออก ซึ่งผู้ใช้งานควรมีการติดตั้งอุปกรณ์ป้องกัน กระแสไฟฟ้าเกินทางด้านขาออกของแหล่งจ่ายไฟภายนอกสำหรับ Bypass ด้วย

4.2 การติดตั้ง

4.2.1 <u>การเดินสายไฟ</u>

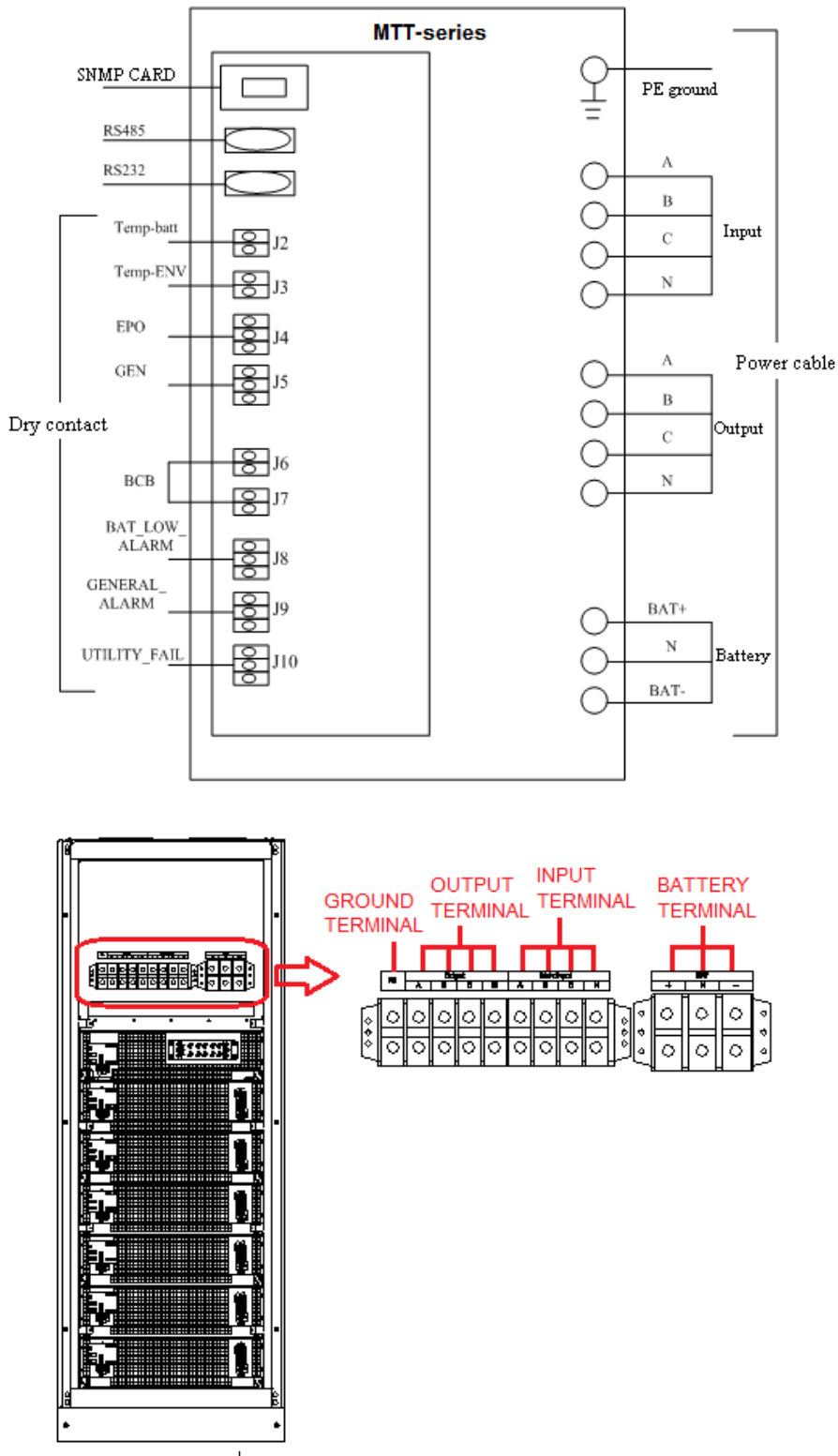

แผนผังการเชื่อมต่อต่างๆ ภายใน UPS รุ่น 80 kVA-120 kVA

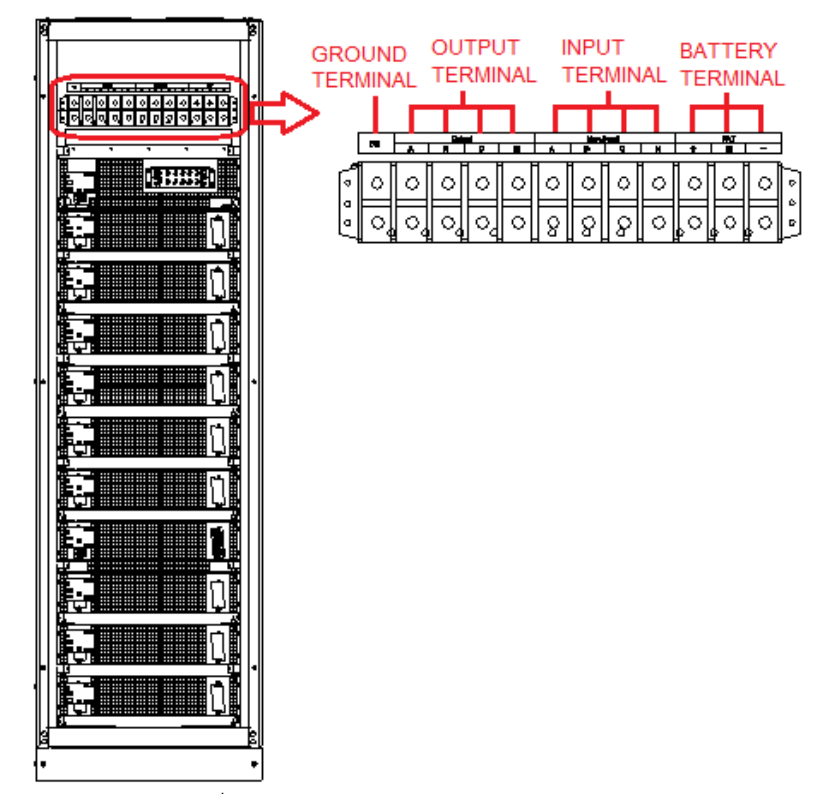

แผนผังการเชื่อมต่อต่างๆ ภายใน UPS รุ่น 140 kVA-200 kVA

#### คำเตือน

การเดินสายไฟต้องใช้ช่างเทคนิคที่มีความชำนาญและได้รับการอบรมจากทางบริษัทฯ แล้วเท่านั้นเป็น ผู้ปฏิบัติงาน

- 4.2.1.1 ตรวจสอบให้แน่ใจว่า สวิตซ์ของแหล่งจ่ายไฟภายนอกก่อนเข้าสู่ UPS อยู่ในสถานะเปิดวงจร และสวิตซ์ MAINTENANCE BYPASS อยู่ในสถานะเปิดวงจร
- 4.2.1.2 ให้เปิดประตูด้านหลังเครื่อง เอาฝาครอบด้านในออกและหาตำแหน่งของขั้วต่อ INPUT, OUTPUT, BATTERY และ GROUND
- 4.2.1.3 ต่อสายดินเข้ากับขั้วต่อ GROUND
- 4.2.1.4 โดยปกติ แหล่งจ่ายไฟหลักและแหล่งจ่ายไฟรอง (Bypass) เป็นแหล่งจ่ายไฟเดียวกัน ให้ต่อสายไฟ AC Input เข้ากับขั้วต่อ INPUT ของ UPS (Main Input A-B-C-N) และต่อสายไฟทางด้านขาออกของ อุปกรณ์ไฟฟ้าเข้ากับขั้วต่อ OUTPUT ของ UPS (Output A-B-C-N) และใช้แรงในการขันน็อต 13 Nm (M8 Bolt) และตรวจสอบให้แน่ใจว่า การหมุนเฟสถูกต้อง
- 4.2.1.5 ให้ต่อสายไฟของแบตเตอรี่จากสวิตช์ BATTERY เข้ากับขั้วต่อ BATTERY ของ UPS และตรวจสอบให้ แน่ใจว่า การหมุนเฟสถูกต้อง

<u>ข้อควรระวัง</u>: – ระมัดระวังการต่อสายไฟเข้าขั้วแบตเตอรี่และ UPS ให้ถูกต้อง ต่อสายไฟจากขั้วบวกของ แบตเตอรี่เข้ากับขั้วบวกของ UPS และต่อสายไฟจากขั้วลบของแบตเตอรี่เข้ากับขั้วลบ ของ UPS จากนั้นปลดสายไฟ 1 เส้นหรือมากกว่าที่เชื่อมต่อระหว่างแบตเตอรี่ 2 ลูกออก – ห้ามต่อสายไฟและปิดวงจรเบรกเกอร์ของแบตเตอรี่ก่อนที่จะได้รับการอนุมัติจากช่างที่ รับผิดชอบในการตรวจสอบ

4.2.1.6 ปิดฝาครอบด้านในกลับเข้าที่เดิมและปิดประตูด้านหลังเครื่อง

4.2.2 <u>การเชื่อมต่อสายควบคุมและสายสัญญาณ</u>

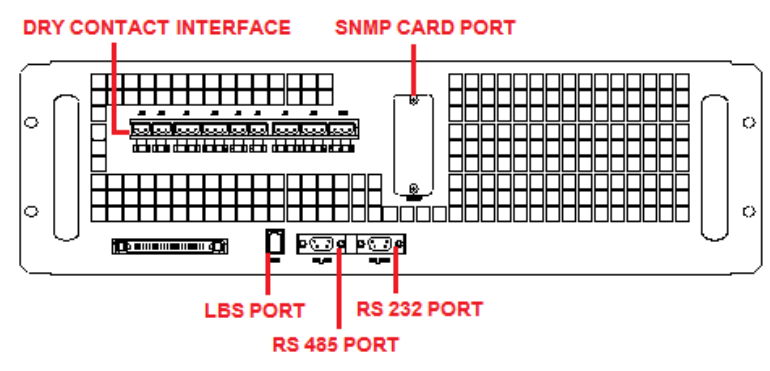

Dry Contact Interface และ Communication Interface

แผงขั้วต่อ Dry Contact Interface และ Communication Interface จะอยู่ด้านหน้าของโมดูล Bypass โดย UPS จะรับสัญญาณภายนอกจาก Dry Contact ผ่านทางขั้วต่อ Dry Contact ภายนอก จากการตั้งค่าการ ทำงานผ่านทางซอฟต์แวร์ จะทำให้สัญญาณเหล่านี้ทำงานเมื่อหน้าสัมผัสเชื่อมต่อกับแหล่งจ่ายไฟ +24V และ สายดิน สายไฟที่เชื่อมต่อไปยังขั้วต่อ DRY จะต้องแยกเป็นอิสระจากสายไฟสำหรับแหล่งจ่ายไฟ และจะต้องใช้ สายไฟที่หุ้มฉนวน 2 ชั้น มีขนาด 0.5-1.5 mm<sup>2</sup> มีความยาวสูงสุดในการเดินสายไฟอยู่ระหว่าง 25-50 เมตร 4.2.2.1 Dry Contact Interface of Battery and Environment Temperature Detection

J2 และ J3 เป็นหน้าสัมผัสใช้สำหรับตรวจวัดอุณหภูมิของแบตเตอรี่และสภาพแวดล้อม ตามลำดับ ซึ่งจะใช้ในระบบตรวจสอบสภาพแวดล้อมและระบบชดเชยอุณหภูมิของแบตเตอรี่ 1 (Battery Temperature Compensation 1) การเชื่อมต่อขั้วต่อ J2 และ J3 แสดงดังรูป และคำอธิบาย แสดงไว้ในตาราง

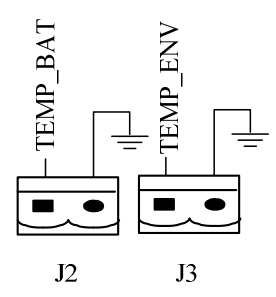

| ตำแหน่ง | ชื่อ     | คำอธิบาย                       |
|---------|----------|--------------------------------|
| J2.1    | TEMP_BAT | การตรวจวัดอุณหภูมิของแบตเตอรี่ |
| J2.2    | GND      | สายดินของแหล่งจ่ายไฟฟ้า        |

| ตำแหน่ง ชื่อ |          | คำอธิบาย                         |
|--------------|----------|----------------------------------|
| J3.1         | TEMP_ENV | การตรวจวัดอุณหภูมิของสภาพแวคล้อม |
| J3.2         | GND      | สายดินของแหล่งจ่ายไฟฟ้า          |

<u>หมายเหตุ</u>: หากผู้ใช้งานต้องการอุปกรณ์วัดอุณหภูมิ (Temperature Sensor) ตามที่ระบุสำหรับการ ตรวจวัดอุณหภูมิ (R25=50hm, B25/50=3275) ให้ติดต่อสั่งซื้อที่ศูนย์บริการลีโอนิคส์ใกล้ บ้านท่าน หรือที่บริษัท ลีโอ เพาเวอร์ โซลูชั่นส์ จำกัด

#### 4.2.2.2 Remote EPO Input Port

UPS มีระบบปิดเครื่องแบบฉุกเฉิน (Emergency Power Off; EPO) ในกรณีที่ต้องการปิดเครื่อง ทันที โดยผู้ใช้งานสามารถปิดเครื่องแบบฉุกเฉินด้วยการกดปุ่มที่แผงควบคุมการทำงานด้านหน้าเครื่อง หรือสั่งปิดเครื่องในระยะไกลผ่าน Remote Contact

J4 เป็นพอร์ตใช้สำหรับควบคุมการทำงานระบบปิดเครื่องแบบฉุกเฉินจากระยะไกล เมื่อ UPS ทำงานในสภาวะปกติ หน้าสัมผัส NC และ +24V จะอยู่ในสถานะปิดวงจร หากต้องการเปิดการใช้งาน ระบบปิดเครื่องแบบฉุกเฉิน (EPO) ให้ทำการเปิดวงจรหน้าสัมผัส NC และ +24V หรือปิดวงจร หน้าสัมผัส NO และ +24V การเชื่อมต่อพอร์ต J4 แสดงดังรูป และคำอธิบายแสดงไว้ในตาราง

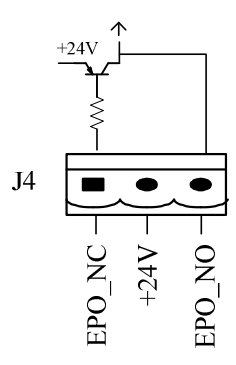

| ตำแหน่ง | ชื่อ   | คำอธิบาย                                                |  |
|---------|--------|---------------------------------------------------------|--|
| J4.1    | EPO_NC | เปิดการใช้งานระบบ EPO เมื่อเปิดวงจรระหว่าง J4.1และ J4.2 |  |
| J4.2    | +24V   | แหล่งจ่ายไฟ +24V, เชื่อมต่อกับขั้วต่อ Common ของ        |  |
|         |        | หน้าสัมผัส NC และ NO                                    |  |
| J4.3    | EPO_NO | เปิดการใช้งานระบบ EPO เมื่อปิดวงจรระหว่าง J4.2 และ J4.3 |  |

ระบบปิดเครื่องแบบฉุกเฉิน (EPO) จะทำงานเมื่อเปิดวงจร pin 1 และ pin 2 ของ J4 หรือปิด วงจร pin 2 และ pin 3 ของ J4

หากต้องการใช้ระบบปิดเครื่องแบบอุกเฉินภายนอก ในการเดินสายไฟต้องใช้สายไฟที่มีเปลือก หุ้ม (Shield Cable) และทำการเชื่อมต่อผ่านขั้วต่อที่ยังไม่มีการกำหนดการใช้งานของ J4 โดยเชื่อม ต่อไปยังหน้าสัมผัส NO/NC ของสวิตช์ Remote Stop ที่อยู่ระหว่าง pin ทั้งสอง ขณะที่ยังไม่มีการใช้ งานระบบปิดเครื่องแบบฉุกเฉินภายนอก pin 3 และ pin 4 ของ J4 จะเปิดวงจร หรือ pin 1 และ pin 2 ของ J4 จะปิดวงจร <u>หมายเหตุ</u>: – การทำงานของระบบ EPO ภายใน UPS คือ จะหยุดการทำงานของภาค Rectifier, ภาค Inverter และแหล่งจ่ายไฟรอง (Bypass) แต่ไม่ได้ตัดการจ่ายไฟฟ้าจากแหล่งจ่ายไฟ AC อย่างสมบูรณ์ ดังนั้นเพื่อเป็นการตัดการจ่ายไฟฟ้าทั้งหมด ให้โยกเบรกเกอร์ INPUT ไปที่ ตำแหน่ง OFF ขณะใช้งานระบบ EPO

– pin 1 และ pin 2 ของ J4 จะอยู่ในสถานะปิดวงจรก่อนที่ UPS จะถูกปิดเครื่อง

4.2.2.3 Generator Input Dry Contact

J5 เป็นขั้วต่อสำหรับต่อเข้ากับเครื่องกำเนิดไฟฟ้า (Generator) โดยเชื่อมต่อ pin 2 ของ J5 เข้า กับแหล่งจ่ายไฟ +24V การเชื่อมต่อขั้วต่อ J5 แสดงดังรูป และคำอธิบายแสดงไว้ในตาราง

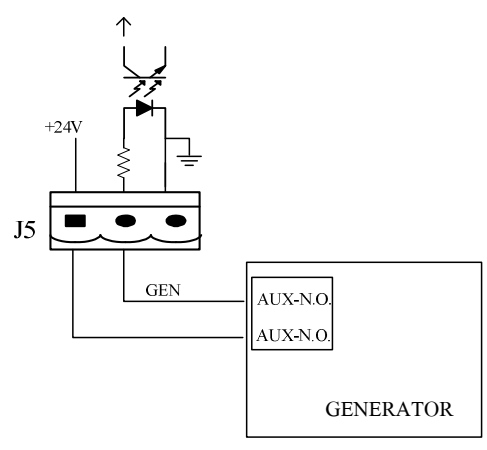

| ตำแหน่ง | ชื่อ | คำอธิบาย                               |  |
|---------|------|----------------------------------------|--|
| J5.1    | +24V | แหล่งจ่ายไฟ +24V                       |  |
| J5.2    | GEN  | สถานะการเชื่อมต่อของเครื่องกำเนิดไฟฟ้า |  |
| J5.3    | GND  | สายดินของแหล่งจ่ายไฟฟ้า                |  |

4.2.2.4 BCB Interface

J6 และ J7 เป็นขั้วต่อสำหรับเบรกเกอร์ของแบตเตอรี่ (BCB) การเชื่อมต่อขั้วต่อ J6 และ J7 แสดงดังรูป และคำอธิบายแสดงไว้ในตาราง

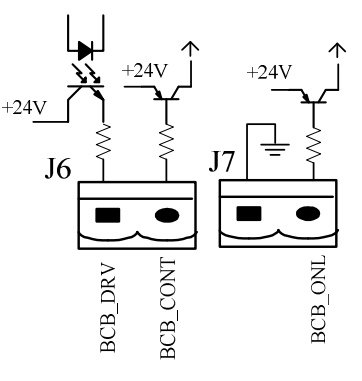

| ตำแหน่ง | ชื่อ     | คำอธิบาย                                           |  |
|---------|----------|----------------------------------------------------|--|
| J6.1    | BCB_DRV  | BCB Actuating Signal: +18V, 20 mA Actuating Signal |  |
| J6.2    | BCB_CONT | สถานะหน้าสัมผัสของ BCB คือ เชื่อมต่อไปยังสัญญาณ    |  |
|         |          | หน้าส้มผัส NO                                      |  |
| J7.1    | GND      | สายดินของแหล่งจ่ายไฟฟ้า                            |  |
| J7.2    | BCB_ONL  | BCB online input (หน้าสัมผัส NC) แสดงว่า BCB กำลัง |  |
|         |          | ทำงานในขณะที่สัญญาณนี้ไหลลงสู่สายดิน               |  |

4.2.2.5 Battery Warning Output Dry Contact Interface

J8 เป็นขั้วต่อสำหรับการแจ้งเตือนแรงดันไฟฟ้าของแบตเตอรี่ หากระดับแรงดันไฟฟ้าของ แบตเตอรี่ต่ำกว่าช่วงที่กำหนด สัญญาณหน้าสัมผัสช่วย (Auxiliary Dry Contact Signal) จะส่ง สัญญาณผ่านรีเลย์ที่ติดตั้งแยกเป็นอิสระ การเชื่อมต่อขั้วต่อ J8 แสดงดังรูป และคำอธิบายแสดงไว้ใน ตาราง

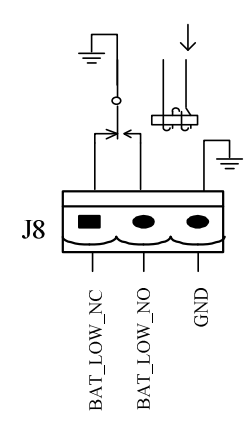

| ตำแหน่ง | ชื่อ       | คำอธิบาย                                                  |  |
|---------|------------|-----------------------------------------------------------|--|
| J8.1    | BAT_LOW_NC | รีเลย์แจ้งเตือนแรงดันไฟฟ้าของแบตเตอรี่ (หน้าสัมผัส NC) จะ |  |
|         |            | เปิดวงจรเมื่อทำการแจ้งเตือน                               |  |
| J8.2    | BAT_LOW_NO | รีเลย์แจ้งเตือนแรงดันไฟฟ้าของแบตเตอรี่ (หน้าสัมผัส NO) จะ |  |
|         |            | เปิดวงจรเมื่อทำการแจ้งเตือน                               |  |
| J8.3    | GND        | ศูนย์กลางของรีเลย์แจ้งเตือนแรงดันไฟฟ้าของแบตเตอรี่        |  |

4.2.2.6 Integrated Warning Output Dry Contact Interface

J9 เป็นขั้วต่อสำหรับการแจ้งเตือนทั่วไป เมื่อมีการแจ้งเตือนเกิดขึ้น ระบบจะส่งข้อมูลการแจ้ง เตือนทั่วไปและปล่อยสัญญาณหน้าสัมผัสช่วยผ่านรีเลย์ที่ติดตั้งแยกเป็นอิสระ การเชื่อมต่อขั้วต่อ J9 แสดงดังรูป และคำอธิบายแสดงไว้ในตาราง

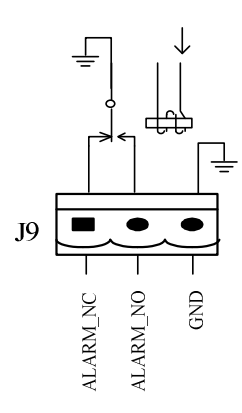

| ตำแหน่ง | ชื่อ     | คำอธิบาย                                                   |  |
|---------|----------|------------------------------------------------------------|--|
| J9.1    | ALARM_NC | รีเลย์แจ้งเตือนทั่วไป (หน้าสัมผัส NC) จะเปิดวงจรเมื่อทำการ |  |
|         |          | แจ้งเดือน                                                  |  |
| J9.2    | ALARM_NO | รีเลย์แจ้งเตือนทั่วไป (หน้าสัมผัส NO) จะเปิดวงจรเมื่อทำการ |  |
|         |          | แจ้งเดือน                                                  |  |
| J9.3    | GND      | ศูนย์กลางของรีเลย์แจ้งเตือนทั่วไป                          |  |

4.2.2.7 Main Failure Warning Output Dry Contact Interface

J10 เป็นขั้วต่อสำหรับการแจ้งเตือนความผิดปกติของแหล่งจ่ายไฟ AC เมื่อเกิดความผิดปกติที่ แหล่งจ่ายไฟ AC ระบบจะส่งข้อมูลการแจ้งเตือนและปล่อยสัญญาณหน้าสัมผัสช่วยผ่านรีเลย์ที่ติดตั้ง แยกเป็นอิสระ การเชื่อมต่อขั้วต่อ J10 แสดงดังรูป และคำอธิบายแสดงไว้ในตาราง

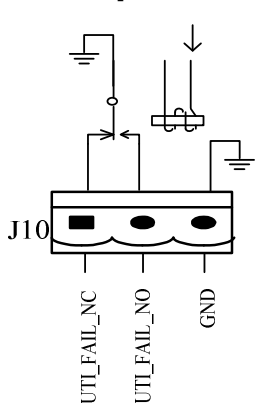

| ตำแหน่ง | ชื่อ        | คำอธิบาย                                                |  |
|---------|-------------|---------------------------------------------------------|--|
| J10.1   | UTI_FAIL_NC | รีเลย์แจ้งเตือนความผิดปกติของแหล่งจ่ายไฟ AC (หน้าสัมผัส |  |
|         |             | NC) จะเปิดวงจรเมื่อทำการแจ้งเตือน                       |  |
| J10.2   | UTI_FAIL_NO | รีเลย์แจ้งเตือนความผิดปกติของแหล่งจ่ายไฟ AC (หน้าสัมผัส |  |
|         |             | NO) จะเปิดวงจรเมื่อทำการแจ้งเตือน                       |  |
| J10.3   | GND         | ศูนย์กลางของรีเลย์แจ้งเตือนความผิดปกติของแหล่งจ่ายไฟ AC |  |

4.2.2.8 RS 232 Port and SNMP Card Port

RS 232 Port และ RS 485 Port เป็นพอร์ตสำหรับต่อเข้ากับคอมพิวเตอร์เพื่อรับส่งข้อมูล ซึ่งทำ ให้ผู้ดูแลระบบสามารถตรวจสอบการทำงานและบำรุงรักษาระบบได้ หรือใช้สำหรับต่อเข้ากับระบบ เครือข่ายคอมพิวเตอร์หรือระบบตรวจสอบและควบคุมการทำงานของระบบ

SNMP Card Port (อุปกรณ์เสริม) เป็นพอร์ตใช้สำหรับติดตั้ง SNMP Card เพื่อการใช้งาน ระบบสื่อสารหรือระบบตรวจสอบและควบคุมการทำงานของระบบ

4.2.2.9 LBS (Load Bus Synchronizer) Port

LBS Port เป็นพอร์ตสำหรับเชื่อมระบบ UPS 2 ระบบ ไม่ว่าจะเป็นระบบที่ทำงานแยกเป็นอิสระ จากกันหรือระบบที่ทำงานแบบขนาน เหมาะสำหรับจ่ายไฟฟ้าให้กับอุปกรณ์ไฟฟ้าที่สามารถรับไฟฟ้าขา เข้าได้จาก 2 แหล่งจ่าย หากต้องใช้สำหรับอุปกรณ์ไฟฟ้าที่รับไฟฟ้าได้จากแหล่งจ่ายเดียว จะต้องใช้ ร่วมกับสวิตช์สับเปลี่ยนแหล่งจ่ายไฟ (Static Bypass Switch) และ LBS Control

ในการเชื่อมต่อ (Synchronize) ความถี่ไฟฟ้า ไม่ว่าระบบจะอยู่ในโหมดการทำงานต่างกันหรือ กำลังจ่ายไฟฟ้าสำรองจากแบตเตอรี่ LBS จะปรับแต่งความถี่ไฟฟ้าของ 2 ระบบให้เข้ากันพอดีเพื่อจ่าย ให้กับอุปกรณ์ไฟฟ้าที่ต่อใช้งานได้อย่างต่อเนื่อง เมื่อมีการใช้งาน LBS ระบบ UPS หนึ่งจะต้องทำงาน แบบ Master และ UPS อีกระบบหนึ่งจะต้องทำงานแบบ Slave

การติดตั้ง DBS (Dual Bus System) เพื่อรองรับการทำงานของ UPS จะต้องใช้สายสัญญาณ LBS สำหรับ UPS ทั้ง 2 ระบบและจะต้องอ่านรายละเอียดที่เกี่ยวข้องเพื่อทำการตั้งค่าและติดตั้งระบบ รวมถึงการตั้งค่าซอฟต์แวร์ระบบตามความต้องการใช้งาน

#### 4.3 การติดตั้งสำหรับระบบการทำงานแบบขนาน

ระบบการทำงานแบบขนาน (Parallel Operation System) เป็นระบบที่ประกอบด้วย UPS มากกว่า 2 เครื่อง นำมาต่อขนานกัน (ดังรูป) และควรให้มีผลต่างระหว่างความยาวสายไฟทางด้านขาออกของ UPS แต่ละเครื่องน้อย กว่า 10 เมตร แนะนำให้ใช้แหล่งจ่ายไฟภายนอกสำหรับ Bypass เพื่อความสะดวกในการบำรุงรักษาและทดสอบ การทำงานของระบบ

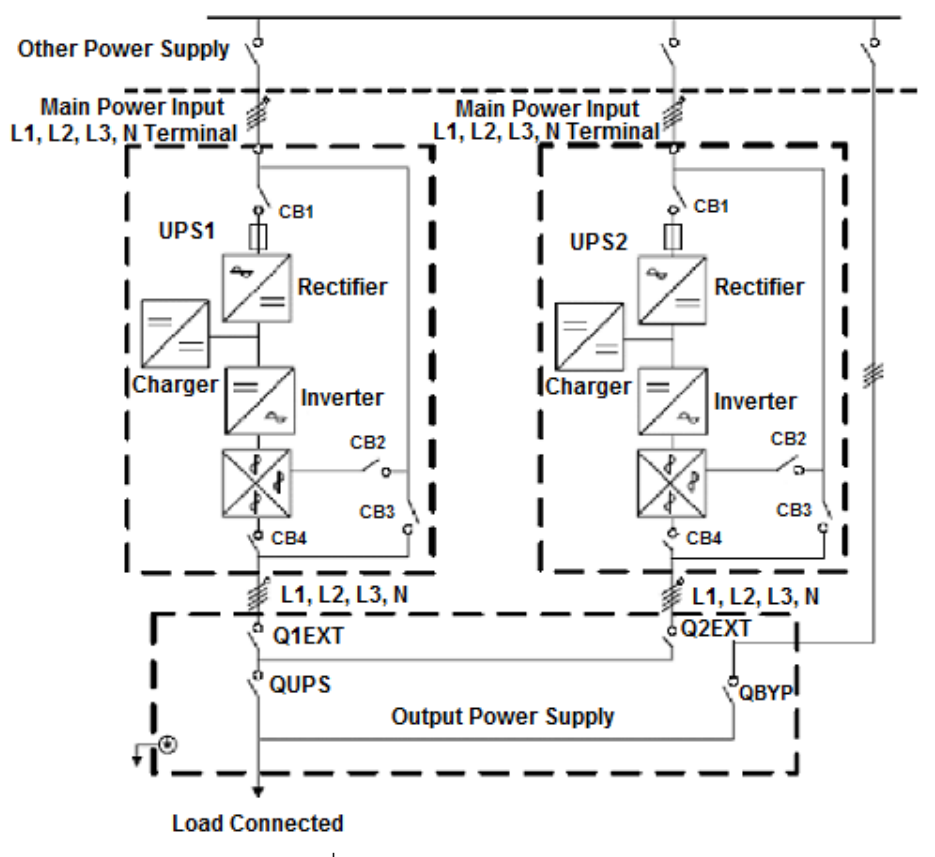

แผนผังการเชื่อมต่อระบบการทำงานแบบขนาน 1+N

<u>หมายเหตุ</u>: หากมีการต่อใช้งานอุปกรณ์ไฟฟ้าเกินพิกัดกำลังของ UPS แต่ละเครื่อง เบรกเกอร์ MAINTENANCE

#### BYPASS CB3 จะเปิดวงจร

สายไฟที่ใช้สำหรับการต่อระบบการทำงานแบบขนาน ต้องเป็นสายไฟที่มีเปลือกหุ้ม 2 ชั้น ความยาวไม่เกิน 30 เมตร สายควบคุมและสายสัญญาณจะต้องเชื่อมต่อ UPS แต่ละเครื่องทั้งหมดเป็นลักษณะวงจรปิด แสดงดังภาพ ต่อไปนี้

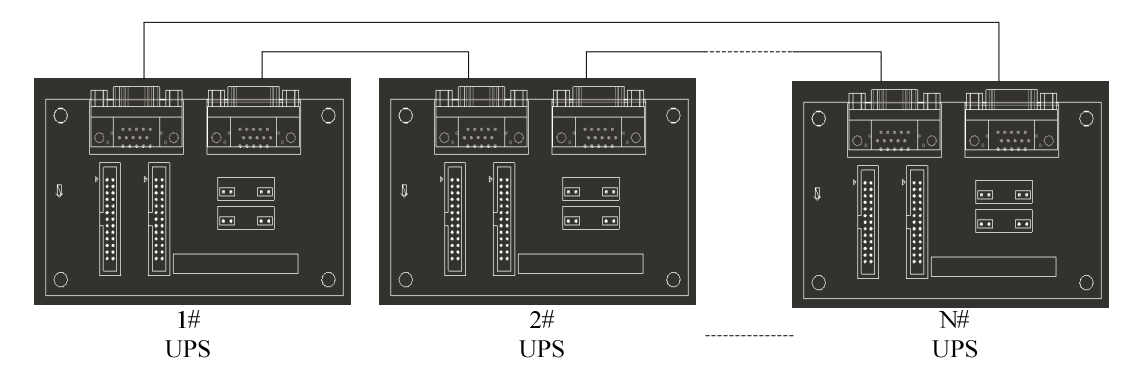

### การใช้งาน

#### 5.1 การเปิดเครื่อง

5.1.1 <u>การเปิดเครื่องในสภาวะไฟฟ้าปกติ (Normal Mode Start)</u>

คำเตือน: – ต้องทำการเปิดเครื่องจาก UPS ที่ได้ทำการปิดอย่างสมบูรณ์แล้วเท่านั้น
– การปฏิบัติงานนี้จะส่งผลให้เกิดแรงดันไฟฟ้าทางด้านแหล่งจ่ายไฟ AC ก่อนเข้าสู่ UPS ซึ่งจะมีผล
ต่อขั้วต่อ OUTPUT ของ UPS ดังนั้น หากมีอุปกรณ์ไฟฟ้าต่อใช้งานกับ UPS ต้องตรวจสอบให้
แน่ใจว่า อุปกรณ์นั้นจะปลอดภัยต่อการรับไฟฟ้าจาก UPS หากไม่เป็นเช่นนั้น จะต้องแน่ใจว่า
สวิตช์ OUTPUT ของแหล่งจ่ายไฟภายนอกสำหรับ Bypass ปิดวงจรอยู่

หน้าจอ LCD จะแสดงหน้าจอเริ่มต้นการทำงาน สัญญาณไฟ RECTIFIER จะกระพริบ ในขณะที่ภาค Rectifier เริ่มทำงานและเข้าสู่สภาวะการทำงานปกติ หลังจากนั้นประมาณ 30 วินาที สัญญาณไฟ RECTIFIER จะติดสว่างสีเขียว และสวิตช์ BYPASS จะปิดวงจร สัญญาณไฟต่างๆ บนหน้าจอ LCD แสดงดังตารางต่อไปนี้

| สัญญาณไฟ  | การแสดงผล       |
|-----------|-----------------|
| RECTIFIER | สว่าง (สีเขียว) |
| BATTERY   | สว่าง (สีแดง)   |
| BYPASS    | สว่าง (สีเขียว) |
| INVERTER  | ดับ             |
| LOAD      | สว่าง (สีเขียว) |
| STATUS    | สว่าง (สีเขียว) |

 คำเตือน: ในตอนแรกเบรกเกอร์ OUTPUT จะต้องปิดวงจร จากนั้นเบรกเกอร์ INPUT จะถูกปิดวงจร มิฉะนั้น ภาค Rectifier จะไม่สามารถเริ่มทำงานได้ และมีการแจ้งเตือน "Rectifier Failure"
 ภาค Inverter จะเริ่มทำงานและสัญญาณไฟ INVERTER จะกระพริบ หลังจากภาค Rectifier เข้าสู่ สภาวะการทำงานปกติแล้ว UPS จะสับเปลี่ยนแหล่งจ่ายไฟจากแหล่งจ่ายไฟรอง (Bypass) ไปยังภาค Inverter ของ UPS สัญญาณไฟ BYPASS จะดับและสัญญาณไฟ LOAD จะติดสว่าง สัญญาณไฟ ต่างๆ บนหน้าจอ LCD แสดงดังตารางต่อไปนี้

| สัญญาณไฟ  | การแสดงผล       |
|-----------|-----------------|
| RECTIFIER | สว่าง (สีเขียว) |
| BATTERY   | สว่าง (สีแดง)   |
| BYPASS    | ดับ             |
| INVERTER  | สว่าง (สีเขียว) |
| LOAD      | สว่าง (สีเขียว) |
| STATUS    | สว่าง (สีเขียว) |

5.1.1.2 ทำการปิดวงจรสวิตซ์ BATTTERY ภายนอก สัญญาณไฟ BATTERY จะดับ หลังจากนั้น 2-3 นาที แบตเตอรี่จะเริ่มทำการประจุไฟฟ้าและเข้าสู่สภาวะการทำงานปกติ สัญญาณไฟต่างๆ บนหน้าจอ LCD แสดงดังตารางต่อไปนี้

| สัญญาณไฟ  | การแสดงผล       |
|-----------|-----------------|
| RECTIFIER | สว่าง (สีเขียว) |
| BATTERY   | สว่าง (สีเขียว) |
| BYPASS    | ดับ             |
| INVERTER  | สว่าง (สีเขียว) |
| LOAD      | สว่าง (สีเขียว) |
| STATUS    | สว่าง (สีเขียว) |

5.1.2 การเปิดเครื่องในขณะไฟฟ้าดับ (Battery Mode Start)

- 5.1.2.1 ตรวจสอบหากมีการเชื่อมต่อกับชุดแบตเตอรี่ภายนอก ให้ทำการปิดวงจรสวิตช์ BATTTERY ภายนอก
- 5.1.2.2 กดปุ่ม Cold Start สีแดงของแบตเตอรี่ ซึ่งอยู่ใต้สวิตช์ INPUT (ดังรูป)

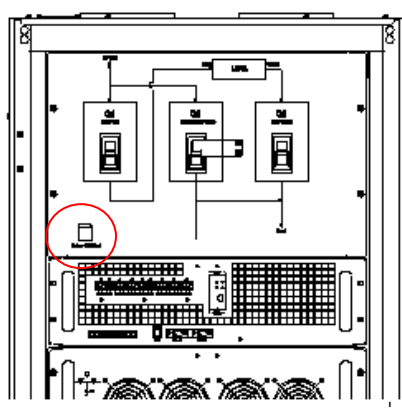

ตำแหน่งของปุ่ม Cold Start ของแบตเตอรี่

หน้าจอ LCD จะแสดงหน้าจอเริ่มต้นการทำงาน สัญญาณไฟ BATTERY จะกระพริบ ภาค Rectifier จะ เข้าสู่สภาวะการทำงานปกติ หลังจากนั้น 30 วินาที สัญญาณไฟ BATTERY จะติดสว่างสีเขียว <u>หมายเหต</u>ุ: หากสัญญาณไฟ BATTERY ไม่กระพริบ ให้กดปุ่ม Cold Start อีกครั้ง แล้วสัญญาณไฟ BATTERY จะกระพริบ

5.1.2.3 ภาค Inverter จะเริ่มทำงานโดยอัตโนมัติ สัญญาณไฟ INVERTER จะกระพริบ หลังจากนั้น 1 นาที ภาค Inverter จะจ่ายพลังงานไฟฟ้าขาออกและ UPS จะทำงานในโหมดจ่ายไฟฟ้าสำรอง (Battery Mode)

#### 5.2 การปิดเครื่อง

- 5.2.1 หากต้องการปิดเครื่องอย่างสมบูรณ์ ให้ทำการสับเปลี่ยนโหมดการทำงานจากโหมดปกติ (Normal Mode) ไป ยังโหมดสับเปลี่ยนอุปกรณ์ไฟฟ้าให้รับไฟฟ้าจากแหล่งจ่ายไฟโดยตรงเพื่อซ่อมบำรุงเครื่อง (Maintenance Bypass Mode) ด้วยการปฏิบัติตามขั้นตอนในหัวข้อ 5.3.4
- 5.2.2 หากต้องการแยก UPS ให้เป็นอิสระจากแหล่งจ่ายไฟ AC ให้ทำการเปิดวงจรสวิตช์ INPUT ภายนอก

#### 5.3 การสับเปลี่ยนโหมดการทำงาน

5.3.1 <u>การสับเปลี่ยนจากโหมดปกติ (Normal Mode) ไปยังโหมดจ่ายไฟฟ้าสำรอง (Battery Mode)</u>

ทำการเปิดวงจรสวิตซ์ INPUT เพื่อตัดการจ่ายไฟฟ้าจากแหล่งจ่ายไฟ AC แล้ว UPS จะเข้าสู่การ ทำงานในโหมดจ่ายไฟฟ้าสำรอง หากต้องการให้เครื่องกลับสู่การทำงานในโหมดปกติ ให้รอ 2-3 วินาทีก่อนทำ การปิดวงจรสวิตซ์ INPUT เครื่องจะรับไฟฟ้าจากแหล่งจ่ายไฟ AC อีกครั้งเพื่อจ่ายให้กับอุปกรณ์ไฟฟ้า หลังจาก นั้น 10 วินาที ภาค Rectifier จะเริ่มการทำงานโดยอัตโนมัติ เพื่อทำหน้าที่จ่ายไฟฟ้าให้กับภาค Inverter ต่อไป

5.3.2 <u>การสับเปลี่ยนจากโหมดปกติ (Normal Mode) ไปยังโหมดสับเปลี่ยนอุปกรณ์ไฟฟ้าให้รับไฟฟ้าจากแหล่งจ่ายไฟ</u> <u>โดยตรง (Bypass Mode)</u>

ขณะที่ UPS ทำงานอยู่ในโหมดปกติและต้องการสับเปลี่ยนอุปกรณ์ไฟฟ้าให้รับไฟฟ้าจากแหล่งจ่ายไฟ รอง (Bypass) โดยตรง ที่หน้าแรกบนหน้าจอ LCD ให้เข้าไปที่เมนูการทำงาน "ปุ่มฟังก์ชันการทำงาน (Function Keys)" และกดที่ "Tran Byp" หรือกดปุ่ม "OFF" ที่แต่ละโมดูล Power ตามลำดับ

- <u>หมายเหตุ</u>: ขณะทำงานในโหมด Bypass อุปกรณ์ไฟฟ้าที่ต่อใช้งานกับ UPS จะได้รับไฟฟ้าจากแหล่งจ่ายไฟรอง โดยตรง โดยไม่ได้รับไฟฟ้ากระแสสลับ (AC) ที่บริสุทธิ์ผ่านทางภาค Inverter ของ UPS
- 5.3.3 <u>การสับเปลี่ยนจากโหมดสับเปลี่ยนอุปกรณ์ไฟฟ้าให้รับไฟฟ้าจากแหล่งจ่ายไฟโดยตรง (Bypass Mode) ไปยัง</u> <u>โหมดปกติ (Normal Mode)</u>

ขณะที่ UPS ทำงานอยู่ในโหมด Bypass หากต้องการกลับไปยังการทำงานโหมดปกติ ที่หน้าแรกบน หน้าจอ LCD ให้เข้าไปที่เมนูการทำงาน "ปุ่มฟังก์ชันการทำงาน (Function Keys)" และกดที่ "Exit Bypass Mode"

5.3.4 <u>การสับเปลี่ยนจากโหมดปกติ (Normal Mode) ไปยังโหมดสับเปลี่ยนอุปกรณ์ไฟฟ้าให้รับไฟฟ้าจากแหล่งจ่ายไฟ</u> <u>โดยตรงเพื่อซ่อมบำรุงเครื่อง (Maintenance Bypass Mode)</u>

ขณะทำงานในโหมดปกติ สามารถทำการสับเปลี่ยนอุปกรณ์ไฟฟ้าที่ต่อใช้งานกับ UPS ให้รับไฟฟ้าจาก แหล่งจ่ายไฟรอง (Bypass) โดยตรงเพื่อทำการซ่อมบำรุงเครื่องได้

#### คำเตือน

ผู้ใช้งานไม่ควรเพื่อทำการสับเปลี่ยนอุปกรณ์ไฟฟ้าที่ต่อใช้งานกับ UPS ให้รับไฟฟ้าจากแหล่งจ่ายไฟรอง (Bypass) โดยตรงเพื่อทำการซ่อมบำรุงเครื่องเอง เพราะอาจทำให้อุปกรณ์เกิดความเสียหายและผู้ซ่อม อาจได้รับอันตรายได้ จะต้องใช้ช่างเทคนิคที่มีความชำนาญจากบริษัทฯ เป็นผู้ซ่อมเท่านั้น แล**ะไม่ควร** เอาแผ่น Anti-misoperation Stop Plate ออกจากตำแหน่งเดิม

<u>ข้อควรระวัง</u>: ก่อนทำการสับเปลี่ยนจากโหมดปกติไปยังโหมด Maintenance Bypass ให้อ่านข้อความที่แสดง บนหน้าจอ LCD ให้แน่ใจว่า แหล่งจ่ายไฟรอง (Bypass) อยู่ในสภาวะปกติ และภาค Inverter ได้ ทำการเชื่อมต่อ (Synchronize) ความถี่ไฟฟ้าเข้ากับความถี่ไฟฟ้าของแหล่งจ่ายไฟรองแล้ว เพื่อ ป้องกันไม่ให้อุปกรณ์ได้รับความเสียหายจากการขาดช่วงของไฟฟ้า

5.3.4.1 ที่หน้าแรกบนหน้าจอ LCD ให้เข้าไปที่เมนูการทำงาน "ปุ่มฟังก์ชันการทำงาน (Function Keys)" และ กดที่ "Tran Byp" หรือกดปุ่ม "OFF" ที่แต่ละโมดูล Power ตามลำดับ หากใช้เมนูการทำงาน "ปุ่มพึงก์ชันการทำงาน (Function Keys)" และ "Tran Byp" สัญญาณไฟ INVERTER จะกระพริบและมีเสียงสัญญาณเตือน

หากกดปุ่ม "OFF" ที่แต่ละโมดูล Power สัญญาณไฟ INVERTER จะดับและมีเสียงสัญญาณเตือน อุปกรณ์ไฟฟ้าจะถูกสับเปลี่ยนให้รับไฟฟ้าจากแหล่งจ่ายไฟรอง (Bypass) โดยตรง จากนั้นภาค Inverter จะหยุดการทำงาน

- 5.3.4.2 ทำการปิดวงจรสวิตช์ MAINTENANCE BYPASS Q2 เพื่อให้อุปกรณ์ไฟฟ้ารับไฟฟ้าจากแหล่งจ่ายไฟ รองโดยตรงเพื่อทำการซ่อมบำรุงเครื่อง และทำการเปิดวงจรสวิตช์ INPUT Q1, สวิตช์ OUTPUT Q3 และสวิตช์ BATTERY
  - **คำเตือน**: หากต้องทำการซ่อมบำรุงเครื่อง จะต้องเปิดฝาครอบเครื่องเพื่อทำการซ่อมบำรุงภายใน โดย จะต้องรอประมาณ 10 นาทีเพื่อให้แรงดันไฟฟ้าของตัวเก็บประจุ (Capacitor) ที่อยู่ภายใน บัสกระแสตรง (DC Bus) ได้ทำการจ่ายประจุโดยอัตโนมัติก่อน
- 5.3.5 <u>การสับเปลี่ยนจากโหมดสับเปลี่ยนอุปกรณ์ไฟฟ้าให้รับไฟฟ้าจากแหล่งจ่ายไฟโดยตรงเพื่อซ่อมบำรุงเครื่อง</u> (Maintenance Bypass Mode) ไปยัง โหมดปกติ (Normal Mode)
  - 5.3.5.1 ทำการปิดวงจรสวิตช์ OUTPUT Q3 และสวิตช์ INPUT Q1 สัญญาณไฟ BYPASS จะติดสว่างสีเขียว และอุปกรณ์ไฟฟ้าจะได้รับไฟฟ้าจากแหล่งจ่ายไฟรอง (Bypass) โดยตรงเพื่อทำการซ่อมบำรุงเครื่อง
  - 5.3.5.2 ทำการเปิดวงจรสวิตซ์ MAINTENANCE BYPASS Q2 อุปกรณ์ไฟฟ้าจะได้รับไฟฟ้าจากแหล่งจ่ายไฟรองโดยตรง และภาค Rectifier จะเริ่มทำงาน หลังจากนั้น 30 วินาที สัญญาณไฟ RECTIFIER จะติดสว่างสีเขียว และอีกประมาณ 1 นาที ภาค Inverter จะเริ่ม ทำงานโดยอัตโนมัติและอุปกรณ์ไฟฟ้าจะถูกสับเปลี่ยนให้กลับมารับไฟฟ้าจากภาค Inverter
  - 5.3.5.3 ทำการปิดวงจรสวิตซ์ BATTERY ภายนอก สัญญาณไฟ BATTERY จะดับ ให้ตรวจสอบที่หน้าจอ LCD ว่า แรงดันไฟฟ้าของแบตเตอรี่ปกติหรือไม่

#### 5.4 การปิดเครื่องแบบฉุกเฉิน (Emergency Power Off; EPO)

สวิตช์ EPO ที่อยู่บนหน้าปัดแสดงผลใช้สำหรับปิด UPS แบบฉุกเฉินในกรณีที่ต้องการปิดเครื่องทันที โดย ผู้ใช้งานสามารถปิดเครื่องแบบฉุกเฉินด้วยการกดสวิตช์ EPO จากนั้นระบบจะหยุดการทำงานทั้งหมด ได้แก่ ภาค Rectifier, ภาค Inverter, แหล่งจ่ายไฟรอง (Bypass), หยุดการจ่ายไฟฟ้าไปยังอุปกรณ์ไฟฟ้าที่ต่อใช้งาน รวมถึง แบตเตอรี่จะไม่ทำการประจุไฟฟ้าและจ่ายประจุไฟฟ้าด้วย

เมื่อมีการรับไฟฟ้าจากแหล่งจ่ายไฟ AC แล้ว UPS จะกลับมาทำงาน แต่ยังไม่มีการจ่ายไฟฟ้าทางด้านขาออก หากต้องการแยก UPS ให้เป็นอิสระโดยสมบูรณ์ ให้ตัดการจ่ายไฟฟ้าจากแหล่งจ่ายไฟ AC

#### 5.5 การบริหารจัดการแบตเตอรี่ (Battery Management)

5.5.1 <u>ฟังก์ชันการทำงานปกติ (Normal Mode)</u> เป็นฟังก์ชันการทำงานสำหรับผู้ดูแลระบบที่ต้องใช้ซอฟต์แวร์โดยเฉพาะเท่านั้น 5.5.1.1 Constant Current Boost Charging

สามารถทำการตั้งค่าคงที่ของกระแสไฟฟ้าที่ใช้ในการประจุแบตเตอรี่แบบ Boost (Boost Charging) ได้

5.5.1.2 Constant Voltage Boost Charging

สามารถทำการตั้งค่าคงที่ของแรงดันไฟฟ้าที่ใช้ในการประจุแบตเตอรี่แบบ Boost ได้ตามความ ต้องการขึ้นอยู่กับชนิดของแบตเตอรี่

สำหรับแบตเตอรี่ชนิดตะกั่ว-กรดแบบปิดผนึก (Valve Regulated Load Acid Battery; VRLA) แรงดันไฟฟ้าที่ใช้ในการประจุไฟฟ้าไม่ควรมากกว่า 2.4 V ต่อเซลล์

5.5.1.3 Float Charging

สามารถทำการตั้งค่าคงที่ของแรงดันไฟฟ้าที่ใช้ในการประจุแบตเตอรี่แบบ Float (Float Charging) ได้ตามความต้องการขึ้นอยู่กับชนิดของแบตเตอรี่

สำหรับแบตเตอรี่ชนิดตะกั่ว-กรดแบบปิดผนึก (VRLA Battery) แรงดันไฟฟ้าที่ใช้ในการประจุ ไฟฟ้าควรอยู่ระหว่าง 2.2-2.3 V

5.5.1.4 Float Charging Temperature Compensation (อุปกรณ์เสริม)

สามารถทำการตั้งค่าคงที่ของการชดเชยอุณหภูมิของแบตเตอรี่ในการประจุแบตเตอรี่แบบ Float ได้ตามความต้องการขึ้นอยู่กับชนิดของแบตเตอรี่

5.5.1.5 End of Discharge (EOD) Protection

หากแรงดันไฟฟ้าของแบตเตอรี่อยู่ในระดับต่ำกว่าระดับแรงดันไฟฟ้าที่กำหนดเมื่อแบตเตอรี่หยุด การจ่ายประจุ (EOD) Battery Converter จะหยุดการทำงานและแบตเตอรี่จะแยกเป็นอิสระ เพื่อ ป้องกันไม่ให้เกิดการจ่ายประจุไฟฟ้าอีก โดยสามารถปรับตั้งค่า EOD ได้ตั้งแต่ 1.6-1.75 V ต่อเซลล์ (สำหรับแบตเตอรี่ชนิดตะกั่ว-กรดแบบปิดผนึก; VRLA Battery) หรือ 0.9-1.1 V ต่อเซลล์ (สำหรับ แบตเตอรี่ชนิดนิเกิล-แคดเมียม; NiCd Battery)

5.5.1.6 Battery Low Warning Time

สามารถปรับตั้งค่าเวลาเพื่อแจ้งเตือนเมื่อพลังงานในแบตเตอรี่มีระดับต่ำได้ตั้งแต่ 3-60 นาที โดยค่าเริ่มต้นคือ 5 นาที

5.5.2 <u>ฟังก์ชันการทำงานขั้นสูง – การทดสอบแบตเตอรี่ด้วยตัวเองและการบำรุงรักษาแบตเตอรี่ (Advanced</u> <u>Function; Battery Self-checking and Maintenance)</u>

แบตเตอรี่จะมีการจ่ายประจุโดยอัตโนมัติ 20% ของความจุของแบตเตอรี่ และอุปกรณ์ไฟฟ้าที่ต่อใช้งาน จริงต้องมากกว่า 20% ของพิกัดกำลังไฟฟ้าที่กำหนดของ UPS (kVA) หากอุปกรณ์ไฟฟ้าที่ต่อใช้งานน้อยกว่า 20% ระบบการจ่ายประจุโดยอัตโนมัติจะไม่ทำงาน ซึ่งสามารถทำการตั้งค่าให้ระบบการจ่ายประจุทำงานโดย อัตโนมัติตามกำหนดเวลาได้ตั้งแต่ 30-360 วัน ทั้งนี้จะไม่สามารถเปิดการใช้งานฟังก์ชันการทดสอบแบตเตอรี่ ด้วยตัวเอง (Battery Self-test) ได้

ข้อกำหนดของพึงก์ชันการทำงานนี้คือ แบตเตอรี่ต้องทำการประจุไฟฟ้าแบบ Float (Float Charging) อย่างน้อย 5 ชั่วโมง และอุปกรณ์ไฟฟ้าที่ต่อใช้งานต้องอยู่ระหว่าง 20-100% ของพิกัดกำลังไฟฟ้าที่กำหนดของ UPS (kVA) ผู้ใช้งานสามารถสั่งเครื่องให้ทำการทดสอบแบตเตอรี่ด้วยตัวเองและบำรุงรักษาแบตเตอรี่ (Battery Selfchecking and Maintenance) ได้โดยใช้คำสั่ง "Battery Maintenance Test" ที่หน้าจอ LCD หรือสั่งให้เครื่อง ทำการทดสอบแบตเตอรี่ด้วยตัวเองโดยอัตโนมัติตามเวลาที่ตั้งไว้ ผู้ใช้งานสามารถตั้งเวลาการทดสอบแบตเตอรี่ ได้ตั้งแต่ 3-360 วัน (ค่าเริ่มต้นคือ ปิดการใช้งานฟังก์ชันการทดสอบแบตเตอรี่ด้วยตัวเอง)

#### 5.6 การป้องกันแบตเตอรี่ (Battery Protection)

เป็นฟังก์ชันการทำงานสำหรับผู้ดูแลระบบที่ต้องใช้ซอฟต์แวร์โดยเฉพาะเท่านั้น

5.6.1 Battery Low Pre-warning

ก่อนที่ระดับแรงดันไฟฟ้าของแบตเตอรี่จะถึงระดับแรงดันไฟฟ้าที่กำหนดเมื่อแบตเตอรี่หยุดการจ่าย ประจุ (EOD) จะมีการแจ้งเตือนล่วงหน้า (Pre-warning) เมื่อแบตเตอรี่แรงดันไฟฟ้าตก จากนั้นความจุของ แบตเตอรี่จะเหลือสำหรับการจ่ายประจุไฟฟ้าเป็นเวลา 3 นาทีเมื่อเทียบกับอุปกรณ์ไฟฟ้าเต็มพิกัดกำลังของ UPS ผู้ใช้งานสามารถตั้งเวลาการแจ้งเตือนล่วงหน้าได้ตั้งแต่ 3-60 นาที

5.6.2 Battery End of Discharge (EOD) Protection

หากระดับแรงดันไฟฟ้าของแบตเตอรี่ต่ำกว่าระดับแรงดันไฟฟ้าที่กำหนดเมื่อแบตเตอรี่หยุดการจ่ายประจุ (EOD) Battery Converter จะหยุดการทำงาน โดยสามารถตั้งค่าระดับแรงดันไฟฟ้าที่กำหนดเมื่อแบตเตอรี่หยุด การจ่ายประจุ หรือ EOD ได้ตั้งแต่ 1.6-1.75 V ต่อเซลล์ (สำหรับแบตเตอรี่ชนิดตะกั่ว-กรดแบบปิดผนึก; VRLA Battery) หรือ 0.9-1.1 V ต่อเซลล์ (สำหรับแบตเตอรี่ชนิดนิเกิล-แคดเมียม; NiCd Battery)

5.6.3 Battery Circuit Breaker (BCB) Alarm

หากเบรกเกอร์สำหรับแบตเตอรี่ (BCB) เปิดวงจร จะมีการแจ้งเตือนเกิดขึ้น ชุดแบตเตอรี่ภายนอกที่ เชื่อมต่อกับ UPS จะมีการป้องกันโดยเบรกเกอร์สำหรับแบตเตอรี่ภายนอก ซึ่งผู้ใช้งานสามารถสั่งปิดวงจรแบบ ไม่อัตโนมัติและปลดวงจรได้ที่หน้าจอ LCD ของ UPS

#### 5.7 การหยุดเสียงสัญญาณเดือน

เมื่อ UPS มีเสียงสัญญาณเตือนในระหว่างการใช้งาน ผู้ใช้งานสามารถหยุดเสียงสัญญาณเตือนได้โดยกดปุ่ม Mute **O**F ที่หน้าจอ LCD

#### 5.8 การเลือกภาษา (Language Selection)

ผู้ใช้งานสามารถเลือกภาษาที่ต้องการได้โดยการเข้าใช้เมนูการทำงานที่หน้าจอ LCD ซึ่งมีให้เลือก 3 ภาษา คือ ภาษาจีนกลาง, ภาษาอังกฤษ และสามารถเลือกได้อีก 1 ภาษาจากตัวเลือกดังนี้ ภาษาจีนไต้หวัน, ภาษาเกาหลี, ภาษาตุรกี และภาษารัสเซีย

#### 5.9 รหัสการควบคุม (Control Password)

เมื่อหน้าจอ LCD แสดงข้อความ "Input control password 1" ให้ผู้ใช้งานป้อนรหัสผ่านควบคุมการเข้าใช้ งาน คือ 12345678

#### การแสดงผล

#### 6.1 รายละเอียดของหน้าจอ LCD

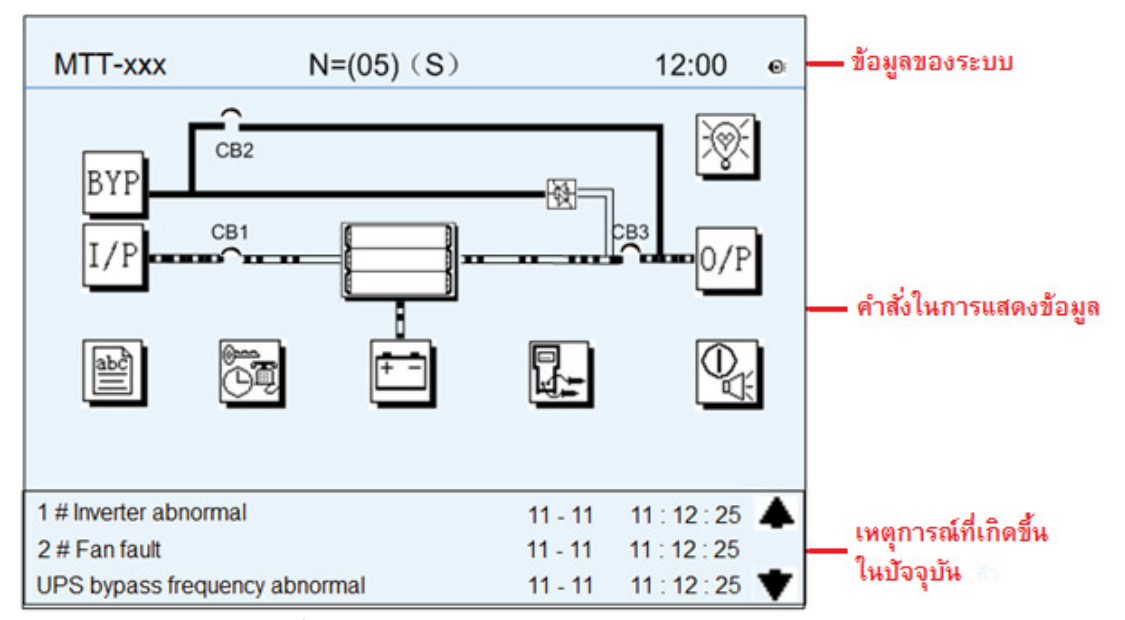

หลังจาก UPS เปิดเครื่องอย่างสมบูรณ์แล้ว หน้าจอ LCD จะแสดงหน้าจอหลัก (ดังรูป) โดยแบ่งการแสดงผล เป็น 3 ส่วน คือ ส่วนแสดงข้อมูลของระบบ (UPS System Information Window), ส่วนแสดงคำสั่งในการแสดงข้อมูล (Data Command Window) และส่วนแสดงเหตุการณ์ที่เกิดขึ้นในปัจจุบัน (Current Record Window)

ความหมายของสัญลักษณ์ต่างๆ ที่แสดงบนหน้าจอ LCD แสดงดังตารางต่อไปนี้

| สัญลักษณ์  | ความหมาย                                                                                                    |
|------------|----------------------------------------------------------------------------------------------------|
| ВҮР        | ข้อมูลทางไฟฟ้าของแหล่งจ่ายไฟรอง (Bypass)                                                                                                    |
| I/P        | ข้อมูลทางไฟฟ้าของแหล่งจ่ายไฟหลักหรือแหล่งจ่ายไฟ AC                                                                                                    |
| all        | ไฟล์เหตุการณ์ย้อนหลังและข้อมูลของระบบ                                                                                                    |
|            | การตั้งค่าฟังก์ชันการทำงาน (การปรับแต่งการแสดงผลของหน้าจอ LCD ให้เหมาะสมกับ<br>ผู้ใช้งาน (Display Calibration), การตั้งค่ารหัสผ่าน (Password Setting), การตั้งค่าเวลา<br>(Time Setting), การตั้งค่ารูปแบบวันที่ (Date Format), การตั้งค่าโปรโตคอลการสื่อสาร<br>(Communication Protocol) และการตั้งค่าภาษา (Language Setting)) และการตั้งค่า<br>ระบบ (System Setting; สำหรับผู้ดูแลระบบเท่านั้น ) |
| <b>+ -</b> | ข้อมูลของแบตเตอรี่และการตั้งค่าพารามิเตอร์ของแบตเตอรี่ (สำหรับเจ้าหน้าที่ฝ่ายบริการ<br>เท่านั้น)                                                                                                    |
|            | การทดสอบแบตเตอรี่และการบำรุงรักษาแบตเตอรี่                                                                                                    |

| สัญลักษณ์  | ความหมาย                                                                             |
|------------|--------------------------------------------------------------------------------------|
|            | ปุ่มฟังก์ชันการทำงานสำหรับเจ้าหน้าที่ฝ่ายบริการเท่านั้น (การลบบันทึกเหตุการณ์ผิดปกติ |
|            | , การลบไฟล์เหตุการณ์ย้อนหลัง, การหยุดเสียงสัญญาณเดือนและการสับเปลี่ยนอุปกรณ์         |
| $\square$  | ไฟฟ้าให้รับไฟฟ้าจากแหล่งจ่ายไฟรองโดยตรงโดยผู้ใช้งาน), การตั้งค่าการทำงานของ          |
|            | ผู้ใช้งาน (โหมดการทำงานของระบบ, หมายเลขเครื่อง, หมายเลขประจำระบบ, การ                |
|            | ปรับเปลี่ยนแรงดันไฟฟ้าขาออก, ความเร็วในการติดตามการเปลี่ยนแปลงของความถี่ไฟฟ้า        |
|            | , ขีดจำกัดในการติดตามการเปลี่ยนแปลงของความถี่ไฟฟ้า)                                  |
| 0/P        | ข้อมูลทางไฟฟ้าทางด้านขาออกของ UPS                                                    |
| ЭŚ.        | ข้อมูลเกี่ยวกับอุปกรณ์ไฟฟ้าที่ต่อใช้งานกับ UPS                                       |
| e: X       | การหยุดเสียงสัญญาณเตือนและการให้เสียงสัญญาณเตือนกลับมาเช่นเดิม                       |
| <b>* *</b> | เลื่อนดูหน้าจอแสดงเหตุการณ์ที่เกิดขึ้น ขึ้นหรือลง                                    |

ให้เลือกสัญลักษณ์ที่แสดงบนหน้าจอ LCD เพื่อเรียกดูค่าข้อมูลต่างๆ ของ UPS เช่น เลือก LCD จะแสดงข้อมูลทางไฟฟ้าทางด้านแหล่งจ่ายไฟ AC ดังรูป

|   | V phase   |   | l phase     | Main Input   |
|---|-----------|---|-------------|--------------|
| А | 219.5     | А | 18.3        | - Main input |
| в | 219.5     | В | 18.3        |              |
| С | 219.5     | С | 18.3        |              |
|   | Frequency | P | ower factor |              |
| А | 50.01     | А | 0.99        |              |
| В | 50.01     | В | 0.99        |              |
| С | 50.01     | С | 0.99        | <b>•</b>     |
|   |           |   |             | 4            |
|   |           |   |             |              |

หรือเลือกสัญลักษณ์ และยืนยันการเลือกโมดูล หน้าจอ LCD จะแสดงสถานะการทำงานของโมดูล ที่เลือก
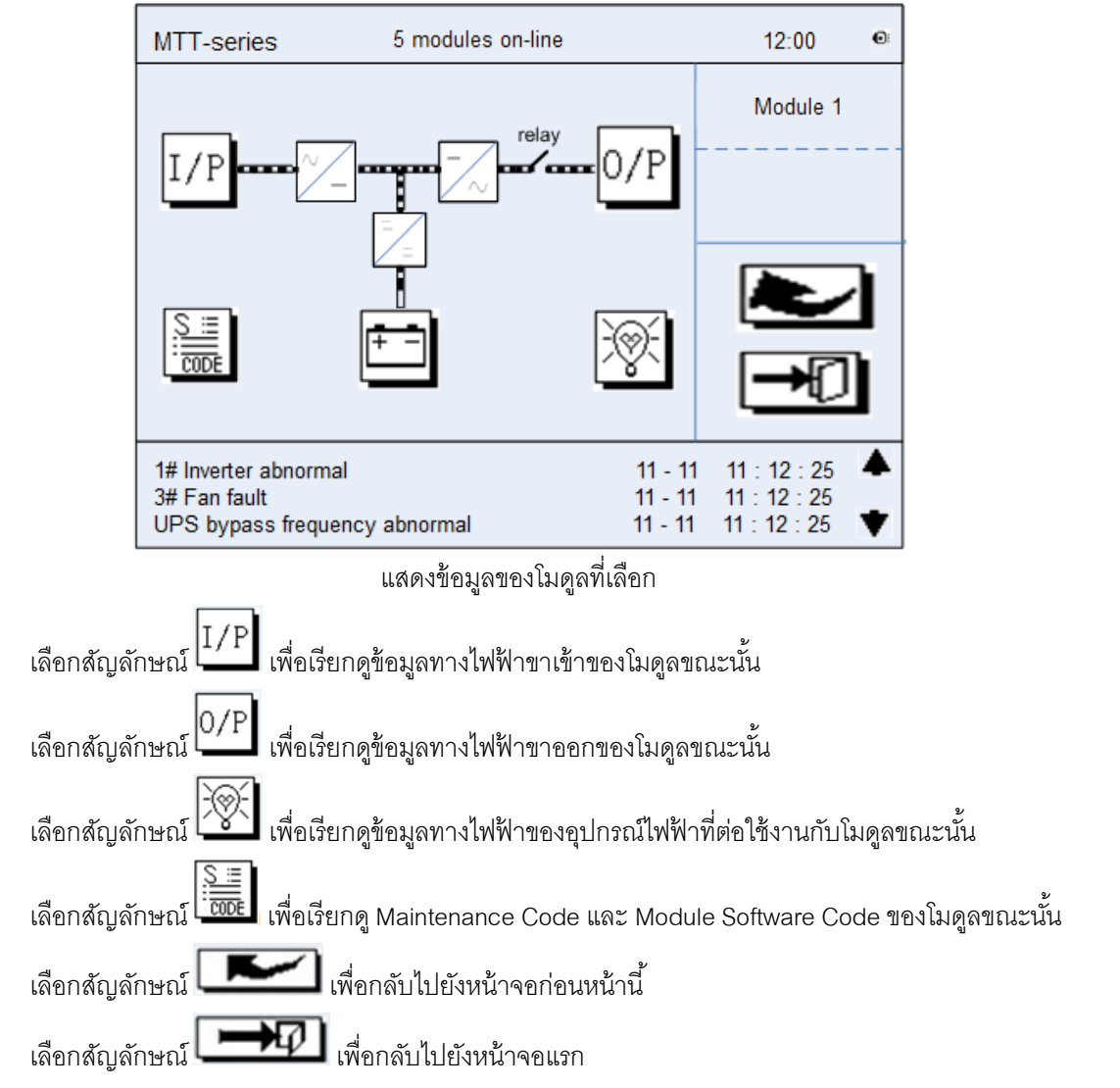

#### Default Display

ขณะที่ระบบกำลังทำงาน หากไม่มีการแจ้งเตือนเกิดขึ้นภายใน 2 นาที ระบบจะแสดงหน้าจอเริ่มต้น จากนั้น ไฟส่องสว่างของหน้าจอ LCD จะดับ ให้กดปุ่มใดๆ เพื่อเรียกหน้าจอกลับมาแสดงใหม่อีกครั้ง

UPS System Information Window

หน้าจอ LCD ส่วนแสดงข้อมูลของ UPS ประกอบด้วย ชื่อรุ่นของ UPS และเวลาปัจจุบัน

| การแสดงผล | ความหมาย                                           |
|-----------|----------------------------------------------------|
| MTT-xxx   | ชื่อรุ่นของ UPS                                    |
| 12:00     | เวลาปัจจุบัน (รูปแบบ คือ 24 ชั่วโมง, ชั่วโมง, นาที |

#### 6.2 รายละเอียดของเมนูการทำงานต่าง ๆ

หน้าจอ LCD ส่วนแสดงเมนูการทำงานและข้อมูลที่เกี่ยวข้องของ UPS ประกอบด้วย ส่วนแสดงชื่อเมนูการ ทำงานของ UPS (ด้านขวาของหน้าจอ LCD) และส่วนแสดงข้อมูลที่เกี่ยวข้องกับเมนูการทำงานที่เลือก (ด้านซ้าย ของหน้าจอ LCD) ให้เลือกหน้าจอแสดงเมนูการทำงานและข้อมูลที่เกี่ยวข้องของ UPS เพื่อเรียกดูค่าข้อมูลที่เกี่ยวข้องกับ UPS และทำการตั้งค่าฟังก์ชันการทำงานที่เกี่ยวข้อง รายละเอียดของเมนูการทำงานต่างๆ แสดงดังตารางต่อไปนี้

| ชื่อเมนูการทำงาน | รายการเมนูการทำงาน                                   | คำอธิบาย                                                |
|------------------|------------------------------------------------------|---------------------------------------------------------|
|                  | V phase (V)                                          | แสดงค่าแรงดันไฟฟ้าของเฟส                                |
| Main input       | l phase (A)                                          | แสดงค่ากระแสไฟฟ้าของเฟส                                 |
| Maininput        | Freq. (Hz)                                           | แสดงค่าความถี่ไฟฟ้าขาเข้า                               |
|                  | PF                                                   | แสดงค่า Power Factor                                    |
|                  | V phase (V)                                          | แสดงค่าแรงดันไฟฟ้าของเฟส                                |
| Rypacs input     | l phase (A)                                          | แสดงค่ากระแสไฟฟ้าของเฟส                                 |
| bypass input     | Freq. (Hz) แสดงค่าความถี่ไฟฟ้าของแหล่งจ่ายไฟรอง (Byr | แสดงค่าความถี่ไฟฟ้าของแหล่งจ่ายไฟรอง (Bypass)           |
|                  | PF                                                   | แสดงค่า Power Factor                                    |
|                  | V phase (V)                                          | แสดงค่าแรงดันไฟฟ้าของเฟส                                |
|                  | l phase (A)                                          | แสดงค่ากระแสไฟฟ้าของเฟส                                 |
| AC output        | Freq. (Hz)                                           | แสดงค่าความถี่ไฟฟ้าขาออก                                |
|                  | PF                                                   | แสดงค่า Power Factor                                    |
|                  | Sout (kVA)                                           | แสดงค่า Sout: กำลังไฟฟ้าปรากฏ (Apparent Power)          |
| This UPS         | Pout (kVA)                                           | แสดงค่า Pout: กำลังไฟฟ้าจริง (Active Power)             |
| module's load    | Qout (kVAR)                                          | แสดงค่า Qout: กำลังไฟฟ้าเสมือน (Reactive Power)         |
|                  | Load (%)                                             | แสดงค่าเปอร์เซ็นต์ปริมาณการใช้งานของอุปกรณ์ไฟฟ้า        |
|                  | Environmental Temp                                   | แสดงค่าอุณหภูมิแวดล้อม                                  |
|                  | Battery voltage (V)                                  | แสดงค่าแรงดันไฟฟ้าที่บัสของแบตเตอรี่                    |
|                  | Battery current (A)                                  | แสดงค่ากระแสไฟฟ้าที่บัสของแบตเตอรี่                     |
|                  | Battery Temp(C)                                      | แสดงค่าอุณหภูมิของแบตเตอรี่ ( <sup>°</sup> C)           |
|                  | Remaining Time (Min.)                                | แสดงระยะเวลาในการจ่ายไฟฟ้าสำรองที่เหลืออยู่             |
| Batteny data     | Dottony consoity (9()                                | แสดงค่าเปอร์เซ็นต์ปริมาณพลังงานในแบตเตอรี่เมื่อเทียบกับ |
| Dattery data     | Ballery capacity (%)                                 | ความจุของแบตเตอรี่ใหม่                                  |
|                  | Battery equalized                                    | แสดงการทำงานของแบตเตอรี่ในการประจุแบบ Equalize          |
|                  | charging                                             | (Equalized Charging)                                    |
|                  | Battery float                                        | แสดงการทำงานของแบตเตอรี่ในการประจุแบบ Float (Float      |
|                  | charging                                             | Charging)                                               |
|                  | Battery disconnected                                 | แสดงสถานะไม่ได้เชื่อมต่อกับแบตเตอริ่                    |
| Current record   | (ourropt clorm)                                      | แสดงการแจ้งเตือนเหตุการณ์ที่เกิดขึ้นในปัจจุบันทั้งหมดบน |
| Gurrent record   | (current alarm)                                      | หน้าจอ LCD ของ UPS (ดูรายละเอียดเพิ่มเติมที่หัวข้อ 6.3) |

| ชื่อเมนูการทำงาน   | รายการเมนูการทำงาน        | คำอธิบาย                                                 |
|--------------------|---------------------------|----------------------------------------------------------|
| Listom ( no o o no | (biston ( slowes)         | แสดงการแจ้งเตือนเหตุการณ์ย้อนหลังทั้งหมดบนหน้าจอ LCD     |
| History record     | (history alarm)           | ของ UPS (ดูรายละเอียดเพิ่มเติมที่หัวข้อ 6.3)             |
| Menu Language      | (language option)         | มีให้เลือก 3 ภาษา                                        |
|                    | Diaustan a stila asti a a | การปรับแต่งการแสดงผลของหน้าจอ LCD ให้เหมาะสมกับ          |
|                    | Display calibration       | ผู้ใช้งาน                                                |
|                    |                           | การตั้งค่ารูปแบบวันที่ มีให้เลือก 2 แบบดังนี้ MM DD YYYY |
|                    | Date format set           | และ YYYY MM DD                                           |
|                    | Date & Time               | การตั้งค่าวันที่และเวลา                                  |
|                    | Language set              | การตั้งค่าภาษา (ภาษาจีนกลาง, ภาษาอังกฤษ และเลือกได้อีก   |
|                    |                           | 1 ภาษาจากตัวเลือกที่มีให้)                               |
|                    |                           | การตั้งค่า Communication Mode มีตัวเลือก ดังนี้          |
| Settings           |                           | – Modbus Protocol Mode แบ่งเป็นการตั้งค่า                |
|                    |                           | Communication, Mode (RTU, ASC II), Equipment             |
| (                  | Communication<br>mode     | Address, Baud Rate และ Check-bit                         |
|                    |                           | – Power Protocol Mode แบ่งเป็นการตั้งค่า Equipment       |
|                    |                           | Address และ Baud Rate                                    |
|                    |                           | – Company Custom Protocol Mode ไม่มีตัวเลือกในการตั้ง    |
|                    |                           | ค่าเนื่องจากเป็นโปรโตคอลที่ออกแบบตามความต้องการของ       |
|                    |                           | ผู้ใช้งาน                                                |
|                    | Control password set      | ผู้ใช้งานสามารถตั้งค่ารหัสผ่านควบคุมการเข้าใช้งาน 1 ได้  |
|                    |                           | การทดสอบจะทำให้แบตเตอรี่จ่ายประจุไฟฟ้าบางส่วน เพื่อ      |
|                    | Battery maintenance       | กระตุ้นแบตเตอรี่และให้ได้ค่าความจุโดยประมาณของแบตเตอรี่  |
| Test Command       | test                      | ทั้งนี้การทำงานในโหมด Bypass จะต้องอยู่ในสภาวะปกติและ    |
| (Battery Test      |                           | ค่าความจุของแบตเตอรี่ควรมากกว่า 25%                      |
| Control/ System    |                           | UPS จะสับเปลี่ยนให้ทำการจ่ายไฟฟ้าจากแบตเตอรี่เพื่อ       |
| Test Control/      | Battery self-check        | ทดสอบการจ่ายประจุไฟฟ้าของแบตเตอรี่ว่า ทำงานปกติหรือไม่   |
| Force equalized    | test                      | ทั้งนี้การทำงานในโหมด Bypass จะต้องอยู่ในสภาวะปกติและ    |
| charging)          |                           | ค่าความจุของแบตเตอรี่ควรมากกว่า 25%                      |
|                    |                           | การหยุดการทดสอบการบำรุงรักษาแบตเตอรี่และการตรวจสอบ       |
|                    | Stop testing              | ความจุของแบตเตอรี่โดยผู้ใช้งาน                           |
| UPS system         | Monitoring software       | แสดงเวอร์ชันของซอฟต์แวร์ตรวจสอบและควบคุมการทำงาน         |
| information        | version                   | ของระบบ (Monitoring Software)                            |

| ชื่อเมนูการทำงาน | รายการเมนูการทำงาน | คำอธิบาย                                                 |
|------------------|--------------------|----------------------------------------------------------|
|                  | Rectifier software | แสดงเวอร์ชันของซอฟต์แวร์การใช้งาน Rectifier              |
|                  | version            |                                                          |
| UPS system       | Inverter software  | แสดงเวอร์ชันของซอฟต์แวร์การใช้งาน Inverter               |
| information      | version            |                                                          |
|                  | Serial No.         | แสดงหมายเลขประจำเครื่อง ซึ่งเป็นค่าที่ถูกตั้งมาจากโรงงาน |
|                  | Rated information  | แสดงข้อมูลการตั้งค่าเครือข่ายการทำงานของระบบ             |
|                  | Module type        | ชนิดของโมดูล                                             |

# 6.3 รายการการแจ้งเตือนเหตุการณ์ที่เกิดขึ้นในระบบ

การแจ้งเตือนเหตุการณ์ที่เกิดขึ้นในระบบทั้งหมดจะแสดงที่หน้าจอ LCD ที่ส่วนแสดงบันทึกเหตุการณ์ ย้อนหลัง (History Record Window) และส่วนแสดงเหตุการณ์ที่เกิดขึ้นในปัจจุบัน (Current Record Window) มี รายละเอียดแสดงดังตารางต่อไปนี้

| เหตุการณ์ที่เกิดขึ้น        | ความหมาย                                                         |
|-----------------------------|------------------------------------------------------------------|
| UPS power supply            | ระบบจ่ายไฟฟ้าจากภาค Inverter และอยู่ในสภาวะไฟฟ้าปกติ             |
| Bypass power supply         | ระบบอยู่ในสภาวะรับไฟฟ้าจากแหล่งไฟรอง (Bypass)                    |
| No power supply             | ไม่มีการจ่ายไฟฟ้าออกจากระบบ                                      |
| Battery equalized charging  | แบตเตอรี่กำลังประจุไฟฟ้าแบบ Boost (Boost Charging)               |
| Battery float charging      | แบตเตอรี่กำลังประจุไฟฟ้าแบบ Float (Float Charging)               |
| Battery discharging         | ระบบทำงานอยู่ในสภาวะการจ่ายไฟฟ้าจากแบตเตอร์                      |
| Battery connected           | มีการเชื่อมต่อกับแบตเตอรี่                                       |
| Battery disconnected        | ไม่ได้มีการเชื่อมต่อกับแบตเตอรี่                                 |
| Maintenance circuit breaker | เบรกเกอร์ทางด้านแหล่งจ่ายไฟสำหรับ Maintenance Bypass ปิดวงจร     |
| close                       |                                                                  |
| Maintenance circuit breaker | เบรกเกอร์ทางด้านแหล่งจ่ายไฟสำหรับ Maintenance Bypass เปิดวงจร    |
| open                        |                                                                  |
| Emergency shutdown          | การปิดระบบแบบฉุกเฉิน (EPO)                                       |
| Generator connected         | มีการเชื่อมต่อกับเครื่องกำเนิดไฟฟ้าภายนอก                        |
| Mains abnormal              | แหล่งจ่ายไฟ AC ก่อนเข้าสู่ UPS ผิดปกติ                           |
| Bypass phase conversion     | ลำดับเฟสของแหล่งจ่ายไฟรอง (Bypass) สลับกัน                       |
| Bypass voltage abnormal     | แรงดันไฟฟ้าของแหล่งจ่ายไฟรองผิดปกติ                              |
| Bypass fault                | แหล่งจ่ายไฟรองผิดปกติ                                            |
| Bypass overload             | มีการต่อใช้งานอุปกรณ์ไฟฟ้าที่รับไฟฟ้าจากแหล่งจ่ายไฟรองโดยตรงเกิน |
|                             | พิกัดกำลัง                                                       |

| เหตุการณ์ที่เกิดขึ้น            | ความหมาย                                                             |
|---------------------------------|----------------------------------------------------------------------|
| Up to bypass overtime of        | แหล่งจ่ายไฟรองอยู่ในสภาวะการต่อใช้งานเกินพิกัดกำลังเป็นเวลานาน       |
| overload                        |                                                                      |
| Bypass frequency tracing        | ความถี่ไฟฟ้าของแหล่งจ่ายไฟรองไม่อยู่ในช่วงที่ติดตามการเปลี่ยนแปลงได้ |
| exceeds                         |                                                                      |
| Switch times up to in this hour | จำนวนครั้งของการสับเปลี่ยนระหว่างแหล่งจ่ายไฟรองและภาค Inverter       |
|                                 | ของ UPS มากกว่า 5 ครั้งในชั่วโมงล่าสุด                               |
| Output short                    | เกิดกระแสไฟฟ้าลัดวงจรทางด้านขาออกของระบบ                             |
| Battery EOD                     | ระดับแรงดันไฟฟ้าที่กำหนดเมื่อแบตเตอรี่หยุดการจ่ายประจุ               |
| Battery self-check              | ระบบเข้าสู่โหมดการทดสอบแบตเตอรี่                                     |
| Battery self-check success      | ขณะที่ระบบทำการทดสอบแบตเตอรี่การทำงานเป็นปกติ                        |
| Battery self-check failure      | ขณะที่ระบบทำการทดสอบแบตเตอรี่มีสิ่งผิดปกติเกิดขึ้น                   |
| Battery maintenance             | ระบบอยู่ในสภาวะการบำรุงรักษาแบตเตอรี่                                |
| Battery maintenance success     | การบำรุงรักษาแบตเตอรี่ปกติเรียบร้อยดี                                |
| Battery maintenance failure     | ในขั้นตอนการบำรุงรักษาแบตเตอรี่มีสิ่งผิดปกติเกิดขึ้น                 |
| Stop testing                    | การหยุดการทดสอบแบตเตอรี่และการบำรุงรักษาแบตเตอรี่                    |
| Fault clearing                  | การลบบันทึกเหตุการณ์ผิดปกติ                                          |
| Delete history record           | การลบบันทึกเหตุการณ์ย้อนหลังทั้งหมด                                  |
| N# communication node           | โมดูล N# มีการเชื่อมต่อกับระบบ UPS                                   |
| connected                       |                                                                      |
| N# communication node           | โมดูล N# ไม่ได้มีการเชื่อมต่อกับระบบ UPS                             |
| disconnected                    |                                                                      |
| N# rectifier fault              | ภาค Rectifier ของโมดูล N# ผิดปกติ                                    |
| N# inverter fault               | ภาค Inverter ของโมดูล N# ผิดปกติ                                     |
| N# rectifier overheat           | ภาค Rectifier ของโมดูล N# มีความร้อนสูงเกิน                          |
| N# fan fault                    | พัดลมของโมดูล N# ผิดปกติ                                             |
| N# output overload              | มีการต่อใช้งานอุปกรณ์ไฟฟ้ามากเกินพิกัดของโมดูล N#                    |
| N# overtime of overload         | มีการต่อใช้งานอุปกรณ์ไฟฟ้ามากเกินพิกัดของโมดูล N# และเป็นเวลานาน     |
| N# inverter overheat            | ภาค Inverter ของโมดูล N# มีความร้อนสูงเกิน                           |
| Inverter power supply ban       | ไม่มีการจ่ายไฟฟ้าจากภาค Inverter ของ UPS                             |
| Manual switch of bypass         | การสับเปลี่ยนอุปกรณ์ไฟฟ้าให้รับไฟฟ้าจากแหล่งจ่ายไฟรอง (Bypass)       |
|                                 | โดยตรงด้วยการควบคุมโดยผู้ใช้งาน                                      |
| Cancel manual switch of bypass  | การสับเปลี่ยนอุปกรณ์ไฟฟ้าที่รับไฟฟ้าจากแหล่งจ่ายไฟรองกลับไปรับไฟฟ้า  |
|                                 | จากภาค Inverter ของ UPS ด้วยการควบคุมโดยผู้ใช้งาน                    |

| เหตุการณ์ที่เกิดขึ้น      | ความหมาย                             |
|---------------------------|--------------------------------------|
| Battery low voltage       | ระดับแรงดันไฟฟ้าของแบตเตอรี่ต่ำ      |
| Battery reversal          | แบตเตอรี่กลับขั้ว                    |
| N# inverter protection    | มีการป้องกันภาค Inverter ของโมดูล N# |
| Input N line disconnected | ไม่ได้เชื่อมต่อสาย Input N ของระบบ   |
| Bypass fan fault          | พัดลมของโมดูล Bypass ผิดปกติ         |
| N# manual shutdown        | ปิดการทำงานของโมดูล N# โดยผู้ใช้งาน  |

# เมนูการทำงาน

หน้าจอ LCD จะแสดงหน้าจอหลัก (ดังรูป) ประกอบด้วยเมนูการทำงานหลักดังต่อไปนี้

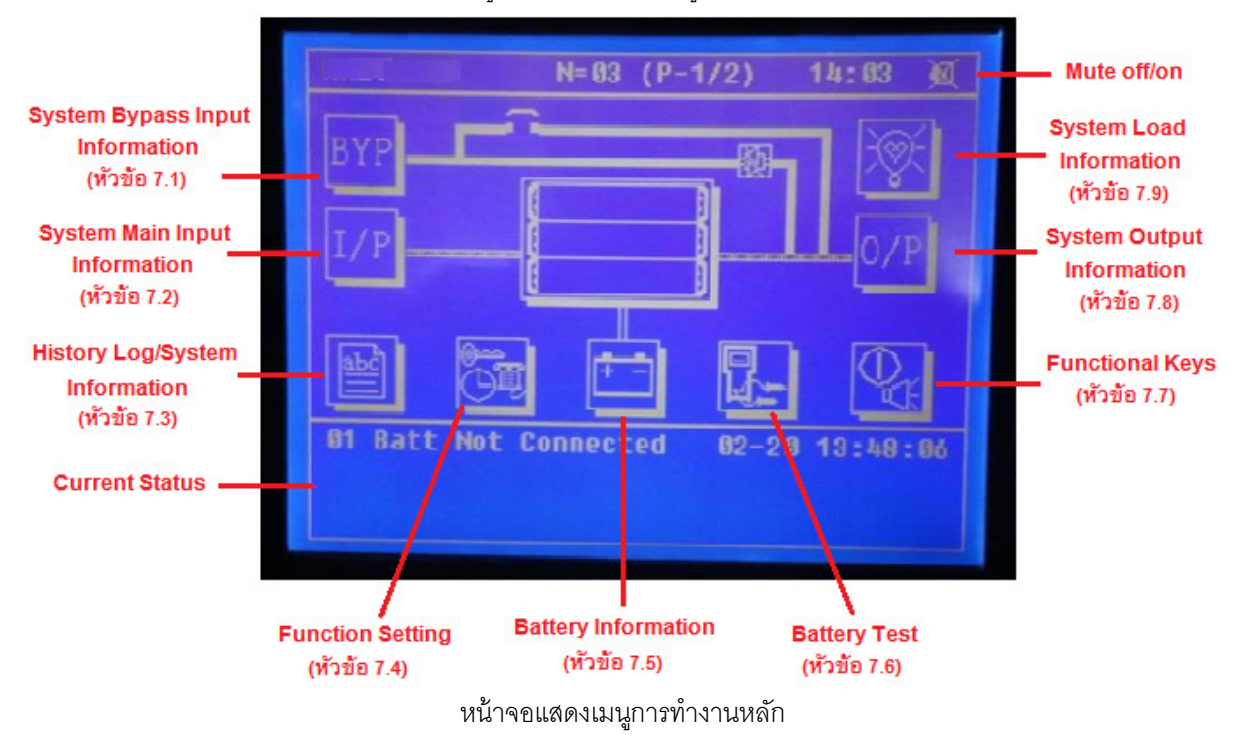

MTT-xxx/xx: UPS รุ่น MTT-xxx มีพิกัดกำลังไฟฟ้า xxx kVA และโมดูล Power มีขนาด xx kVA

N = 03: มีโมดูล Power 3 โมดูลกำลังทำงานอยู่ในระบบ

P–1/2: UPS เป็นระบบการทำงานแบบขนาน โดยหมายเลขประจำระบบของเครื่องนี้คือ 1 และมี UPS จำนวน 2 เครื่องต่อขนานกัน

Current Status: การแจ้งเตือนเหตุการณ์ผิดปกติ หาก UPS ทำงานปกติ ส่วนนี้จะแสดงข้อมูลขาออกของระบบ

## 7.1 ข้อมูลขาเข้าของแหล่งจ่ายไฟรอง (Bypass Input Information)

ที่หน้าจอเมนูการทำงานหลัก ให้กดที่ BYP เพื่อเรียกดูข้อมูลทางไฟฟ้าขาเข้าของแหล่งจ่ายไฟรอง (Bypass) ได้แก่ แรงดันไฟฟ้าขาเข้า (Input Voltage), กระแสไฟฟ้าขาเข้า (Input Current), ความถี่ไฟฟ้าขาเข้า (Input Frequency) และ Power Factor ขาเข้า (Input Power Factor)

| Volt L-N (V)   | Current (A)   | Dunner   |                                                |
|----------------|---------------|----------|------------------------------------------------|
| A 233.6        | A 0.0         | BUJDASS  |                                                |
| B 234.1        | B 0.0         |          |                                                |
| C 233.9        | C 0.0         |          |                                                |
| Freq (Hz)      | PF            |          |                                                |
| A 49.99        | A 1.00        |          | <ul> <li>กลับไปยังหน้าจอก่อนหน้านี้</li> </ul> |
| B 49.99        | B 1.00        |          |                                                |
| C 49.99        | C 1.00        |          | — กลบเบยงหนาจอแรก                              |
| 01 Batt Not Co | nnected 02-20 | 13:48:86 |                                                |
|                |               |          |                                                |

ข้อมูลทางไฟฟ้าขาเข้าของแหล่งจ่ายไฟรอง (Bypass)

# 7.2 ข้อมูลขาเข้าของแหล่งจ่ายไฟหลัก (System Main Input Information)

ที่หน้าจอเมนูการทำงานหลัก ให้กดที่ I/P เพื่อเรียกดูข้อมูลทางไฟฟ้าขาเข้าของแหล่งจ่ายไฟหลัก (Main) หรือแหล่งจ่ายไฟ AC ได้แก่ แรงดันไฟฟ้าขาเข้า (Input Voltage), กระแสไฟฟ้าขาเข้า (Input Current), ความถี่ไฟฟ้า ขาเข้า (Input Frequency) และ Power Factor ขาเข้า (Input Power Factor)

| Volt L-N (V)   | Current (A)    | Maine    |
|----------------|----------------|----------|
| A 232.6        | A 3.6          | -        |
| B 232.9        | B 3.2          |          |
| C 233.9        | C 3.1          |          |
| Freq (Hz)      | PF             |          |
| A 49.96        | A 0.11         |          |
| B 49.96        | B 0.36         |          |
| C 49.96        | C 0.26         | L-MP     |
| 01 Batt Not Co | onnected 02-20 | 13:48:06 |

ข้อมูลทางไฟฟ้าขาเข้าของแหล่งจ่ายไฟหลัก

7.3 ข้อมูลบันทึกเหตุการณ์ย้อนหลังและข้อมูลของระบบ (History Log and System Information)

2012-02-20 13:48:14

2012-02-20 13:48:14

2012-02-20 13:48:14

803 07#Comm Node Join

884 86#Comm Node Join

**01 Batt Not Connected** 

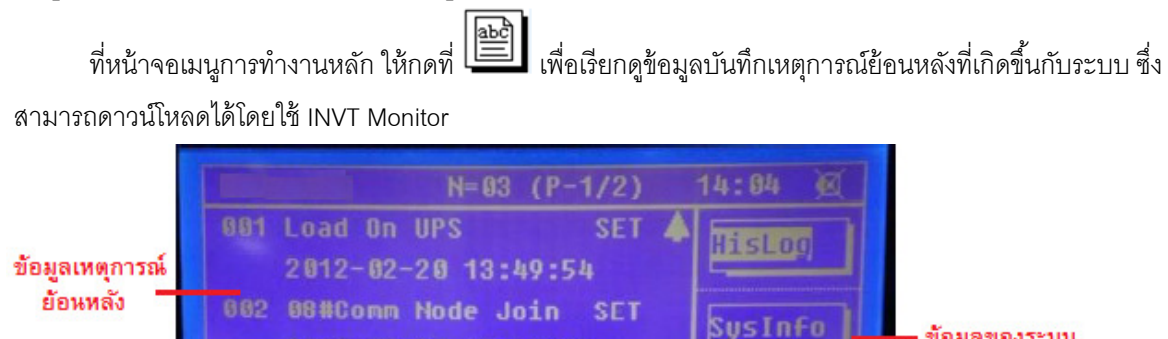

SET

SET

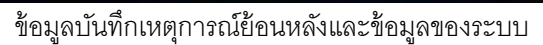

7.3.1 ข้อมูลของระบบ (System Information)

ที่หน้าจอแสดงข้อมูลบันทึกเหตุการณ์ย้อนหลังที่เกิดขึ้นกับระบบ ให้กดที่ "SysInfo" เพื่อแสดงข้อมูล

02-20

ข้อมูลของระบบ

(หัวข้อ 7.3.1)

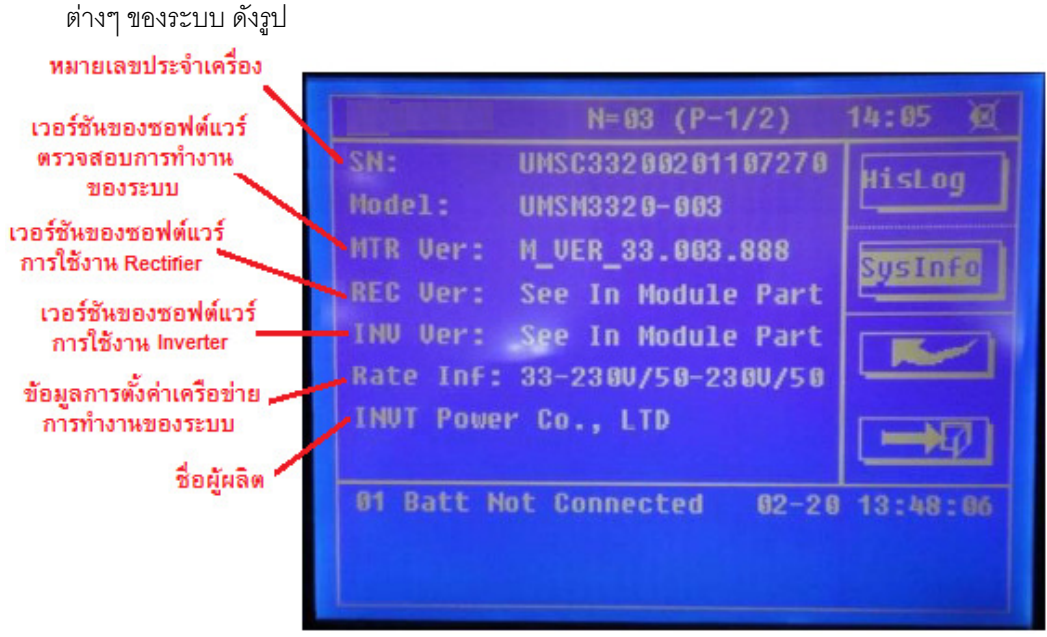

ข้อมูลของระบบ

## 7.4 เมนูการตั้งค่าฟังก์ชันการทำงาน (Function Setting Menu)

ผู้ใช้งานสามารถทำการตั้งค่ารหัสผ่าน 1 (Password 1), รูปแบบวันที่ (Date Format), เวลาและวันที่ (Time and Date), โปรโตคอลการสื่อสาร (Communication Protocol) และภาษา (Language) ที่หน้าจอเมนูการทำงาน

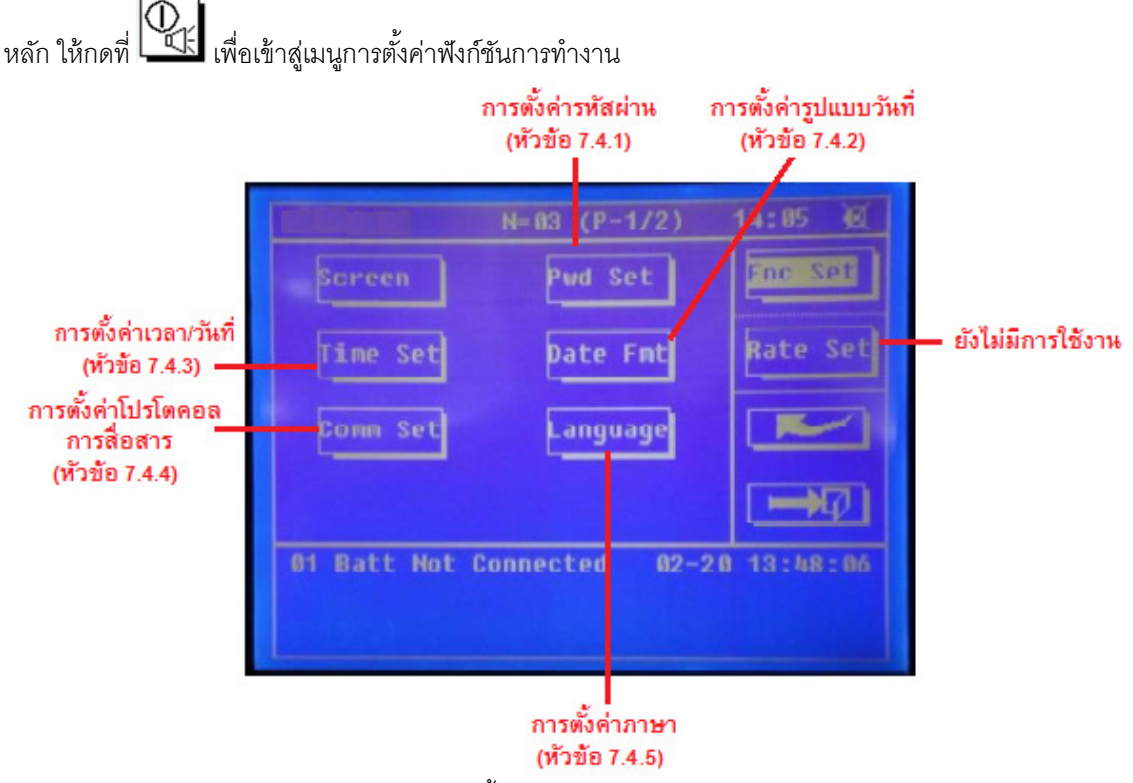

เมนูการตั้งค่าฟังก์ชันการทำงาน

7.4.1 การตั้งค่ารหัสผ่าน (Password 1 Setting)

ที่หน้าจอเมนูการตั้งค่าฟังก์ชันการทำงาน ให้กดที่ "Pwd Set" จากนั้นป้อนรหัสผ่านเก่า แล้วป้อน รหัสผ่านใหม่ที่ต้องการ และทำการยืนยันรหัสผ่านใหม่เพื่อทำการเปลี่ยนแปลงรหัสผ่าน 1

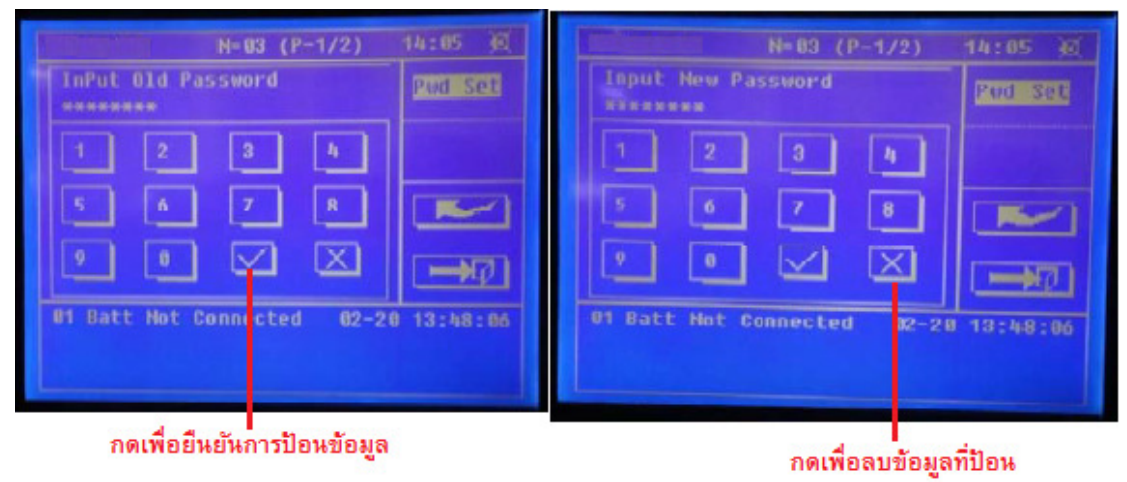

การตั้งค่ารหัสผ่าน

7.4.2 การตั้งค่ารูปแบบวันที่ (Date Format Setting)

ที่หน้าจอเมนูการตั้งค่าฟังก์ชันการทำงาน ให้กดที่ "Date Fmt" จากนั้นให้เลือกรูปแบบวันที่ที่ต้องการ ซึ่งมี 2 รูปแบบให้เลือกดังนี้ YY/MM/DD และ MM/DD/YY

| N=03                | (P-1/2)  | 14:06 )@   |
|---------------------|----------|------------|
| Current Format M    | M/DD/YY  | Date Fmt   |
| YY7MM/DD M          | N/DD/YY  |            |
|                     |          |            |
|                     |          |            |
| 91 Batt Not Connect | ed 82-26 | 13-48-06   |
|                     |          | 101-101-00 |
|                     |          |            |

การตั้งค่ารูปแบบวันที่

7.4.3 การตั้งค่าเวลา (Time Setting)

ที่หน้าจอเมนูการตั้งค่าฟังก์ชันการทำงาน ให้กดที่ "Time Set" จากนั้นป้อนวันที่และเวลา และกด

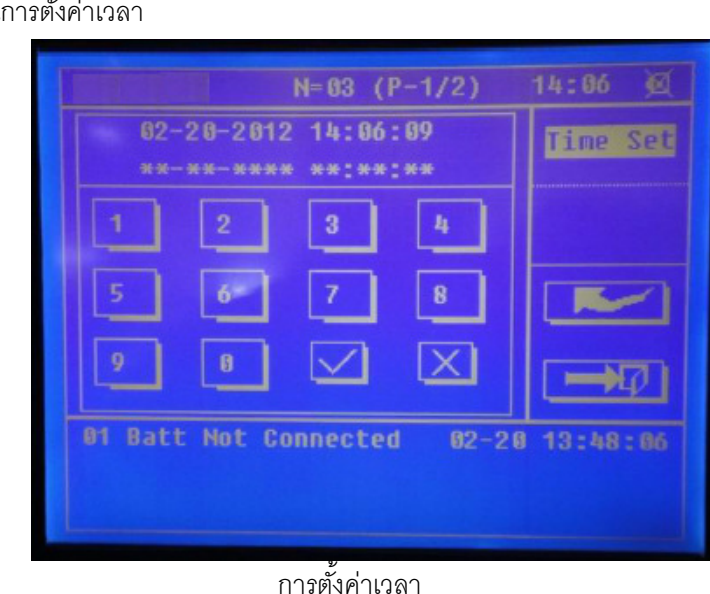

🖂 เพื่อยืนยันการตั้งค่าเวลา

7.4.4 การตั้งค่าโปรโตคอลการสื่อสาร (Communication Protocol Setting)

ที่หน้าจอเมนูการตั้งค่าฟังก์ชันการทำงาน ให้กดที่ "Comm Set" และทำการตั้งค่าโปรโตคอลการ สื่อสารของระบบ UPS โดยกดที่ตัวเลือก "SNT" หรือ "Modbus"

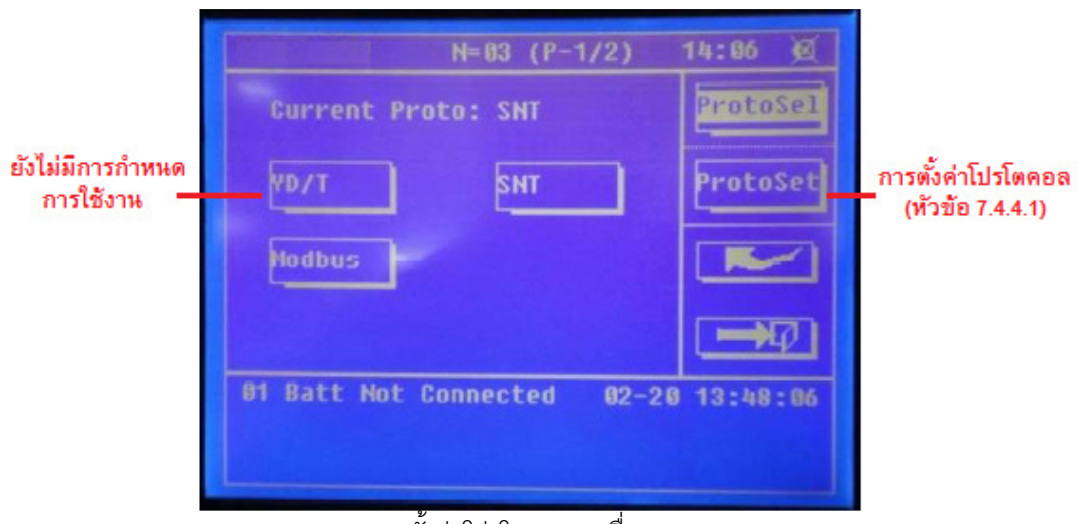

#### การตั้งค่าโปรโตคอลการสื่อสาร

7.4.4.1 การตั้งค่าโปรโตคอล Modbus (Modbus Protocol Setting)

เป็นฟังก์ชันการทำงานสำหรับการตั้งค่าโปรโตคอล Modbus เท่านั้น ที่หน้าจอการตั้งค่า ้โปรโตคอลการสื่อสาร ให้กดที่ "Modbus" เพื่อตั้งค่าโปรโตคอลการสื่อสารในขณะนั้นเป็น "Modbus" และกดที่ "ProtoSet" เพื่อเข้าสู่เมนูการตั้งค่าโปรโตคอล Modbus จากนั้นให้ทำการตั้งค่าโหมดของ Modbus (Modbus Mode), หมายเลขที่อยู่ของ Modbus (Modbus Address), อัตรารับส่งของ Modbus (Modbus Baud Rate) และภาวะคู่หรือคี่ของ Modbus (Modbus Parity)

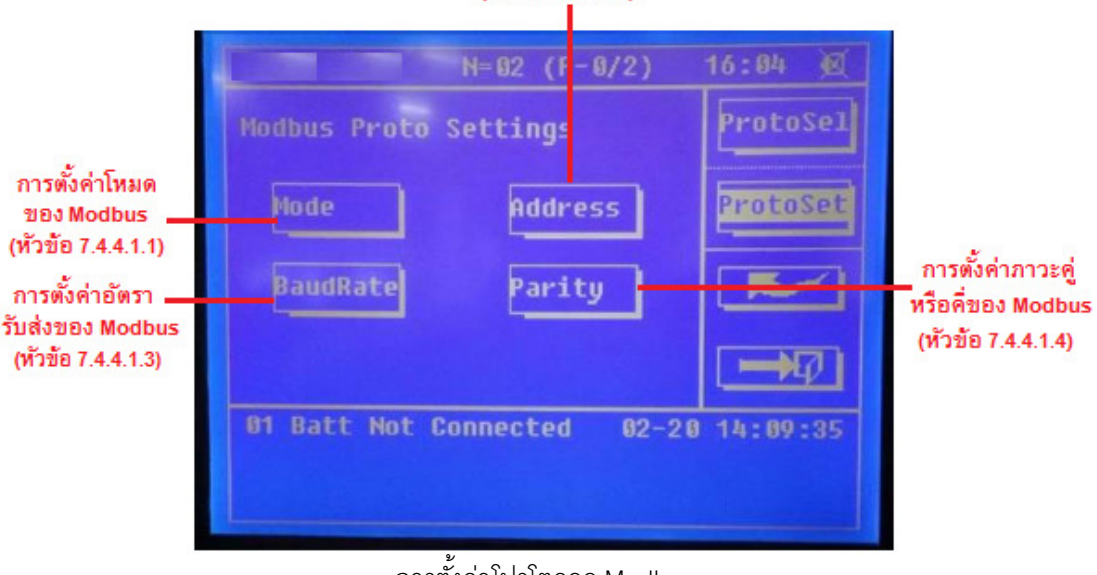

#### การตั้งค่าหมายเลขที่อยู่ของ Modbus (หัวข้อ 7.4.4.1.2)

การตั้งค่าโปรโตคอล Modbus

7.4.4.1.1 การตั้งค่าโหมดของ Modbus (Modbus Mode Setting)

ที่หน้าจอการตั้งค่าโปรโตคอล Modbus ให้กดที่ "Mode" และทำการตั้งค่าโหมดของ

Modbus โดยกดที่ตัวเลือก "RTU" หรือ "ASCII"

| ProtoSe    | ASCII       | Nodbus Mode:   |
|------------|-------------|----------------|
| ProtoSet   |             |                |
|            | ASCII       | RTU            |
| ₽          |             |                |
| 20 15:39:0 | mected 02-2 | H Batt Not Con |

การตั้งค่าโหมดการทำงาน Modbus

7.4.4.1.2 การตั้งค่าหมายเลขที่อยู่ของ Modbus (Modbus Address Setting)

ที่หน้าจอการตั้งค่าโปรโตคอล Modbus ให้กดที่ "Address" และป้อนหมายเลขที่อยู่

(Address) ของ Modbus จากนั้นกด 🗹 เพื่อยืนยันการตั้งค่า

| *** | [1 |           | 254          | 4 |         |
|-----|----|-----------|--------------|---|---------|
|     |    |           | 4            |   | ProtoSe |
| 5   | 6  | 7         | 8            |   | ~       |
| 9   | 8  | $\square$ | $\mathbf{X}$ |   |         |

การตั้งค่าหมายเลขที่อยู่ (Address) ของ Modbus

7.4.4.1.3 การตั้งค่าอัตรารับส่งของ Modbus (Modbus Baud Rate Setting)

ที่หน้าจอการตั้งค่าโปรโตคอล Modbus ให้กดที่ "BaudRate" และทำการตั้งค่าอัตรา รับส่ง (Baud Rate) ของ Modbus โดยกดที่ตัวเลือกดังต่อไปนี้ "1200", "2400", "4800", "9600", "14400" หรือ "19200"

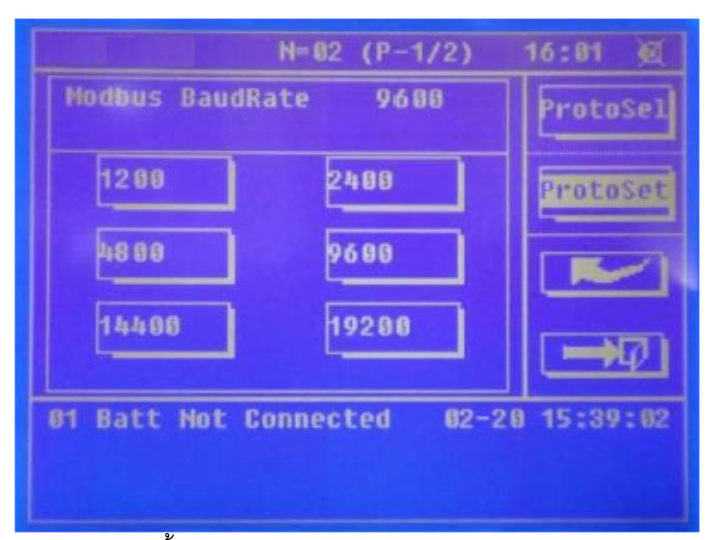

การตั้งค่าอัตรารับส่ง (Baud Rate) ของ Modbus

7.4.4.1.4 การตั้งค่าภาวะคู่หรือคี่ของ Modbus (Modbus Parity Setting)

ที่หน้าจอการตั้งค่าโปรโตคอล Modbus ให้กดที่ "Parity" และทำการตั้งค่าภาวะคู่ หรือคี่ (Parity) ของ Modbus โดยกดที่ตัวเลือกดังต่อไปนี้ "None" (ไม่มีการตรวจสอบ), "Odd" (แบบคี่) หรือ "Even" (แบบคู่)

|             | N=02 (P-1/2)  | 16:01 🔘     |
|-------------|---------------|-------------|
| Modbus Par: | ity           | ProtoSel    |
| None        | Ødd           | ProtoSet    |
| Even        |               |             |
|             |               |             |
| 01 Batt Not | Connected 02- | 20 15:39:02 |
|             |               |             |
| 01 Batt Not | Connected 02- | 20 15:39:02 |

การตั้งค่าภาวะคู่หรือคี่ (Parity) ของ Modbus

7.4.5 การตั้งค่าภาษา (Language Setting)

ที่หน้าจอเมนูการตั้งค่าฟังก์ชันการทำงาน ให้กดที่ "Language" และทำการตั้งค่าภาษา โดยกดที่ ตัวเลือกดังต่อไปนี้ "Simplified Chinese" (ภาษาจีนกลาง), "English" (ภาษาอังกฤษ), "Korean" (ภาษา เกาหลี) หรือ "Traditional Chinese" (ภาษาจีนไต้หวัน)

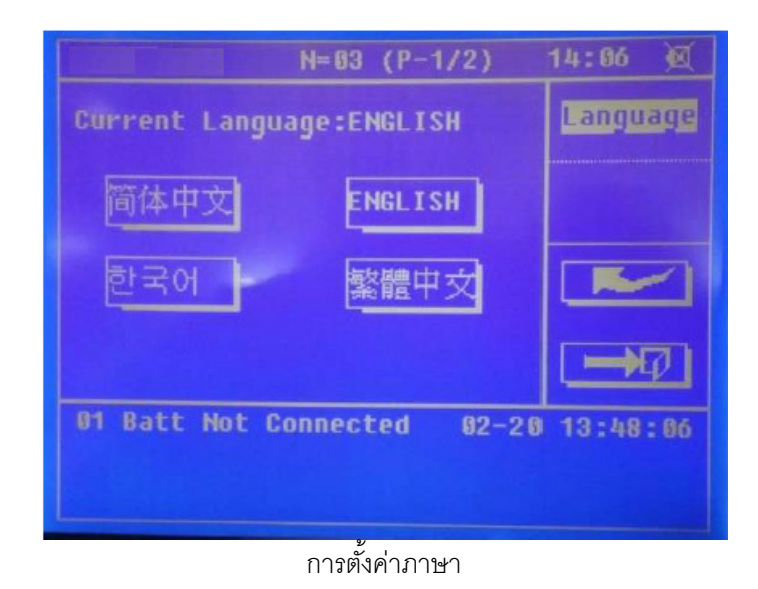

### 7.5 ข้อมูลของแบตเตอรี่ (Battery Information)

ที่หน้าจอเมนูการทำงานหลัก ให้กดที่ โม้ไดยแสดง ข้อมูลของแบตเตอรี่ดังต่อไปนี้ แรงดันไฟฟ้าของแบตเตอรี่ (Battery Voltage), กระแสไฟฟ้าของแบตเตอรี่ (Battery Current), อุณหภูมิแวดล้อม (Environmental Temperature; อุปกรณ์เสริม), อุณหภูมิของแบตเตอรี่ (Battery Temperature; อุปกรณ์เสริม), ระยะเวลาในการจ่ายไฟฟ้าสำรองที่เหลืออยู่ (Remaining Time), ความจุของ แบตเตอรี่ (Battery Capacity) และสถานะของแบตเตอรี่ (Battery Mode)

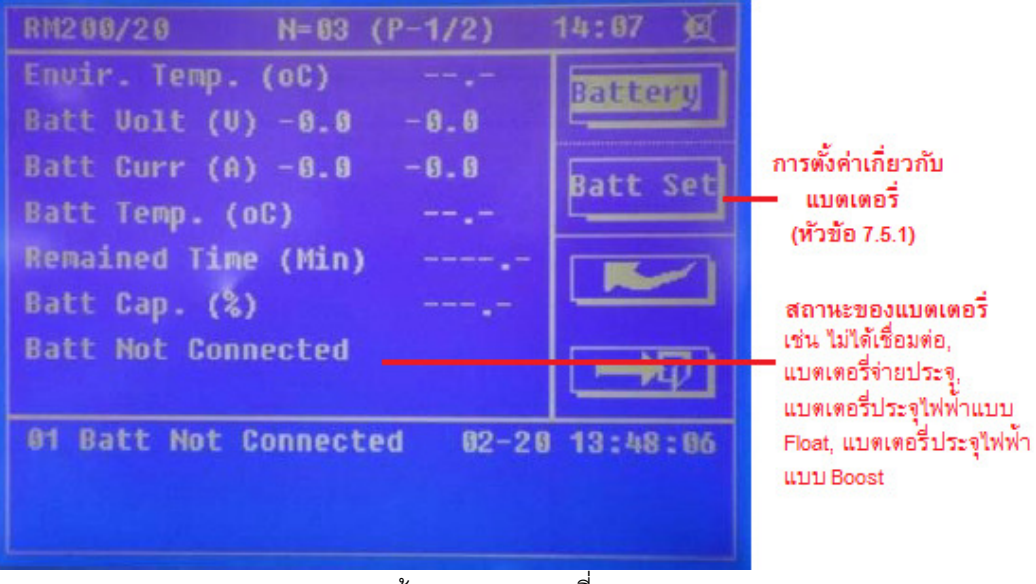

### ข้อมูลของแบตเตอรี่

7.5.1 การตั้งค่าเกี่ยวกับแบตเตอรี่ (Battery Setting)

ที่หน้าจอเมนูการทำงานเกี่ยวกับแบตเตอรี่ ให้กดที่ "Batt Set" และทำการตั้งค่าข้อมูลเกี่ยวกับ แบตเตอรี่ดังต่อไปนี้

Battery Number: การตั้งค่าจำนวนแบตเตอรี่ของตู้แบตเตอรี่ที่เชื่อมต่อกับ UPS

Battery AH: การตั้งค่าความจุของแบตเตอรี่แบบเดี่ยว

Cell Float Voltage: การตั้งค่าคงที่ของแรงดันไฟฟ้าที่ใช้ในการประจุแบตเตอรี่แบบ Float Cell Boost Voltage: การตั้งค่าคงที่ของแรงดันไฟฟ้าที่ใช้ในการประจุแบตเตอรี่แบบ Boost EOD Voltage (0.6c): การตั้งค่าระดับแรงดันไฟฟ้าที่กำหนดเมื่อแบตเตอรี่หยุดจ่ายประจุ (EOD) เมื่อ มีการจ่ายกระแสไฟฟ้าถึง 0.6 เท่าของความจุของแบตเตอรี่ (AH)

EOD Voltage (0.15c): การตั้งค่าระดับแรงดันไฟฟ้าที่กำหนดเมื่อแบตเตอรี่หยุดการจ่ายประจุ (EOD) เมื่อมีการจ่ายกระแสไฟฟ้าถึง 0.15 เท่าของความจุของแบตเตอรี่ (AH)

<u>หมายเหตุ</u>: ค่าแรงดันไฟฟ้า EOD ที่แท้จริงคำนวณจากซอฟต์แวร์โดยใช้ข้อมูลที่ให้ไว้ข้างต้น Charge Current (%): การตั้งค่าเปอร์เซ็นต์กระแสไฟฟ้าที่ประจุแบตเตอรี่จนถึงค่ากระแสไฟฟ้าของ โมดูลที่กำหนด

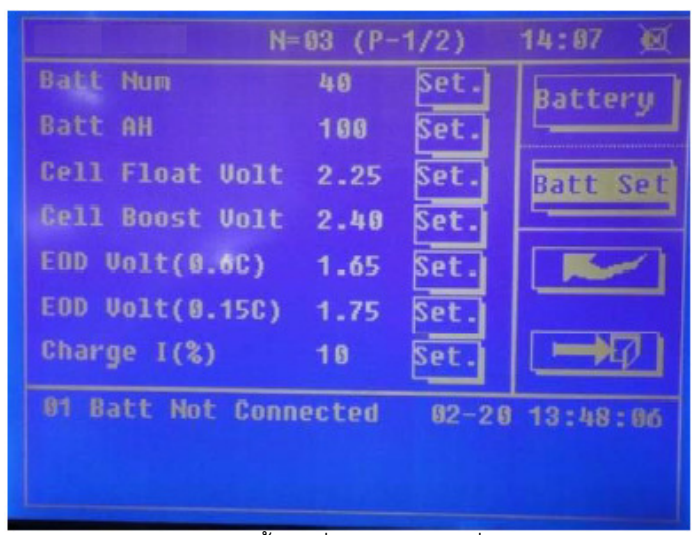

การตั้งค่าเกี่ยวกับแบตเตอรี่

# 7.6 คำสั่งในการทดสอบแบตเตอรี่ (Battery Test Command)

ที่หน้าจอเมนูการทำงานหลัก ให้กดที่ โมา เพื่อเข้าสู่หน้าจอเมนูการทดสอบแบตเตอรี่ดังต่อไปนี้ BattTest: การทดสอบแบตเตอรี่ด้วยตัวเอง ใช้สำหรับทดสอบการจ่ายประจุไฟฟ้าของแบตเตอรี่ว่า แบตเตอรี่ทำงานปกติหรือไม่

BattMant: การทดสอบการบำรุงรักษาแบตเตอรี่ เป็นการทำให้แบตเตอรี่จ่ายประจุบางส่วน เพื่อกระตุ้น แบตเตอรี่

ManBoost: การประจุแบตเตอรี่แบบ Boost โดยผู้ใช้งาน เพื่อสั่งให้แบตเตอรี่ทำการประจุไฟฟ้าแบบ Boost ManFloat: การประจุแบตเตอรี่แบบ Float โดยผู้ใช้งาน เพื่อสั่งให้แบตเตอรี่ทำการประจุไฟฟ้าแบบ Float StopTest: การหยุดการทดสอบแบตเตอรี่โดยผู้ใช้งาน

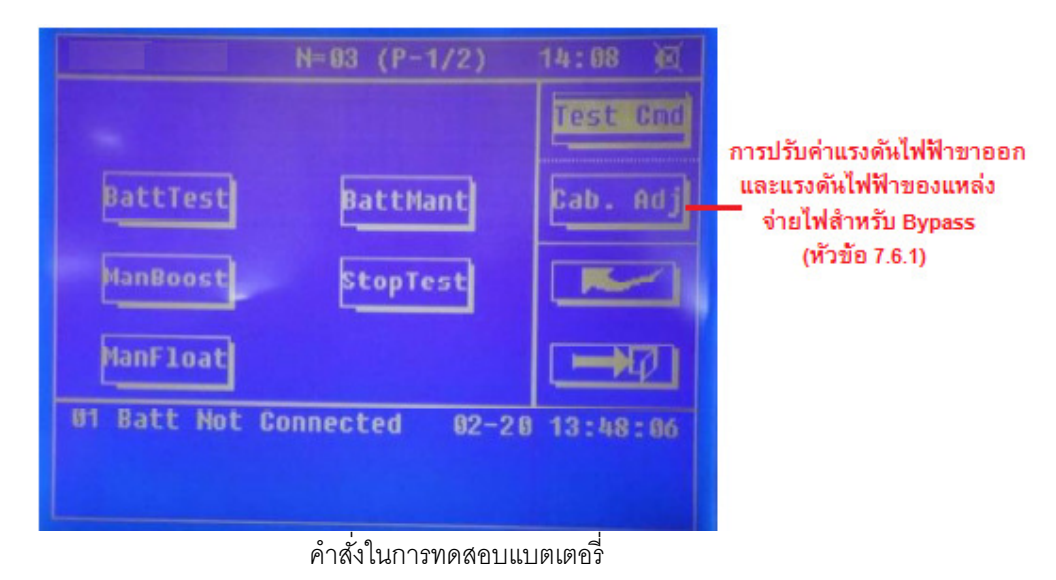

7.6.1 การปรับเปลี่ยนค่าแรงดันไฟฟ้าขาออกและแรงดันไฟฟ้าของแหล่งจ่ายไฟสำหรับ Bypass (Output and Bypass Voltage Adjustment)

<u>ห้าม</u>ผู้ใช้งานใช้ฟังก์ชันการทำงานนี้ กรุณาติดต่อสอบถามที่บริษัท ลีโอ เพาเวอร์ โซลูชั่นส์ จำกัด

## 7.7 ปุ่มฟังก์ชันการทำงาน (Function Keys)

ที่หน้าจอเมนูการทำงานหลัก ให้กดที่ โละป้อนรหัสผ่านในการเข้าใช้งาน โดยฟังก์ชันการทำงานมี ดังต่อไปนี้ การลบบันทึกเหตุการณ์ผิดปกติ (Fault Clear), การลบบันทึกเหตุการณ์ย้อนหลัง (History Log Clear), การหยุดเสียงสัญญาณเตือน/การให้เสียงสัญญาณเตือนกลับมาเช่นเดิม (Mute/Escape Mute) และการสับเปลี่ยน อุปกรณ์ไฟฟ้าให้รับไฟฟ้าจากแหล่งจ่ายไฟรอง (Bypass) โดยตรง/การสับเปลี่ยนอุปกรณ์ไฟฟ้าให้กลับไปรับไฟฟ้า จากแหล่งจ่ายไฟ AC เช่นเดิม (Transfer to bypass/ Escape transfer to bypass)

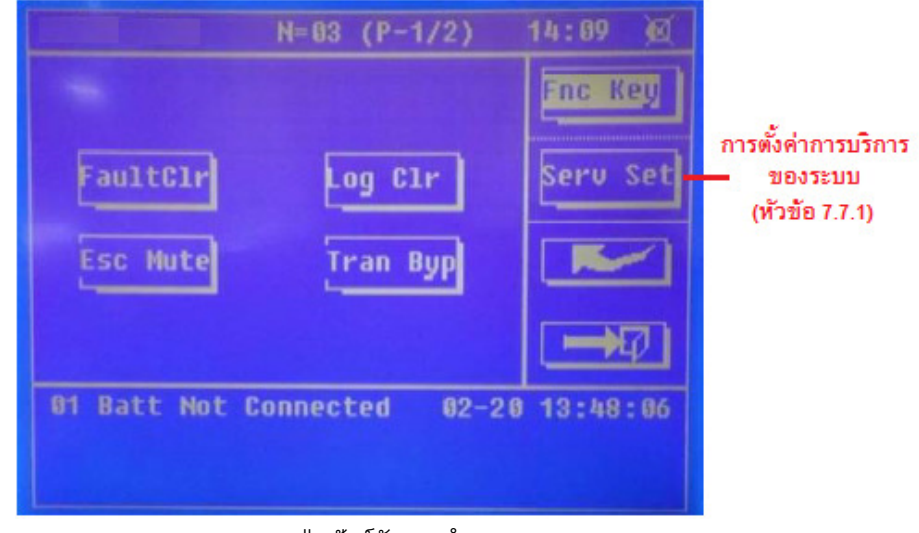

ปุ่มฟังก์ชันการทำงาน

7.7.1 การตั้งค่าการบริการของระบบ (Service Setting)

การตั้งค่าการบริการของระบบ ใช้สำหรับเจ้าหน้าที่ฝ่ายบริการเท่านั้น ที่หน้าจอปุ่มฟังก์ชันการทำงาน ให้กดที่ "Serv Set" เพื่อทำการตั้งค่าการบริการของระบบ ดังต่อไปนี้

System United: โหมดการทำงานของระบบ โดย

1 หมายถึง ระบบการทำงานแบบเดี่ยว

- 2 หมายถึง ระบบการทำงานแบบขนาน (UPS 2 เครื่องต่อขนานกัน)
- 4 หมายถึง โหมดประหยัดพลังงาน (ECO Mode)

United Num: จำนวน UPS ที่อยู่ในระบบการทำงานแบบขนาน

Unit ID: เป็นการตั้งค่าสำหรับระบบการทำงานแบบขนานเท่านั้น โดยตั้งค่าให้ UPS 2 เครื่องที่ต่อ ขนานกันมีความแตกต่างกัน โดย ให้ UPS เครื่องหนึ่งมีหมายเลขประจำเครื่องเป็น "0" และ UPS อีก เครื่องหนึ่งมีหมายเลขประจำเครื่องเป็น "1"

Adjust Output (V): การปรับเปลี่ยนค่าแรงดันไฟฟ้าขาออกให้เข้ากันได้กับแรงดันไฟฟ้าของ แหล่งจ่ายไฟ AC

Slew Rate (Hz/S): มีการตั้งค่าเริ่มต้นเป็น 0.5 Hz/S

Sync Window: ภาค Inverter สามารถติดตามการเปลี่ยนแปลงทางด้านแหล่งจ่ายไฟรอง (Bypass) ก่อนเข้าสู่ระบบเมื่อความถี่ไฟฟ้าขาเข้าของแหล่งจ่ายไฟรองเปลี่ยนแปลงอยู่ในช่วง +/- 3 Hz โดยมี การตั้งค่าเริ่มต้นเป็น 3 Hz

Temp. Comp: เป็นการตั้งค่าสำหรับระบบการชดเชยอุณหภูมิเท่านั้น

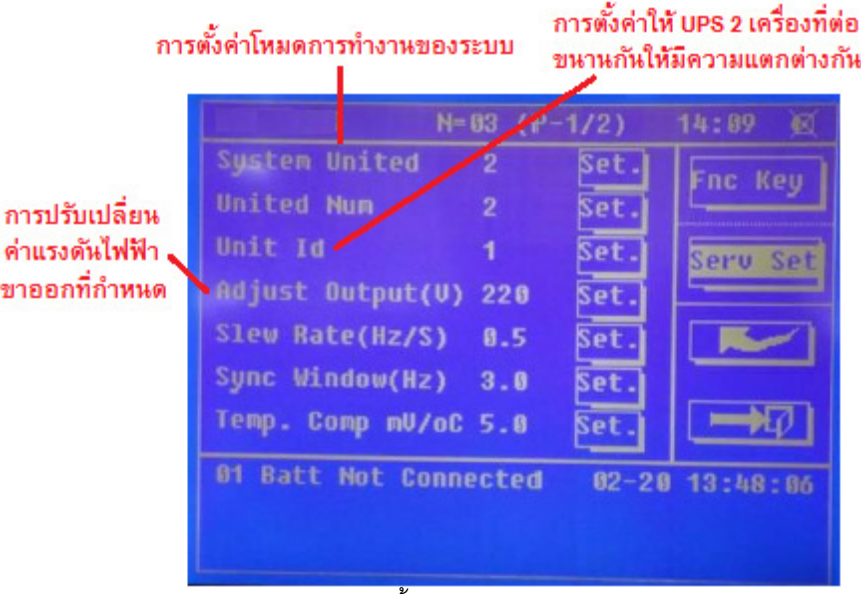

### การตั้งค่าการบริการของระบบ

## 7.8 ข้อมูลขาออกของระบบ (Output Information)

ที่หน้าจอเมนูการทำงานหลัก ให้กดที่ O/P เพื่อเรียกดูข้อมูลทางไฟฟ้าขาออกของระบบ UPS ได้แก่ แรงดันไฟฟ้าขาออก (Output Voltage), กระแสไฟฟ้าขาออก (Output Current), ความถี่ไฟฟ้าขาออก (Output Frequency) และ Power Factor ขาออก (Output Power Factor)

|                | N=03 (P-1/2)  | 14:09 🔘   |
|----------------|---------------|-----------|
| Volt L-N (V)   | Current (A)   | Internet  |
| A 221.1        | A 0.0         | delegate. |
| B 221.0        | B 0.0         |           |
| C 221.1        | C 8.9         |           |
| Freq (Hz)      | PF            |           |
| A 50.00        | A 0.00        |           |
| B 50.00        | B 8.66        | L MERT    |
| C 50.00        | C 0.00        | -PLD      |
| 01 Batt Not Co | nnected 02-20 | 13:48:86  |
|                |               |           |
|                |               |           |

ข้อมูลทางไฟฟ้าขาออกของระบบ UPS

# 7.9 ข้อมูลเกี่ยวกับอุปกรณ์ไฟฟ้าที่ต่อใช้งาน (Load Information)

ที่หน้าจอเมนูการทำงานหลัก ให้กดที่ โช่งานกับ UPS ได้แก่ กำลังไฟฟ้าปรากฏ (Apparent Power), กำลังไฟฟ้าจริง (Active Power), กำลังไฟฟ้าเสมือน (Reactive Power) และเปอร์เซ็นต์ปริมาณการใช้งานอุปกรณ์ไฟฟ้า (Load %)

|    |          | N= 03   | (P-1/2) | 14:10 🕺    |
|----|----------|---------|---------|------------|
| S  | (KVA)    | P       | (KW)    | Suc Load   |
|    |          |         | 0.1     | Sys Load   |
|    | 0.0      | В       | 0.1     |            |
| C  | 0.0      | C       | 0.0     |            |
|    | (KRVA)   | Per     | cent(%) |            |
|    | 8.8      | A       | 0.0     |            |
|    | 0.0      | В       | 0.0     |            |
| C  | 0.0      | C       | 0.0     |            |
| 81 | Batt Not | Connect | ed 02-2 | 0 13:48:06 |
|    |          |         |         |            |
|    |          |         |         |            |

ข้อมูลเกี่ยวกับอุปกรณ์ไฟฟ้าที่ต่อใช้งานกับ UPS

51

#### 7.10 โมดูล Power (Power Modules)

ที่หน้าจอเมนูการทำงานหลัก ให้กดที่ ไม่ได้เข้าสู่หน้าจอแสดงข้อมูลของโมดูล Power โดยโมดูลที่มี เงาอยู่ที่ด้านหลังแสดงว่า โมดูลนั้นกำลังทำงาน

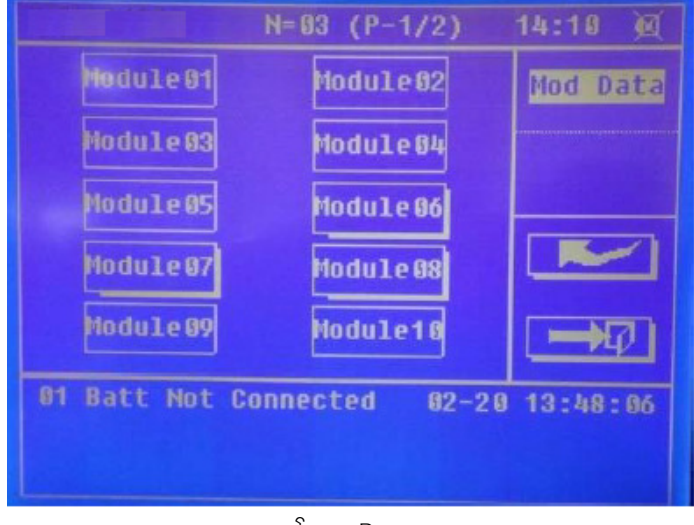

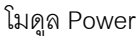

7.10.1 เมนูการทำงานหลักของโมดูล Power (Main Menu of Power Modules)

้ ที่หน้าจอแสดงข้อมูลของโมดูล Power ให้เลือกโมดูลที่ต้องการเรียกดูข้อมูลโดยกดที่ "Module xx"

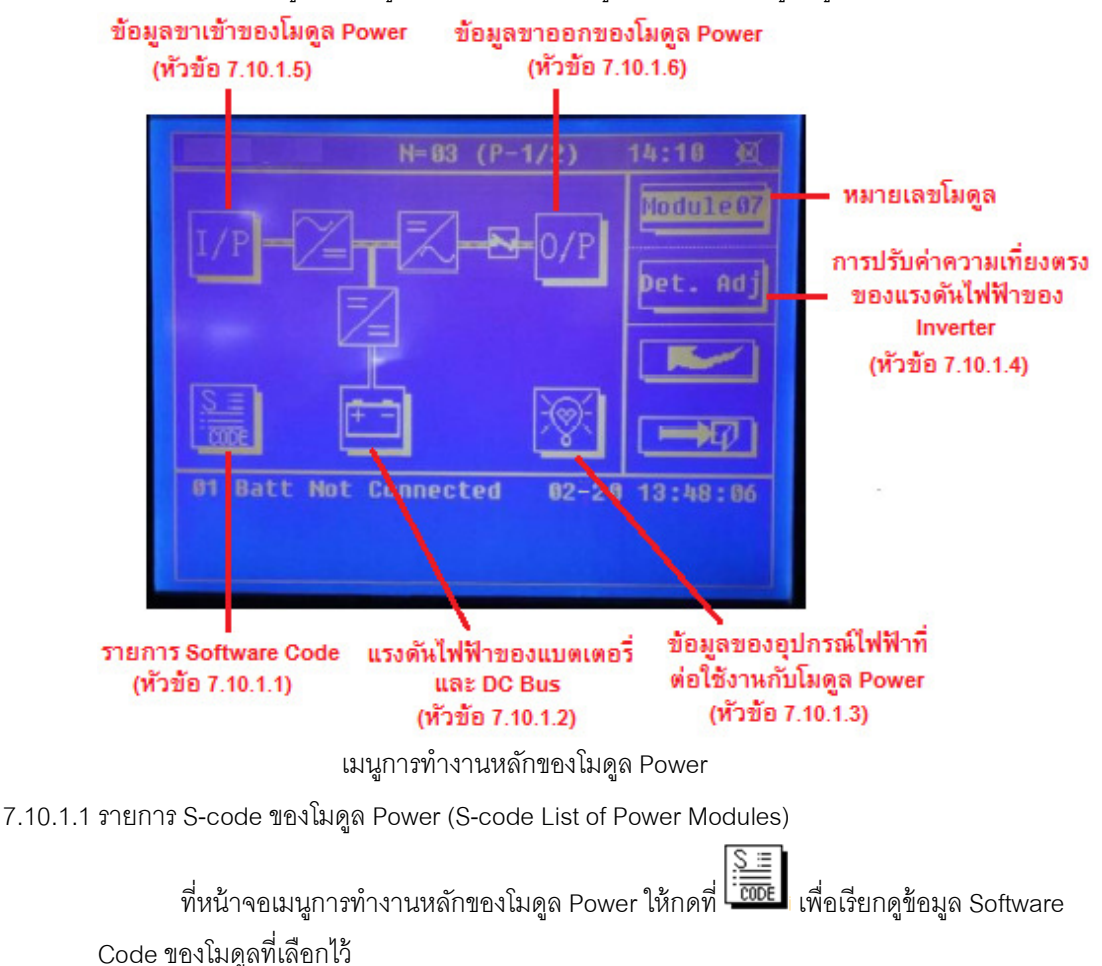

S0 และ S1แสดงสถานะของโมดูลที่เลือกไว้

A0 ถึง A5 แสดงข้อมูลการแจ้งเตือนเหตุการณ์ที่เกิดขึ้นของโมดูลที่เลือกไว้ ให้อ่าน รายละเอียดเพิ่มเติมใน "Instruction of Debugging"

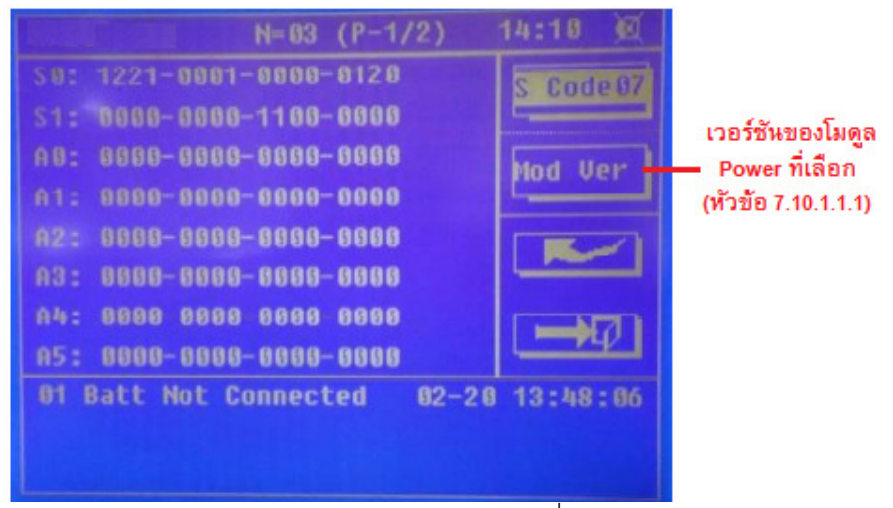

รายการ S-code ของโมดูล Power ที่เลือก

7.10.1.1.1 ข้อมูลเกี่ยวกับเวอร์ชันของโมดูล Power (Version Information of Power Modules)

ที่หน้าจอแสดงรายการ S-code ของโมดูล Power ให้กดที่ "Mod Ver" เพื่อแสดง

ข้อมูลเกี่ยวกับเวอร์ชันของโมดูลที่เลือกไว้ดังต่อไปนี้

SN: ยังไม่มีการกำหนดการใช้งาน (Reserved)

Model: ยังไม่มีการกำหนดการใช้งาน (Reserved)

REC Ver: เวอร์ชันของซอฟต์แวร์การใช้งาน Rectifier

INV Ver: เวอร์ชันของซอฟต์แวร์การใช้งาน Inverter

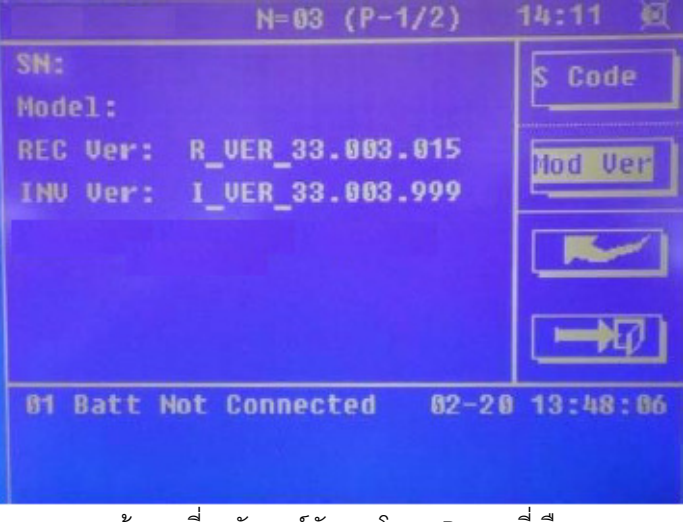

ข้อมูลเกี่ยวกับเวอร์ชันของโมดูล Power ที่เลือก

7.10.1.2 ข้อมูลของแบตเตอร์่และบัสกระแสตรง (Battery and DC Bus Information)

ที่หน้าจอเมนูการทำงานหลักของโมดูล Power ให้กดที่ โมโเพื่อเรียกดูข้อมูลดังต่อไปนี้ แรงดันไฟฟ้าของแบตเตอรี่ (Battery Voltage), กระแสไฟฟ้าของแบตเตอรี่ (Battery Current) และ แรงดันไฟฟ้าของบัสกระแสตรง (DC Bus Voltage)

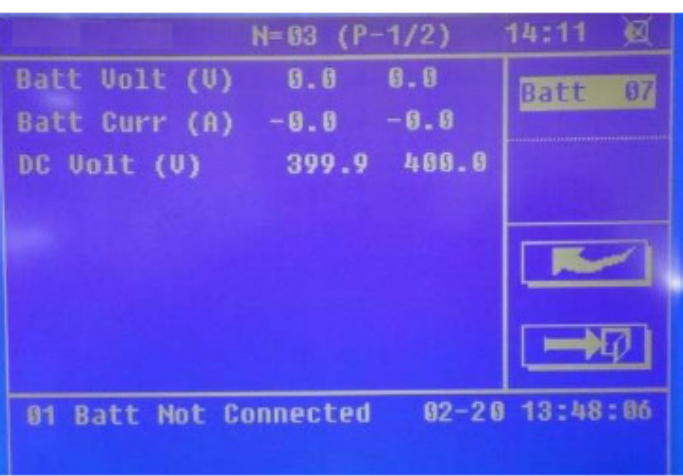

ข้อมูลของแบตเตอรี่และบัสกระแสตรง

7.10.1.3 ข้อมูลของอุปกรณ์ไฟฟ้าที่ต่อใช้งานกับโมดูล Power (Load Information of Power Module)

ที่หน้าจอเมนูการทำงานหลักของโมดูล Power ให้กดที่ โมโลยเสดงข้อมูลของอุปกรณ์ ไฟฟ้าที่ต่อใช้งานกับโมดูล Power ที่เลือกไว้ดังต่อไปนี้ แรงดันไฟฟ้าขาออก (Output Voltage), กำลังไฟฟ้าปรากฏ (Apparent Power), กำลังไฟฟ้าจริง (Active Power), กำลังไฟฟ้าเสมือน (Reactive Power) และเปอร์เซ็นต์ปริมาณการใช้งานอุปกรณ์ไฟฟ้า (Load %)

|                | N=03  | (P-1/2)  | 14:11 🙍  |
|----------------|-------|----------|----------|
| S (KUA)        | Р     | (KW)     | Load 87  |
| A 8.3          | A     | 0.2      | L'OGG OT |
| B 0.2          | В     | 0.2      |          |
| C 0.2          | C     | 0.2      |          |
| Volt L-N (V)   | Per   | cent(%)  |          |
| A 220.9        | A     | 5.1      |          |
| B 220.9        | B     | 3.5      |          |
| C 220.9        | C     | 3.6      | - 14/    |
| 01 Batt Not Co | nnect | ed 02-20 | 13:48:86 |
|                |       |          |          |

อุปกรณ์ไฟฟ้าที่ต่อใช้งานกับโมดูล Power ที่เลือก

7.10.1.4 การปรับค่าความเที่ยงตรงของแรงดันไฟฟ้าของภาค Inverter (Inverter Voltage Precision

Adjustment)

<u>ห้าม</u>ผู้ใช้งานใช้ฟังก์ชันการทำงานนี้ กรุณาติดต่อสอบถามที่บริษัท ลีโอ เพาเวอร์ โซลูชั่นส์ จำกัด 7.10.1.5 ข้อมูลขาเข้าของโมดูล Power (Input Information of Power Module)

ที่หน้าจอเมนูการทำงานหลักของโมดูล Power ให้กดที่ ไ/P เพื่อแสดงข้อมูลทางไฟฟ้าขา เข้าของโมดูล Power ที่เลือกไว้ดังต่อไปนี้ แรงดันไฟฟ้าขาเข้า (Input Voltage), กระแสไฟฟ้าขาเข้า (Input Current), ความถี่ไฟฟ้าขาเข้า (Input Frequency) และ Power Factor ขาเข้า (Input Power Factor)

|             | N=03 (P-1/2)    | 14:11 🔘  |
|-------------|-----------------|----------|
| Uolt L-N (  | J) Current (A)  | T/P 87   |
| A 231.9     | A 1.1           |          |
| B 233.0     | B 1.1           |          |
| C 233.5     | C 1.1           |          |
| Freq (Hz)   | PF              |          |
| A 50.01     | A 0.00          |          |
| B 50.01     | B 0.36          |          |
| C 50.01     | C 0.32          | -74/     |
| 01 Batt Not | Connected 02-20 | 13:48:86 |
|             |                 |          |
|             |                 |          |

ข้อมูลทางไฟฟ้าขาเข้าของโมดูล Power ที่เลือก

7.10.1.6 ข้อมูลขาออกของโมดูล Power (Output Information of Power Module)

ที่หน้าจอเมนูการทำงานหลักของโมดูล Power ให้กดที่ O/P เพื่อแสดงข้อมูลทางไฟฟ้าขา ออกของโมดูล Power ที่เลือกไว้ดังต่อไปนี้ แรงดันไฟฟ้าขาออก (Output Voltage), กระแสไฟฟ้าขา ออก (Output Current), ความถี่ไฟฟ้าขาออก (Output Frequency) และ Power Factor ขาออก (Output Power Factor)

|               | N=03 (P-1/2)   | 14:11 🙍  |
|---------------|----------------|----------|
| Volt L-N (V)  | ) Current (A)  | 0/P 97   |
| A 220.7       | A 1.4          |          |
| B 220.6       | B 1.1          |          |
| C 220.7       | C 1.0          |          |
| Freq (Hz)     | PF             |          |
| A 50.01       | A 0.00         |          |
| B 50.01       | B 0.00         |          |
| C 50.01       | C 0.00         |          |
| 01 Batt Not C | onnected 02-20 | 13:48:06 |
|               |                |          |
|               |                |          |

ข้อมูลทางไฟฟ้าขาออกของโมดูล Power ที่เลือก

# การบำรุงรักษา

#### 8.1 คำแนะนำในการบำรุงรักษาโมดูล Power, โมดูล Bypass และโมดูล Output Power Distribution

- 8.1.1 <u>ข้อควรระวัง</u>
  - 8.1.1.1 การบำรุงรักษาโมดูล Power และการตรวจสอบโมดูล Bypass ต้องใช้ผู้ที่มีความชำนาญด้านการซ่อม บำรุงเท่านั้น
  - 8.1.1.2 ตามหลักการ หากโมดูล Power และโมดูล Bypass แตกจะแยกชิ้นส่วนจากด้านบนลงสู่ด้านล่าง ดังนั้น ต้องมีการป้องกันไม่ให้เกิดการเอียงเนื่องจากจุดศูนย์ถ่วงของเครื่องสูง
  - 8.1.1.3 เพื่อความปลอดภัย ก่อนการบำรุงรักษาโมดูล Power และโมดูล Bypass ควรใช้อุปกรณ์มัลติมิเตอร์ (Multimeter) วัดแรงดันไฟฟ้าบนตัวเก็บประจุของบัสกระแสตรง (DC Bus Capacitor) โดย แรงดันไฟฟ้าต้องต่ำกว่า 60 V จึงจะปฏิบัติงานได้ และวัดแรงดันไฟฟ้าระหว่างส่วนประกอบหรือชิ้นส่วน ในการทำงานขณะนั้นกับสายดิน โดยแรงดันไฟฟ้าต้องต่ำกว่าระดับที่เป็นอันตราย เช่น แรงดันไฟฟ้า กระแสตรง (DC Voltage) สูงสุดต้องต่ำกว่า 60 Vdc และแรงดันไฟฟ้ากระแสสลับ (AC Voltage) ต้อง ต่ำกว่า 42.2 Vac
  - 8.1.1.4 โมดูล Bypass ไม่ได้รองรับการใช้งานที่ต้องเพิ่มความร้อนสูงเข้าไปภายในและดึงความร้อนออกมา ภายนอก เมื่อ UPS ทำงานอยู่ในโหมด Maintenance Bypass หรือ UPS ปิดเครื่องอย่างสมบูรณ์ โมดูล Bypassอาจแตกได้
  - 8.1.1.5 หลังจากที่มีการข้ายส่วนประกอบของโมดูล Power และโมดูล Bypass ออกไปแล้ว 10 นาที จึงจะ สามารถทำการซ่อมบำรุงได้
- 8.1.2 <u>คำแนะนำในการบำรุงรักษาโมดูล Power</u>

ควรทำการบำรุงรักษาโมดูล Power ก่อนเป็นอันดับแรก โดย UPS ควรอยู่ในโหมดการทำงานปกติ (Normal Mode) และแหล่งจ่ายไฟรอง (Bypass) อยู่ในสภาวะปกติ

- 8.1.2.1 กดปุ่ม "OFF" ที่โมดูล Power โดยใช้ปลายเข็มหรือวัตถุที่แหลมเล็กมากๆ โมดูลจะปิดเครื่องโดย อัตโนมัติและออกจากระบบทันที
  - <u>หมายเหตุ</u>: ตรวจสอบให้แน่ใจว่า เมื่อมีโมดูล Power หนึ่งหยุดทำงาน โมดูล Power ที่เหลืออยู่จะมีการ ใช้งานเกินพิกัดกำลัง (Overload) หรือไม่ หากมีความเสียหายที่เกิดจากการใช้งานเกินพิกัด กำลัง ให้ทำการสับเปลี่ยนอุปกรณ์ไฟฟ้าทั้งหมดที่ต่อใช้งานกับ UPS ให้รับไฟฟ้าจาก แหล่งจ่ายไฟรอง (Bypass) และปฏิบัติตามขั้นตอนอื่นๆ ต่อไป
- 8.1.2.2 ถอดสลักยึดที่ด้านข้างทั้งสองด้านของแผ่นโลหะที่อยู่ด้านหน้าของโมดูล Power ออก หลังจากนั้น 10 นาทีให้ดึงโมดูลออกจากเครื่อง
- 8.1.2.3 หลังจากทำการซ่อมบำรุงโมดูลเสร็จเรียบร้อยแล้ว ให้ใส่โมดูลกลับเข้าไปภายในเครื่อง (ควรให้มี ระยะเวลาระหว่าง 2 โมดูลมากกว่า 10 วินาที) จากนั้นใส่สลักยึดลงไปที่รูทั้งสองด้าน โมดูลจะเชื่อมต่อ กับระบบ UPS โดยอัตโนมัติ

8.1.3 <u>คำแนะนำในการบำรุงรักษาโมดูล Bypass</u>

การบำรุงรักษาโมดูล Bypass นั้น UPS ควรอยู่ในโหมดการทำงานปกติ (Normal Mode) และ แหล่งจ่ายไฟรอง (Bypass) อยู่ในสภาวะปกติ

- 8.1.3.1 ที่หน้าจอ LCD ให้เลือก manual bypass switch จากนั้น UPS จะสับเปลี่ยนอุปกรณ์ไฟฟ้าให้รับไฟฟ้า จากแหล่งจ่ายไฟรอง (Bypass) โดยตรง
- 8.1.3.2 ทำการปิดวงจรสวิตช์ MAINTENANCE BYPASS จากนั้น UPS จะสับเปลี่ยนอุปกรณ์ไฟฟ้าให้รับไฟฟ้า จากแหล่งจ่ายไฟรองเพื่อทำการซ่อมบำรุงเครื่อง
- 8.1.3.3 ทำการเปิดวงจรสวิตช์ OUTPUT และสวิตช์ INPUT
- 8.1.3.4 ทำการเปิดวงจรสวิตช์ BATTERY ภายนอก
- 8.1.3.5 ถอดสลักยึดที่ด้านข้างทั้งสองด้านของแผ่นโลหะที่อยู่ด้านหน้าของโมดูล Bypass ออก ดึงชุดสายไฟที่ อยู่ด้านหน้าของโมดูลออก และดึงโมดูลออกจากเครื่อง
- 8.1.3.6 หลังจากทำการซ่อมบำรุงโมดูลเสร็จเรียบร้อยแล้ว ให้ใส่โมดูลกลับเข้าไปภายในเครื่อง ขันสกรูที่ ด้านข้างทั้งสองด้าน และเชื่อมต่อชุดสายไฟที่ด้านหน้าของโมดูลให้เรียบร้อย
- 8.1.3.7 ทำการปิดวงจรสวิตซ์ OUTPUT และสวิตซ์INPUT หลังจากนั้น 2 นาที สัญญาณไฟ BYPASS จะติด สว่าง แสดงว่าแหล่งจ่ายไฟรอง (Bypass) กำลังจ่ายไฟฟ้าให้กับอุปกรณ์ไฟฟ้าและอยู่ในสภาวะปกติ
- 8.1.3.8 ทำการเปิดวงจรสวิตช์ MAINTENANCE BYPASS และภาค Inverter จะเริ่มทำงานโดยอัตโนมัติ หลังจากนั้น 1 นาที UPS จะทำงานในโหมดปกติ (Normal Mode)

### 8.2 การเปลี่ยนฝาครอบป้องกันฝุ่น (อุปกรณ์เสริม)

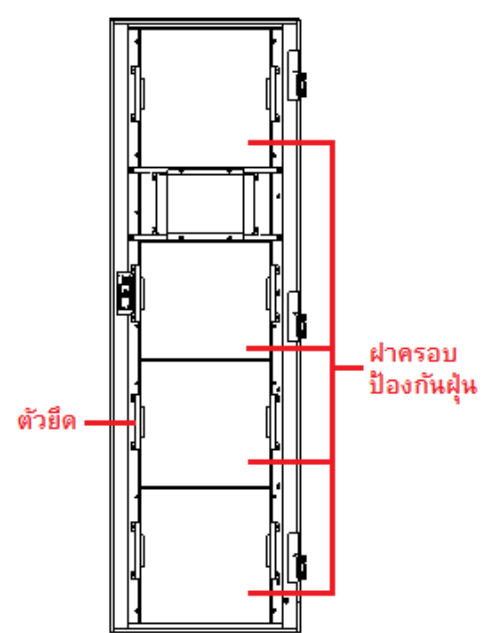

ฝาครอบป้องกันฝุ่นจะติดตั้งอยู่ที่ด้านหลังของประตูด้านหน้าของ UPS ฝาครอบแต่ละอันจะยึดติดด้วยตัวยึด ที่ด้านข้างทั้งสองด้าน ให้ปฏิบัติตามขั้นตอนการเปลี่ยนฝาครอบดังต่อไปนี้

- 8.2.1 เปิดประตูด้านหน้าของ UPS ฝาครอบป้องกันฝุ่นจะอยู่ด้านหลังของประตู ให้หาตำแหน่งของฝาครอบที่ ต้องการเปลี่ยน
- 8.2.2 ถอดตัวยึดของฝาครอบป้องกันฝุ่นที่ต้องการเปลี่ยนออกทั้งสองด้าน
- 8.2.3 ถอดฝาครอบป้องกันฝุ่นที่ต้องการเปลี่ยนออกและใส่ฝาครอบใหม่เข้าไป
- 8.2.4 ติดตั้งฝาครอบป้องกันฝุ่นด้วยตัวยึดทั้งสองด้านให้เรียบร้อย

# ซอฟต์แวร์ตรวจสอบและควบคุมการทำงานของ UPS (UPS Power Monitoring)

ซอฟต์แวร์นี้ใช้สำหรับการตรวจสอบสถานะทางไฟฟ้าและการตั้งค่าการทำงานของ UPS การใช้งานซอฟต์แวร์ จะต้องทำการเชื่อมต่อ UPS เข้ากับคอมพิวเตอร์ โดย

- หากใช้การเชื่อมต่อข้อมูลแบบ RS 232 ให้ทำการเชื่อมต่อสายสัญญาณ RS 232 เข้ากับพอร์ต RS 232 ของ
   UPS และปลายอีกด้านหนึ่งต่อเข้ากับพอร์ต Serial ของคอมพิวเตอร์
- หากใช้การเชื่อมต่อข้อมูลแบบ RS 485 จะต้องใช้ร่วมกับ 485-232 Adaptor ด้วย ให้ทำการเชื่อมต่อ สายสัญญาณ RS 485 เข้ากับพอร์ต RS 485 ของ UPS และปลายอีกด้านหนึ่งต่อเข้ากับพอร์ต Serial ของ คอมพิวเตอร์

## 9.1 การเชื่อมต่ออุปกรณ์ต่าง ๆ ของ UPS และคอมพิวเตอร์

- 9.1.1 <u>รายละเอียดของพอร์ตการสื่อสาร</u>
  - พอร์ต Serial ของ UPS ที่ใช้สำหรับเชื่อมต่อเข้ากับคอมพิวเตอร์เพื่อใช้งานซอฟต์แวร์ตรวจสอบและ ควบคุมการทำงานของ UPS คือ พอร์ต RS 232 หรือพอร์ต RS 485 แสดงดังรูป

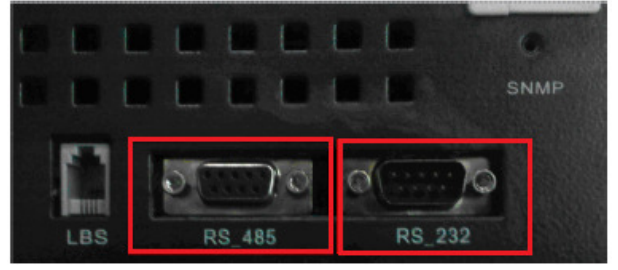

พอร์ตสำหรับการต่อใช้งานภายนอกของ UPS

• รายละเอียดของขาสัญญาณต่างๆ ของพอร์ต RS 485 ของ UPS มีดังต่อไปนี้

pin 2: 485\_BUS\_A (485 Bus Data 'A'/ 485 Pos) pin 3: 485\_BUS\_B (485 Bus Data 'B'/ 485 Neg)

pin 3: 485\_805\_8 (485 Bus Data B/ 48

pin 5: GND (Ground)

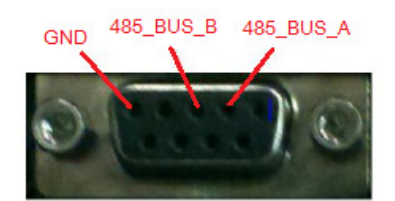

รายละเอียดขาสัญญาณของพอร์ต RS 485

• รายละเอียดของขาสัญญาณต่างๆ ของพอร์ต RS 232 ของ UPS มีดังต่อไปนี้

pin 2: RXD (Receive Data)

pin 3: TXD (Transfer Data)

pin 5: GND (Ground)

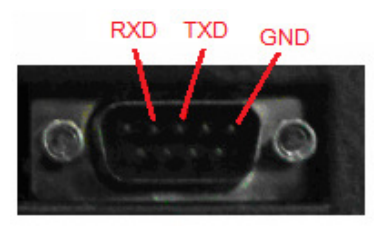

รายละเอียดขาสัญญาณของพอร์ต RS 232

9.1.2 <u>การเชื่อมต่อระหว่าง UPS และคอมพิวเตอร์</u>

9.1.2.1 การเชื่อมต่อพอร์ต RS 232 สำหรับซอฟต์แวร์ตรวจสอบและควบคุมการทำงานของ UPS ทำการเชื่อมต่อสายสัญญาณ RS 232 จากพอร์ต Serial ของคอมพิวเตอร์ไปยังพอร์ต RS 232 ของ UPS โดยให้ขาสัญญาณของ pin 2 และ pin 3 ไขว้กันดังรูป

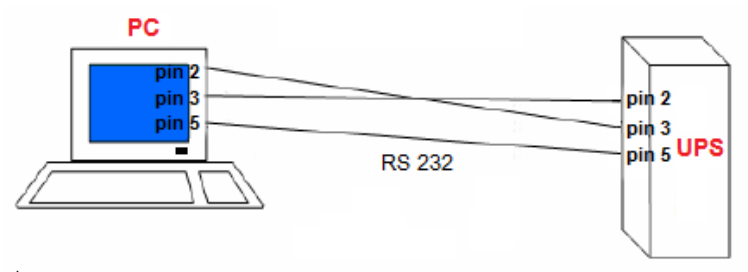

การเชื่อมต่อระหว่าง UPS และซอฟต์แวร์ตรวจสอบและควบคุมการทำงานของ UPS 9.1.2.2 การเชื่อมต่อพอร์ต RS 485 สำหรับซอฟต์แวร์ตรวจสอบและควบคุมการทำงานของ UPS การเชื่อมต่อเพื่อใช้งานซอฟต์แวร์ตรวจสอบและควบคุมการทำงานของ UPS แสดงดังรูป

- ข้างล่าง ให้ทำการเชื่อมต่อระหว่างคอมพิวเตอร์และ UPS ตามขั้นตอนต่อไปนี้
- 9.1.2.2.1 ทำการเชื่อมต่อ 485-232 Adaptor เข้ากับพอร์ต RS 485 ของ UPS โดยใช้สายสัญญาณ Serial แบบสั่งทำพิเศษ (Customized Serial Cable) ซึ่งเป็นอุปกรณ์เสริมของ UPS
- <u>หมายเหตุ</u>: ขาสัญญาณของสายสัญญาณ Serial แบบพิเศษนี้จะแตกต่างจากสายสัญญาณ Serial ทั่วไป
- 9.1.2.2.2 ทำการเชื่อมต่อปลายอีกด้านหนึ่งของ 485-232 Adaptor เข้ากับพอร์ต Serial ของ คอมพิวเตอร์ โดยใช้สายสัญญาณ Serial แบบทั่วไป

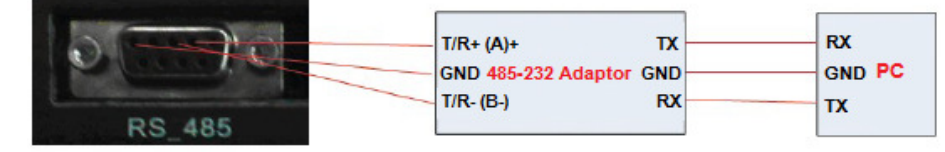

การเชื่อมต่อระหว่าง UPS และซอฟต์แวร์ตรวจสอบและควบคุมการทำงาน

## 9.2 การใช้งานซอฟต์แวร์ตรวจสอบและควบคุมการทำงานของ UPS

9.2.1 <u>แนะนำเบื้องต้น</u>

ซอฟต์แวร์ตรวจสอบและควบคุมการทำงานของ UPS มีให้เลือก 3 ภาษาดังต่อไปนี้ ภาษาจีนกลาง (Simplified Chinese), ภาษาจีนไต้หวัน (Traditional Chinese) และภาษาอังกฤษ (English) ให้เลือกภาษาที่ ต้องการโดยคลิกที่ "CHS", "CHT" หรือ "ENGLISH"

หลังจากผู้ใช้งานทำการแตกไฟล์แล้ว สามารถใช้งานซอฟต์แวร์ได้ทันที ไม่ต้องทำการติดตั้ง (Install) กรุณาตรวจสอบให้แน่ใจว่า 4 ไฟล์ดังรายการข้างล่างนี้อยู่ในไดเร็กทอรี่เดียวกัน

> UPSPowerMTR.exe: ไฟล์โปรแกรมที่สามารถเปิดทำงานได้ด้วยตัวเอง (Executable File) UPSPowerMTR.CHS: ไฟล์ภาษา (Language File) UPSPowerMTR.CHT: ไฟล์ภาษา (Language File)

UPSPowerMTR.ENU: ไฟล์ภาษา (Language File)

### 9.2.2 <u>เริ่มต้นการใช้งานซอฟต์แวร์</u>

เมื่อทำการเชื่อมต่ออุปกรณ์ต่างๆ เสร็จเรียบร้อยแล้ว ให้ดับเบิ้ลคลิกที่ไฟล์ "UPSPowerMTR.exe" เพื่อ เริ่มการทำงาน จากนั้นหน้าแรกของซอฟต์แวร์ตรวจสอบและควบคุมการทำงานของ UPS จะแสดงดังรูป ด้านซ้ายของหน้าแรกของซอฟต์แวร์คือ ตัวเลือกเมนูฟังก์ชันการทำงาน และด้านขวาของหน้าแรกของ ซอฟต์แวร์คือ แผนภาพแสดงทิศทางของพลังงานในระบบ (Energy Flow Diagram)

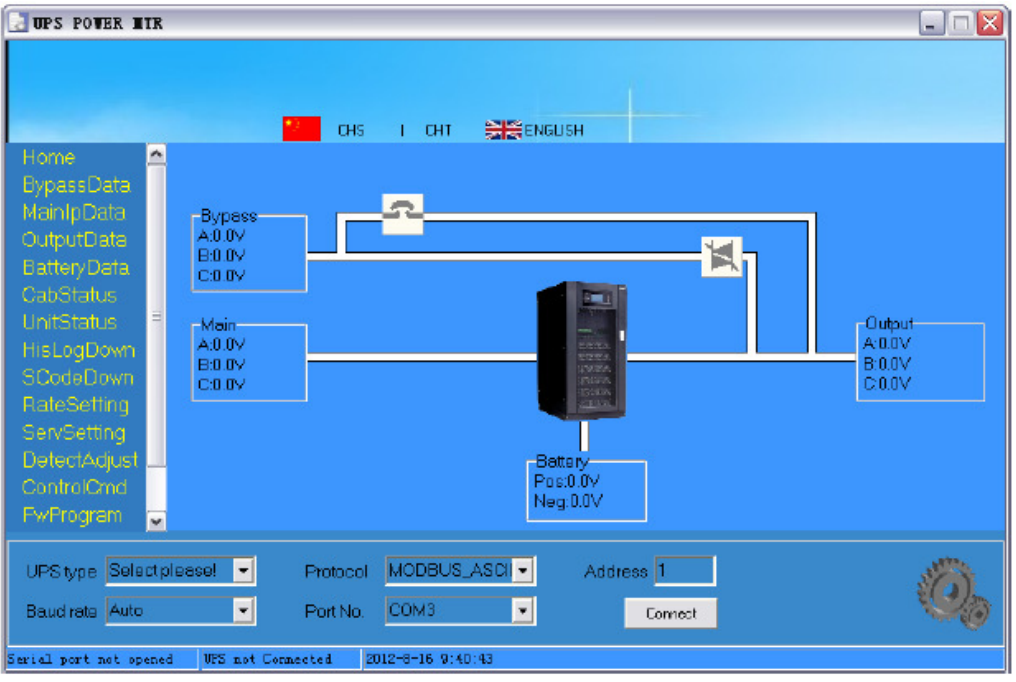

หน้าแรกของซอฟต์แวร์ตรวจสอบและควบคุมการทำงานของ UPS

9.2.2.1 การตั้งค่าที่หน้าจอ LCD แบบสัมผัสขนาดใหญ่ของ UPS สำหรับ พอร์ต RS 232

<u>หมายเหต</u>ุ: - หากใช้การเชื่อมต่อข้อมูลแบบ RS 232 ต้องใช้ซอฟต์แวร์ตรวจสอบและควบคุมการ

ทำงานของ UPS ที่มีเวอร์ชันสูงกว่า 003.018

– หากมีการใช้งานพอร์ต RS 232 <u>ห้าม</u>ใช้งานพอร์ต RS 485 เด็ดขาด

การตรวจสอบเวอร์ชันของซอฟต์แวร์ตรวจสอบและควบคุมการทำงานของ UPS ที่หน้าจอ

LCD ของ UPS ให้เข้าไปที่หน้าจอเมนูการทำงานหลักและกดที่ 🕮 จากนั้นกดที่

SysInfo

เพื่อเข้าสู่หน้าจอแสดงข้อมูลต่างๆ ของระบบ ซึ่งจะพบข้อมูลเกี่ยวกับเวอร์ชันของ ซอฟต์แวร์ตรวจสอบและควบคุมการทำงานของ UPS ให้ทำการตั้งค่าพอร์ต RS 232 ของ UPS ตาม ขั้นตอนต่อไปนี้

9.2.2.1.1 ที่หน้าจอ LCD ของ UPS ให้เข้าไปที่หน้าจอเมนูการทำงานหลัก และกดที่ 🖾 เพื่อเข้าสู่ หน้าจอการตั้งค่าฟังก์ชันการทำงาน (Fnc Set)

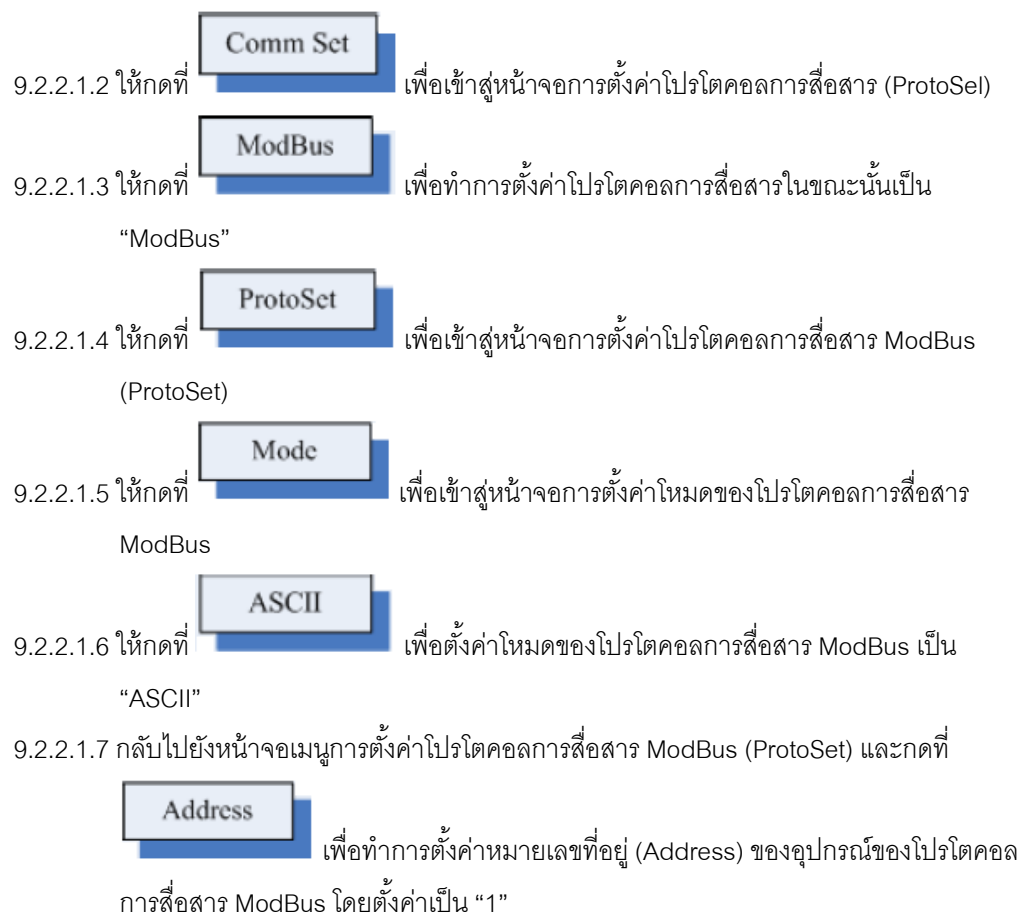

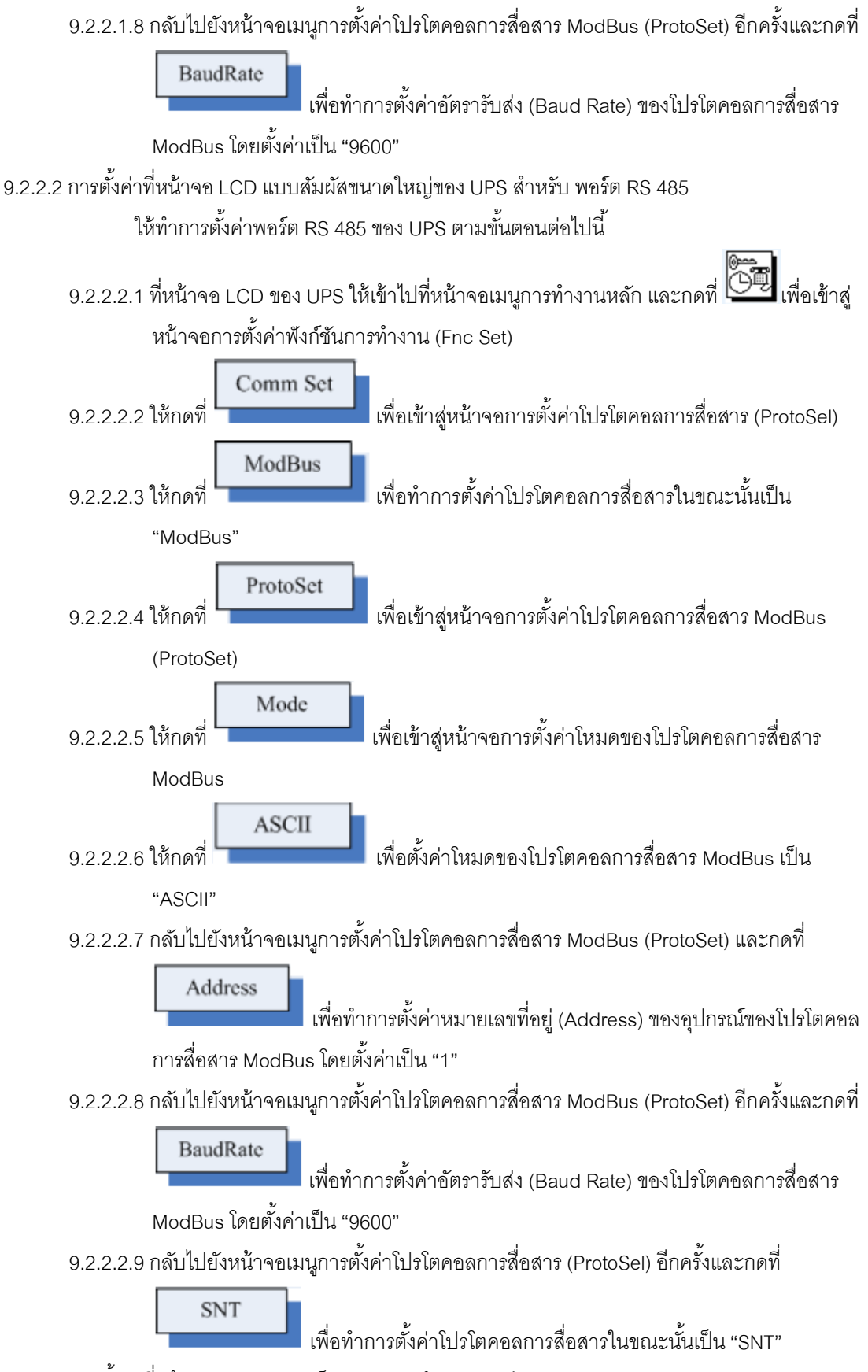

9.2.2.3 การตั้งค่าที่หน้าจอ LCD ขนาดเล็กของ UPS สำหรับ พอร์ต RS 232

- <u>หมายเหตุ</u>: หากใช้การเชื่อมต่อข้อมูลแบบ RS 232 ต้องใช้ซอฟต์แวร์ตรวจสอบและควบคุมการ ทำงานของ UPS ที่มีเวอร์ชันสูงกว่า 001.001
  - หากมีการใช้งานพอร์ต RS 485 <u>ห้าม</u>ใช้งานพอร์ต RS 232 เด็ดขาด

การตรวจสอบเวอร์ชันของซอฟต์แวร์ตรวจสอบและควบคุมการทำงานของ UPS ที่หน้าจอ

LCD ของ UPS ให้เข้าไปที่หน้าจอเมนูการทำงานหลัก และกดที่ 💷 เพื่อเข้าสู่หน้าจอ "Version" ซึ่ง จะแสดงข้อมูลเกี่ยวกับเวอร์ชันของซอฟต์แวร์การใช้งาน Rectifier ของ UPS ให้ทำการตั้งค่าพอร์ต RS 232 ของ UPS ตามขั้นตอนต่อไปนี้

9.2.2.3.1 ที่หน้าจอ LCD ของ UPS ให้กดที่ 🄟 เพื่อเข้าสู่หน้าจอ "COMM SET"

9.2.2.3.2 ที่หน้าจอ "COMM SET" ให้ทำการตั้งค่าโปรโตคอลการสื่อสารในขณะนั้นเป็น "ModBus"

9.2.2.3.3 ที่หน้าจอ "MODBUS SET" ให้ทำการตั้งค่าโหมดโปรโตคอลการสื่อสาร ModBus เป็น "ASCII", ตั้งค่าหมายเลขที่อยู่ (Address) เป็น "1" และตั้งค่าอัตรารับส่ง (Baud Rate) เป็น "9600"

9.2.2.4 การตั้งค่าที่หน้าจอ LCD ขนาดเล็กของ UPS สำหรับ พอร์ต RS 485

9.2.2.4.1 ที่หน้าจอ LCD ของ UPS ให้กดที่ 🄟 เพื่อเข้าสู่หน้าจอ "COMM SET"

9.2.2.4.2 ที่หน้าจอ "COMM SET" ให้ทำการตั้งค่าโปรโตคอลการสื่อสารในขณะนั้นเป็น "SNT"

9.2.2.4.3 ที่หน้าจอ "MODBUS SET" ให้ทำการตั้งค่าโหมดโปรโตคอลการสื่อสาร ModBus เป็น "ASCII", ตั้งค่าหมายเลขที่อยู่ (Address) เป็น "1" และตั้งค่าอัตรารับส่ง (Baud Rate) เป็น "9600"

9.2.2.5 การตั้งค่า UPS Power MTR

ให้ทำการตรวจสอบการตั้งค่าต่างๆ ให้ถูกต้อง ได้แก่ ชนิดของ UPS (UPS Type), โปรโตคอล (Protocol), หมายเลขที่อยู่ (Address), อัตรารับส่ง (Baud Rate) และหมายเลขประจำพอร์ต Serial (Serial Port Number) ให้คลิกที่ปุ่ม 'Connect' เพื่อให้ซอฟต์แวร์ตรวจสอบและควบคุมการทำงานของ UPS เชื่อมต่อกับ UPS

หลังจากนั้น 2-3 วินาที หากการเชื่อมต่ออุปกรณ์ต่างๆ และการตั้งค่าซอฟต์แวร์ถูกต้อง แถบ สถานะ (Status Bar) ที่ด้านล่างของหน้าจอจะแสดงข้อความ "Serial port opened" และ "UPS connected" (ดังรูป) หากไม่มีการแสดงข้อความดังกล่าว ให้ตรวจสอบการเชื่อมต่อของอุปกรณ์และ การตั้งค่าซอฟต์แวร์

หากต้องการตัดการเชื่อมต่อระหว่างซอฟต์แวร์ตรวจสอบและควบคุมการทำงานของ UPS และ UPS ให้คลิกที่ปุ่ม 'Disconnected'

การตั้งค่าต่างๆ มีดังต่อไปนี้

Baud Rate: Auto or 9600

Protocol: MODBUS\_ASCII

Address: 1

<u>หมายเหตุ</u>: 1. จะต้องตั้งค่าชนิดของ UPS ให้ถูกต้อง

2. หากมีพอร์ต Serial เพียง 1 พอร์ต ไม่จำเป็นต้องเลือกค่า เนื่องจากซอฟต์แวร์

สามารถทำการสแกนหมายเลขประจำพอร์ต Serial ของคอมพิวเตอร์ได้

| UPS POVER HTR                                                                                                    | X |
|----------------------------------------------------------------------------------------------------|---|
| Home<br>BypassData<br>MainIpData<br>OutputData<br>BatteryData<br>CabStatus<br>UnitStatus<br>HisLogDown<br>StodeDown<br>RateSetting<br>ServSetting<br>DetectAdjust<br>ControlOrid<br>FwProgram |   |
| UPS type PM(10-2006/VA)  Protocol MODBUS ASCI Address 1 Baud rate 2000 Port No. COM3 Disconnect                                                                                               | 0 |

ซอฟต์แวร์ตรวจสอบและควบคุมการทำงานของ UPS ได้ทำการเชื่อมต่อกับ UPS

เมื่อซอฟต์แวร์ตรวจสอบและควบคุมการทำงานของ UPS มีการเชื่อมต่อกับ UPS แล้ว จะ แสดงสถานะและข้อมูลชอง UPS ให้คลิกที่เมนูฟังก์ชันการทำงานทางด้านซ้ายของหน้าจอ เพื่อแสดง ข้อมูลที่เกี่ยวข้อง

9.2.3 <u>เมนูฟังก์ชันการทำงาน</u>

9.2.3.1 หน้าแรก (Home)

ที่หน้าแรกของซอฟต์แวร์ตรวจสอบและควบคุมการทำงานของ UPS จะแสดงแผนภาพแสดง ทิศทางของพลังงานในระบบ (Energy Flow Diagram) และข้อมูลเบื้องต้น

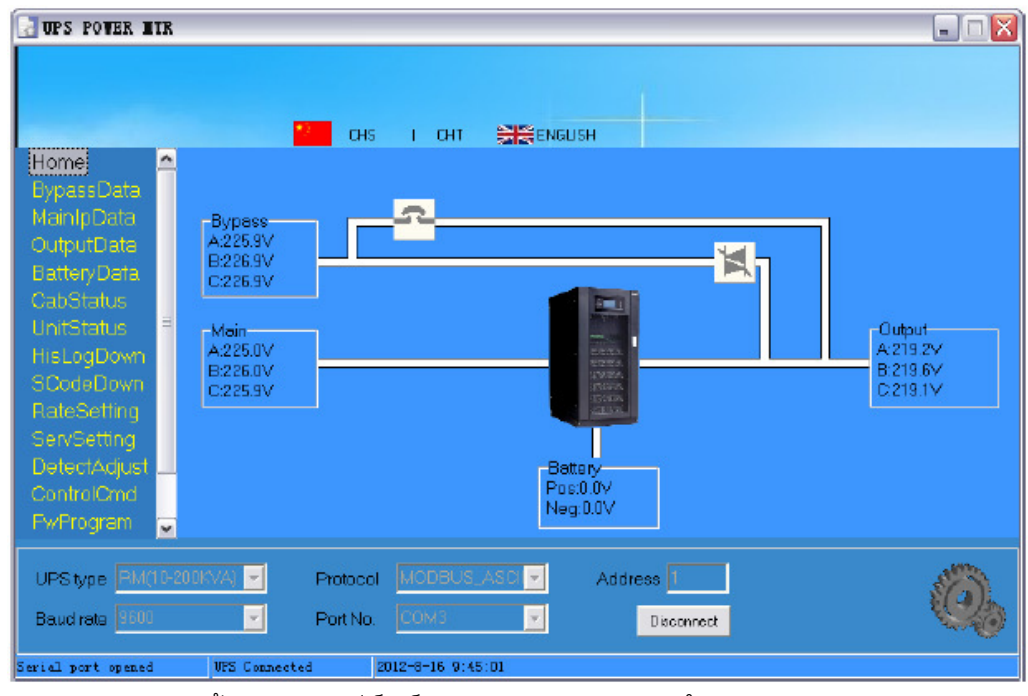

หน้าแรกของซอฟต์แวร์ตรวจสอบและควบคุมการทำงานของ UPS

9.2.3.2 ข้อมูลของแหล่งจ่ายไฟรอง (Bypass Data)

ที่หน้าจอนี้จะแสดงข้อมูลทางไฟฟ้าขาเข้าของแหล่งจ่ายไฟรอง (Bypass) ได้แก่ แรงดันไฟฟ้า (Voltage), กระแสไฟฟ้า (Current), ความถี่ไฟฟ้า (Frequency) และ Power Factor

| 🛃 UPS POWER I      | TR     |            |        |          |            |            |              |              |               | _ 🗆 🛛                 |
|--------------------|--------|------------|--------|----------|------------|------------|--------------|--------------|---------------|-----------------------|
|                    |        |            |        |          |            |            |              |              |               |                       |
|                    |        |            |        |          |            |            |              |              |               |                       |
| Hama               |        |            | C C    | HS I I   | снт 🔡      | ENGLISH    |              |              |               |                       |
| BypassData         |        | Bypass     | Data   |          |            |            |              | Bypass input | l voltage     |                       |
| MainIpData         |        |            | A      | В        | С          | 300 T      | 1            |              |               | I                     |
| BatteryData        |        | Volt(V)    | 225.0  | 226.8    | 226.4      | 250        |              |              |               |                       |
| CabStatus          |        | Curr(A)    | 0.0    | 0.0      | 0.0        | 200        |              |              |               |                       |
| UnitStatus         | Ξ      | Freq(Hz)   | 49.95  | 49.95    | 49.95      |            |              |              |               |                       |
| HisLogDown         |        | PF         | 1.00   | 1.00     | 1.00       | 150        |              |              |               |                       |
| SCodeDown          |        |            |        |          |            | 100        |              |              |               |                       |
| RateSetting        |        |            |        |          |            | 50         |              |              |               |                       |
| DetectAdjust       |        |            |        |          |            |            |              |              |               |                       |
| ControlOmd         |        |            |        |          |            | 9:56:20 \$ | 9:57:35 9:58 | 59 10:00:29  | 10:02:05 10:0 | 13:44 10:05:20        |
| FwProgram          | ~      |            |        |          |            |            |              |              |               |                       |
|                    |        |            |        |          |            |            |              | _            |               | and the second second |
| UPS type RM(       | 10-200 | KVA) 🚽     | Proto  | col MOD  | BUS_ASCI   | - Ado      | tress 1      |              |               | Sa                    |
| Baudirate 9600     |        | <u>~</u>   | Port N | lo. COM  | 3          | -          | Disconne     | set          |               | 20                    |
| Serial port opened |        | VFS Connec | ted    | 2012-8-1 | 6 10:06:20 |            |              |              |               |                       |

ข้อมูลของแหล่งจ่ายไฟรอง (Bypass Data)

9.2.3.3 ข้อมูลขาเข้าของแหล่งจ่ายไฟหลัก (Main Input Data)

ที่หน้าจอนี้จะแสดงข้อมูลทางไฟฟ้าขาเข้าของแหล่งจ่ายหลักหรือแหล่งจ่ายไฟ AC ได้แก่ แรงดันไฟฟ้า (Voltage), กระแสไฟฟ้า (Current), ความถี่ไฟฟ้า (Frequency) และ Power Factor

| Volt(V)  | A              | В                        | C                                    | 300 m                                          |                                                                                                    | wain input v                                                                                                    | onage                                                                                                    |                                                                                                    |                                                                                                    |
|----------|----------------|--------------------------|--------------------------------------|------------------------------------------------|----------------------------------------------------------------------------------------------------|----------------------------------------------------------------------------------------------------|----------------------------------------------------------------------------------------------------|----------------------------------------------------------------------------------------------------|----------------------------------------------------------------------------------------------------|
| Volt(V)  |                |                          |                                      | 1                                              |                                                                                                    |                                                                                                    |                                                                                                    |                                                                                                    |                                                                                                    |
| YORGYL   | 228 Q          | 225.0                    | 225.0                                | 250                                            |                                                                                                    |                                                                                                    |                                                                                                    |                                                                                                    |                                                                                                    |
| Our AS   | 0.0            | 0.0                      | 0.0                                  |                                                |                                                                                                    |                                                                                                    |                                                                                                    | +                                                                                                    |                                                                                                    |
| Cun(A)   | 40.07          | 0.2                      | 40.07                                | 200                                            |                                                                                                    |                                                                                                    |                                                                                                    |                                                                                                    |                                                                                                    |
| Freq(HZ) | 49.97          | 49.97                    | 49.97                                | 150                                            |                                                                                                    |                                                                                                    |                                                                                                    |                                                                                                    |                                                                                                    |
| PF       | 0.00           | 0.30                     | 0.17                                 |                                                |                                                                                                    |                                                                                                    |                                                                                                    |                                                                                                    |                                                                                                    |
|          |                |                          |                                      | 100                                            |                                                                                                    |                                                                                                    |                                                                                                    |                                                                                                    |                                                                                                    |
|          |                |                          |                                      | 50                                             |                                                                                                    |                                                                                                    |                                                                                                    |                                                                                                    |                                                                                                    |
|          |                |                          |                                      | ~                                              |                                                                                                    |                                                                                                    |                                                                                                    |                                                                                                    |                                                                                                    |
|          |                |                          |                                      | 0                                              | 0.62.02.0.60.                                                                                                    | 53-00-02                                                                                                    | 10:07:00 1                                                                                                    | 0.04.02 4                                                                                                    | 0.05.47                                                                                                    |
|          |                |                          |                                      | 0.00.44                                        | 5.50.02 5.55.                                                                                                    | 10.00.00                                                                                                    | 10.02.28                                                                                                    | 0.04.00 1                                                                                                    | 0.00.47                                                                                                    |
| F        | Freq(Hz)<br>PF | Freq(Hz)49.97<br>PF 0.00 | Freq(Hz) 49.97 49.97<br>PF 0.00 0.30 | Freq(Hz)49.97 49.97 49.97<br>PF 0.00 0.30 0.17 | Freq(Hz)         49.97         49.97         49.97         150           PF         0.00         0.30         0.17         100         100         100         100         100         100         100         100         100         100         100         100         100         100         100         100         100         100         100         100         100         100         100         100         100         100         100         100         100         100         100         100         100         100         100         100         100         100         100         100         100         100         100         100         100         100         100         100         100         100         100         100         100         100         100         100         100         100         100         100         100         100         100         100         100         100         100         100         100         100         100         100         100         100         100         100         100         100         100         100         100         100         100         100         100         100 | Freq(Hz)         49.97         49.97         49.97           PF         0.00         0.30         0.17         150           100         50         50         0           9:56:44 9:58:02         9:56:29:50:         9:56:24 9:58:02         9:56:20 | Freq(Hz)         49.97         49.97         49.97           PF         0.00         0.30         0.17         150           100         50         50         0           9:56:44 9:58:02         9:59:23         10:00:53 | Freq(Hz)         49.97         49.97         49.97         150           PF         0.00         0.30         0.17         150           100         50         50         50           9:56:44         9:56:44         9:56:23         10:00:53         10:02:29         1 | Freq(Hz)         49.97         49.97         49.97           PF         0.00         0.30         0.17         150           100         50         50         50           9:56:44 9:58:02         9:59:23         10:00:53         10:02:29         10:04:08         1 |

ข้อมูลขาเข้าของแหล่งจ่ายหลักหรือแหล่งจ่ายไฟ AC

9.2.3.4 ข้อมูลขาออก (Output Data)

ที่หน้าจอนี้จะแสดงข้อมูลทางไฟฟ้าขาออกของ UPS ได้แก่ แรงดันไฟฟ้า (Voltage), กระแสไฟฟ้า (Current), ความถี่ไฟฟ้า (Frequency), Power Factor, กำลังไฟฟ้าปรากฏ (Apparent Power), กำลังไฟฟ้าจริง (Active Power), กำลังไฟฟ้าเสมือน (Reactive Power) และเปอร์เซ็นต์ ปริมาณการใช้งานของอุปกรณ์ไฟฟ้า (Load %)

| 🛃 UPS POWER MIR    |               |        |          |              |                                    | 🛛                                |
|--------------------|---------------|--------|----------|--------------|------------------------------------|----------------------------------|
|                    |               |        |          |              |                                    |                                  |
|                    | _             |        |          |              |                                    |                                  |
|                    |               | CHS    | а снт    | <b>and</b> E | GUSH                               |                                  |
| BypassData         | Output Data   |        |          |              | Sustan                             | oute it votage                   |
| MainIpData         |               | A      | В        | С            | 300                                |                                  |
| BatteryData        | Volt(V)       | 198.4  | 198.7    | 198.7        | 250                                | ·                                |
| CabStatus          | Curr(A)       | 0.0    | 0.0      | 0.0          | 200                                |                                  |
| UnitStatus 👘       | Freq(Hz)      | 49.95  | 49.95    | 49.95        |                                    |                                  |
| HisLogDown         | PF            | 0.00   | 0.00     | 0.00         | 150                                |                                  |
| SCodeDown          | Power S(KVA)  | 0.0    | 0.0      | 0.0          | 100                                |                                  |
| RateSetting        | Power P(kW)   | 0.0    | 0.0      | 0.0          | 50                                 |                                  |
| DetectAdjust       | Power Q(kVar) | 0.0    | 0.0      | 0.0          |                                    |                                  |
|                    | Load(%)       | 0.0    | 0.0      | 0.0          | 0-<br>9:57:02 9:58:17 9:59:41 10:0 | 01:11 10:02:47 10:04:26 10:06:02 |
| FwProgram 🕁        |               |        |          |              |                                    |                                  |
|                    |               |        |          |              |                                    | 10 atm 1                         |
| UPS type PM(10-200 | IKVA) 🗾 Prot  | ocol M | IODBUS,  | ASCI 🔻       | Address 1                          |                                  |
| Baud rate 9600     | Port          | No. C  | OM3      | ×            | Disconnect                         |                                  |
| Serial port opened | WFS Connected | 2012-  | 8-16 10: | 0T:02        |                                    |                                  |

ข้อมูลขาออกของ UPS

9.2.3.5 ข้อมูลเกี่ยวกับแบตเตอรี่ (Battery Data)

ที่หน้าจอนี้จะแสดงข้อมูลเกี่ยวกับแบตเตอรี่ ได้แก่ แรงดันไฟฟ้า (Voltage), กระแสไฟฟ้าใน การประจุ/จ่ายประจุแบตเตอรี่ (Charge/Discharge Current), ความจุ (Capacity) และระยะเวลาใน การจ่ายไฟฟ้าสำรองที่เหลืออยู่ (Remain Time) ซึ่งค่าความจุและระยะเวลาในการจ่ายไฟฟ้าสำรองที่ เหลืออยู่ของแบตเตอรี่จะมีการเปลี่ยนแปลงก็ต่อเมื่อ UPS มีการจ่ายกระแสไฟฟ้า

| JUPS POWER MIR     |                |          |                |           |                 | . = 🛛                   |
|--------------------|----------------|----------|----------------|-----------|-----------------|-------------------------|
|                    |                |          |                |           |                 |                         |
|                    | _              |          |                |           |                 |                         |
| llomo 🗖            |                | CHS      | і снт 🔝        | ENGLISH   |                 |                         |
| Home A             | +Battery Data+ |          |                |           |                 |                         |
| MaioInData         |                |          |                | 300       | Battery voltage |                         |
| OutputData         |                | POS      | NEG            | 500       |                 |                         |
| BatteryData        | Voltage(V)     | 0.0      | 0.0            | 250       |                 |                         |
| CabStatus          | Current(A)     | 0.0      | 0.0            | 200       |                 |                         |
| UnitStatus 📑       | Capacity(%)    | 0.0      |                |           |                 |                         |
| HisLogDown         | RmdTime(min)   | <u> </u> |                | 150       |                 |                         |
| SCodeDown          | BattTemp.(℃)   | 20.0     |                | 100       |                 |                         |
| RateSetting        | EnvTemp.(°C)   | 20.0     |                | 50        |                 |                         |
| ServSetting        |                |          |                | ~         |                 |                         |
|                    |                |          |                | 01        | 8:40:28         | 9:42:54 9:44:18 9:45:42 |
| EwProgram Co       |                |          |                | -         |                 |                         |
| T WI TO GIEIN      |                |          |                |           |                 |                         |
| UPStype BM/10-200  | KVAL - Pr      | tocol    | MODBUS ASCI    | Address 1 |                 | .8255                   |
| -                  |                |          |                |           | -               | (a))                    |
| Baud rate 3000     | Po Po          | rt No.   | Сома           | Discon    | nect            | 1. CO                   |
| Seriel port opened | WPS Connected  | 201      | 2-8-16 9:46:05 |           |                 |                         |

ข้อมูลเกี่ยวกับแบตเตอรี่

9.2.3.6 ข้อมูลเกี่ยวกับสถานะของ UPS (Cabinet Status)

ที่หน้าจอนี้จะแสดงข้อมูลเกี่ยวกับสถานะของ UPS

| UPS POWER HIR                      |                      |                    |                           |           |                            |          |
|------------------------------------|----------------------|--------------------|---------------------------|-----------|----------------------------|----------|
| Home 🙇<br>BypassData<br>MainInData | Cabinet Status       | снз і сн           | T 💦 ENGLIS                | H         |                            |          |
| OutputData                         | SupplySrc<br>BottStc | By UPS<br>Not Work | BypOvLd<br>BupOvLdTout    | No<br>No  | BypVoltFail<br>BattTootSto | No       |
| BatteryData                        | EPO                  | Not Work           | BypUvEurour<br>BypUntrack | No        | BattMaintSts               | No       |
|                                    | OnUpsBanned          | No                 | TxTimeLmt                 | No        | MaintCbSts                 | Open     |
| HisLogDown                         | ManualByp            | No                 | OpShorted                 | No        | InvOnLess                  | No       |
| SCodeDown                          | BattVoltLow          | No                 | Geninput                  | No        | IpNeutralLost              | No       |
| RateSetting                        | BattReverse          | No                 | InputFail                 | No        | BypFanFail                 | No       |
| DetectAdjust                       | BattEOD              | No                 | BypSeqFail                | No        |                            |          |
| ControlOnd<br>FwProgram            |                      |                    |                           |           |                            |          |
| UPS type PM(10-200                 | KVA) 🗾 Pro           | locol MODBI        | US_ASCI 👻                 | Address 1 |                            | <b>a</b> |
| Baud rate 9600                     | Por                  | tNo. COM3          |                           | Discon    | ect                        |          |
| Serial port opened                 | VPS Connected        | 2012-8-16          | 9:47:07                   |           |                            |          |

ข้อมูลเกี่ยวกับสถานะของ UPS

- 9.2.3.7 ข้อมูลเกี่ยวกับสถานะของโมดูลภายในระบบ (Unit Status)
  - ที่หน้าจอนี้จะแสดงข้อมูลเกี่ยวกับสถานะของโมดูลต่างๆ ภายในระบบ

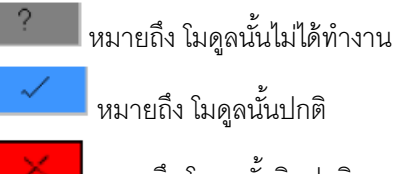

หมายถึง โมดูลนั้นผิดปกติ

| UPS POVER HIR        |                 |        |            |        |              |         |           |     |     |     |      |
|----------------------|-----------------|--------|------------|--------|--------------|---------|-----------|-----|-----|-----|------|
|                      |                 |        |            |        |              |         |           |     |     |     |      |
| -                    |                 | CHS    | і снт      |        | ENGLISH      | 4       |           |     |     |     |      |
| Home 🙇<br>BypassData | Unit Status     |        |            |        |              |         |           |     |     |     |      |
| MainIpData           |                 | U_1    | U_2        | U_3    | U_4          | U_5     | U_6       | U_7 | U_8 | U_9 | U_10 |
| BatteryData          | RecFail         | ?      | ?          | ?      | ~            | 1       | ~         | ?   | ?   | ?   | ?    |
| CabStatus            | InvFail         | ?      | ?          | ?      | $\checkmark$ | ~       | ~         | ?   | ?   | ?   | ?    |
| UnitStatus =         | RecOvTemp.      | ?      | ?          | ?      | ~            | ~       | ~         | ?   | ?   | ?   | ?    |
| HisLogDown           | FanFail         | ?      | ?          | ?      | ~            | ~       | ~         | ?   | ?   | ?   | ?    |
| SCodeDown            | InvOvLoad       | ?      | ?          | ?      | ~            | ~       | ~         | ?   | ?   | ?   | ?    |
| RateSetting          | InvOvLdTout     | ?      | ?          | ?      | ~            | ~       | ~         | ?   | ?   | ?   | ?    |
| ServSetting          | InvOvTemp.      | ?      | ?          | ?      | ~            | 1       | 1         | ?   | ?   | ?   | ?    |
| ControlCord          | InvProtect      | ?      | ?          | ?      | ~            | 1       | ~         | ?   | ?   | ?   | ?    |
| FwProgram            |                 |        |            |        |              |         |           |     |     |     |      |
| UPS type PM(10-      | 200KVA) 🚽 🛛 Pro | tocol  | морви      | s_Asci | ~            | Address | 1         |     |     |     | 8    |
| Baud rate 9600       | Po              | rt No. |            |        | 7            | 0       | isconnect |     |     |     | 10   |
| Serial port opened   | VFS Connected   | 20     | 12-8-16 9: | 48:12  |              |         |           |     |     |     |      |

ข้อมูลเกี่ยวกับสถานะของโมดูลต่างๆ ภายในระบบ

9.2.3.8 ดาวน์โหลดบันทึกเหตุการณ์ย้อนหลัง (History Log Down)

บันทึกเหตุการณ์ย้อนหลังของ UPS (History Log) สามารถดาวน์โหลดไปไว้ที่คอมพิวเตอร์ได้ จากหน้าจอนี้ ให้คลิกที่ปุ่ม 'Download' เพื่อทำการดาวนโหลดบันทึกเหตุการณ์ย้อนหลังจาก UPS ซึ่ง หลังจากนั้นรายการเหตุการณ์ดังกล่าวจะไปแสดงอยู่บนหน้าจอคอมพิวเตอร์ และให้คลิกที่ปุ่ม 'Save' เพื่อทำการบันทึกข้อมูลเหตุการณ์ย้อนหลังที่บันทึกไว้ลงคอมพิวเตอร์ในรูปแบบไฟล์ข้อมูล

| ome 🗖                  |            | снз              | I CHT SEENGUSH                        | 1                   |                                |       |  |
|------------------------|------------|------------------|---------------------------------------|---------------------|--------------------------------|-------|--|
| /passData              | Num.       | ID               | EventLog                              | Action              | DateAndTime                    |       |  |
| aintpData<br>utrutData | 1          | 0                | Load On Ups                           | Set                 | 2012-08-16 09:32:46            | 3     |  |
| attervData             | 2          | 1                | Load On Byp                           | Set                 | 2012-08-16 09:31:36            |       |  |
| ibStatus               | 3          | 45               | 06#Comm Node Join                     | Set                 | 2012-08-16 09:31:06            |       |  |
| itStatus 👘             | 4          | 45               | 05#Comm Node Join                     | Set                 | 2012-08-16 09:31:06            |       |  |
| sLogDown               | 5          | 45               | 04#Comm Node Join                     | Set                 | 2012-08-16 09:31:06            |       |  |
| odeDown                | 6          | 16               | Utility Abnormal                      | Set                 | 2012-08-16 09:18:19            |       |  |
| iteSetting             | 7          | 2                | No Load                               | Set                 | 2012-08-16 09:18:17            |       |  |
| etectAdjust            | Downloadin | g history from t | he UPS, the UPS data will not update, | and may take a      | few minutes, please be patient |       |  |
| introlOmd              | Cancel     |                  |                                       | e as local file Sav | Save                           |       |  |
| /Program 🔽             |            |                  |                                       |                     |                                |       |  |
| PS type PM(10-200      | (VA) 👻     | Protocol         |                                       | ddress 1            |                                | STA S |  |
| aud rate 9600          | -          | Port No.         | сомз 👻                                | Disconne            | rt                             |       |  |

ดาวน์โหลดบันทึกเหตุการณ์ย้อนหลังของ UPS

9.2.3.9 ดาวน์โหลด S Code (S Code Down)

Software Code และ Trigger Control สามารถดาวน์โหลดไปไว้ที่คอมพิวเตอร์ได้จากหน้าจอ นี้ ให้คลิกที่ปุ่ม 'Download' เพื่อทำการดาวนโหลด Software Code จาก UPS ซึ่งหลังจากนั้นรายการ Software Code ดังกล่าวจะไปแสดงอยู่บนหน้าจอคอมพิวเตอร์ และให้คลิกที่ปุ่ม 'Save' เพื่อทำการ บันทึก Software Code ลงคอมพิวเตอร์ในรูปแบบไฟล์ข้อมูล สำหรับ Trigger Control ใช้สำหรับการ ตั้งค่าจากโรงงานเท่านั้น จึงถูกตั้งไม่ให้ผู้ใช้งานสามารถใช้งานได้
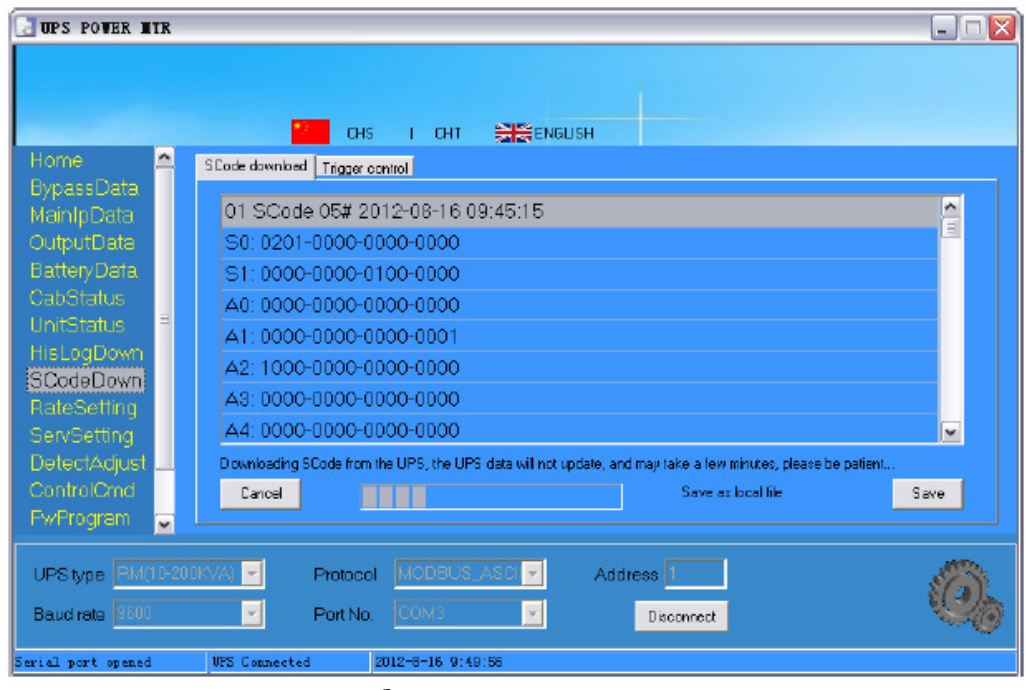

ดาวน์โหลด Software Code

9.2.3.10 การตั้งค่าพิกัดทางไฟฟ้า (Rate Setting)

การใช้งานฟังก์ชันการทำงานนี้จำเป็นต้องป้อนรหัสผ่าน (Password) ก่อน ค่าที่อยู่ในกรอบ สีแดงเป็นค่าพิกัดทางไฟฟ้าของ UPS ที่ใช้อยู่ในปัจจุบัน ส่วนค่าที่อยู่ในกรอบสีเหลืองเป็นค่าพิกัด ทางไฟฟ้าที่จะทำการตั้งค่าใหม่ ให้คลิกที่ปุ่ม 'Set' เพื่อส่งค่าพิกัดทางไฟฟ้าที่ได้ทำการตั้งค่าใหม่ไป ยัง UPS

| 🛃 UPS POWER MIR                                                                                                    |                                                                            |                                                                                                    | _ 🗆 🖂                                                                              |
|----------------------------------------------------------------------------------------------------|----------------------------------------------------------------------------|----------------------------------------------------------------------------------------------------|------------------------------------------------------------------------------------|
|                                                                                                    | 💴 टमड । टमा 😭                                                              | Sengush                                                                                                    |                                                                                    |
| Home<br>BypassData<br>MainIpData<br>OutputData<br>BatteryData<br>CabStatus<br>UnitStatus<br>HisLogDown<br>SCodeDown<br>RateSetting<br>ServSetting | RateSettings<br>InputVolt 220 220<br>InputFreq 50 50<br>OutputVolt 200 220 | Syscode Setting Derate(0) StropSelPAdpt(5) StropSelPAdpt(5) StropSelPAdpt(5) StropSelPAdpt(5) StropSelPAdpt(5) StropSelPAdpt(5) RecCr/Way(8) StropSelPAdpt(5) RecCr/Way(8) StropSelPAdpt(5) StropSelPadpt(5) StropSelPadpt(5) Strop | InhibitAdi(C)<br>DCBusLevel(D)<br>Reserved(E)<br>Reserved(F)<br>2560<br>Set by bit |
| UPS type PM(10-200)<br>Baud rate \$600                                                                                                    | OutputFreq 50 50 I                                                         | Address     Disconnect                                                                                                    | <u> </u>                                                                           |
| Serial port opened                                                                                                    | VPS Connected 2012-8-16 9:50:50                                            |                                                                                                    |                                                                                    |

การตั้งค่าพิกัดทางไฟฟ้าของ UPS

| การตั้งค่า | ความหมาย                     |
|------------|------------------------------|
| InputVolt  | พิกัดแรงดันไฟฟ้าขาเข้า (V)   |
| InputFreq  | พิกัดความถี่ไฟฟ้าขาเข้า (Hz) |
| OutputVolt | พิกัดแรงดันไฟฟ้าขาออก (V)    |
| OutputFreq | พิกัดความถี่ไฟฟ้าขาออก (Hz)  |

การตั้งค่าพิกัดทางไฟฟ้าของ UPS มีรายละเอียดดังตารางต่อไปนี้

System Code ที่ตั้งค่าจากบิต (Bit) มีรายละเอียดดังตารางต่อไปนี้ (ผู้ใช้งานจะไม่สามารถ ตั้งค่ารายการที่เป็นสีเทาได้)

| การตั้งค่า  | ทำเครื่องหมาย                 | ไม่ได้ทำเครื่องหมาย              |
|-------------|-------------------------------|----------------------------------|
| AutoBoost   | ถูกตั้งให้ทำการประจุแบตเตอรี่ | ถูกตั้งไม่ให้ทำการประจุแบตเตอรี่ |
|             | แบบ Boost โดยอัตโนมัติ        | แบบ Boost โดยอัตโนมัติ           |
| AutoMaint   | ถูกตั้งให้ทำการบำรุงรักษา     | ถูกตั้งไม่ให้ทำการบำรุงรักษา     |
|             | แบตเตอรี่โดยอัตโนมัติ         | แบตเตอรี่โดยอัตโนมัติ            |
| OvLdTourExt | ถูกตั้งให้ขยายเวลาสำหรับการ   | ถูกตั้งไม่ให้ขยายเวลา ให้ใช้เวลา |
|             | ตรวจสอบการใช้งานเกินพิกัด     | ปกติสำหรับการตรวจสอบการใช้       |
|             | กำลังของ UPS (Overload)       | งานเกินพิกัดกำลังของ UPS         |

<u>หมายเหตุ</u>: UPS ต่างชนิดกันจะมี System Code ที่แตกต่างกันด้วย

9.2.3.11 การตั้งค่าการบริการของระบบ (Service Setting)

การใช้งานพึงก์ชันการทำงานนี้จำเป็นต้องป้อนรหัสผ่าน (Password) ก่อน ค่าที่อยู่ในกรอบ สีแดงเป็นค่าการบริการของระบบที่ใช้อยู่ในปัจจุบัน ส่วนค่าที่อยู่ในกรอบสีเหลืองเป็นค่าการบริการ ของระบบที่จะทำการตั้งค่าใหม่ ให้คลิกที่ปุ่ม 'Set' เพื่อส่งค่าการบริการของระบบที่ได้ทำการตั้งค่า ใหม่ไปยัง UPS

| UPS POWER HIR                                                                                                    |                      |             |                  |              |                                    | Ŀ      | _     🗙 |
|----------------------------------------------------------------------------------------------------|----------------------|-------------|------------------|--------------|------------------------------------|--------|---------|
|                                                                                                    |                      |             |                  |              |                                    |        |         |
| and the second second se | 2 a                  | HS I C      | HT 🔡 🗮 ENGLISI   | н            |                                    |        |         |
| Home 🛆                                                                                                    | SystemSetting Batter | rySetting C | ustomization War | ningSet      |                                    |        |         |
| MainIpData                                                                                                    | UnitedSystem         | Single      | Single 💌         | ShutdownEi   | nable No                           | No     | -       |
| OutputData                                                                                                    | UnitedNumber         | 1           | 1 💌              | ShutdownD    | ays <sup>30</sup>                  | 30     |         |
| BatteryData<br>CateStatus                                                                                                    | System ID            | 0           | 0 🔹              | Redundantl   | Jnit 🛛                             | 0      |         |
| UnitStatus =                                                                                                    | AdjustedOpVolt       | 200         | 200              | BypVoltUpL   | mt(% +25                           | +25    | -       |
| HisLogDown                                                                                                    | SlewRate             | 2.0         | 2.0              | BypMoltDnL   | mt(% <mark>,</mark> <sup>-40</sup> | -40    | •       |
| SCodeDown<br>BateSetting                                                                                                    | SyncWindows          | 3.0         | 3.0              | BypFreqLmt   | t(Hz) +-1                          | +-1    |         |
| ServSetting                                                                                                    | LCDTime(Min)         | 30          | 30 💌             | BattTxRecD   | elay(s) <sup>0</sup>               | 0      |         |
| DetectAdjust                                                                                                    |                      |             |                  | SysStartAfte | erEO()Normal                       | Normal |         |
| PwProgram                                                                                                    |                      |             |                  | SavsAll      | Recover                            | 5et    |         |
| UPS type RM10-200/VAL                                                                                                    |                      |             |                  |              |                                    |        |         |
| Baud rate 9600                                                                                                    | Port N               | ю. Сома     |                  | Disconnec    | t                                  |        | 25      |
| Serial port opened                                                                                                    | WPS Connected        | 2012-8-16   | 9:54:07          |              |                                    |        |         |

การตั้งค่าการบริการของระบบ (System Setting)

| 🛃 UPS POWER 1                                                                                                    | TR        |                      |             |          |          |                 |      |            | X |
|----------------------------------------------------------------------------------------------------|-----------|----------------------|-------------|----------|----------|-----------------|------|------------|---|
|                                                                                                    |           |                      |             |          |          |                 |      |            |   |
| Charles of the second second s |           | <mark>22</mark> 0    | is i ci     | 41 🗎     | 🚆 ENGLIS | н               |      |            |   |
| Home<br>Dumass Date                                                                                                    | Â         | SystemSetting Batter | ySetting  ⊂ | ustomiza | tion Wa  | mingSet         |      |            |   |
| MainIpData                                                                                                    |           | BatteryNumber        | 40          | 40       | -        | BattTempComp    | 0.0  | 0.0        |   |
| OutputData                                                                                                    |           | Battery AH           | 100         | 100      |          | BoostTimeLmt    | 12   | 12         |   |
| BatteryData<br>CabStatur                                                                                                    |           | CellFloatVolt(V)     | 2.25        | 2.25     | •        | BoostPeriod     | 2160 | 2160       |   |
| UnitStatus                                                                                                    | Ξ         | CellBoostVolt(V)     | 2.40        | 2.40     | •        | DischgPeriod    | 6480 | 6480       |   |
| HisLogDown                                                                                                    |           | CellEOD0.6C(V)       | 1.65        | 1.65     | •        | DeepDischgTime  | 0    | 0          |   |
| RateSetting                                                                                                    |           | CellEOD0.15C(V)      | 1.75        | 1.75     |          | NoBattDefectPrd | 0    | 0          |   |
| ServSetting                                                                                                    |           | ChgCurrLmt%          | 10          | 10       |          | NoBattDefectTim | 0    | 0          |   |
| DetectAdjust                                                                                                    | н         |                      |             |          |          |                 |      |            | 4 |
| FwProgram                                                                                                    | PwProgrem |                      |             |          |          |                 |      |            |   |
|                                                                                                    |           |                      |             |          |          |                 |      |            |   |
| UPStype (HMC                                                                                                    | 10-20     | JUKVAJ 💌 Protoc      | INOUS       | IUS_ASU  | ~        | Address         |      | EQ)        |   |
| Baud rate 9600                                                                                                    |           | Port N               | о. Сомз     |          | ×        | Disconnect      |      | the second | 0 |
| Serial port opened                                                                                                    |           | WFS Connected        | 2012-8-16   | 9:59:50  |          |                 |      |            |   |

การตั้งค่าเกี่ยวกับแบตเตอรี่ (Battery Setting)

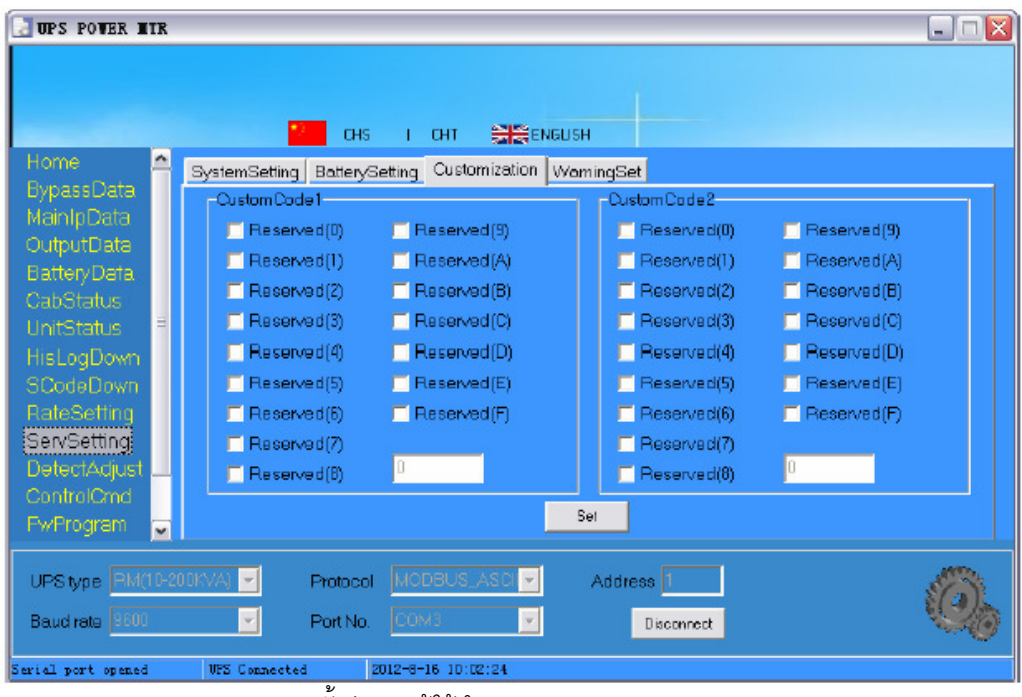

การตั้งค่าแบบผู้ใช้กำหนดเอง (Customization)

| UPS POTER TIR                                                     |                                                                                           |                                                                                |                                                                                   |                                               |
|-------------------------------------------------------------------|-------------------------------------------------------------------------------------------|--------------------------------------------------------------------------------|-----------------------------------------------------------------------------------|-----------------------------------------------|
| Home A<br>BypassData<br>MainInData                                | CHS<br>SystemSetting BatterySettin<br>UPSEvents                                           | I CHT SEEENGUSH                                                                | ingSet                                                                            |                                               |
| OutputData<br>BatteryData<br>CabStatus                            | <ul> <li>BattNotConnected</li> <li>MaintCBClosed</li> <li>EP0</li> </ul>                  | <ul> <li>BypOvLoad</li> <li>BypOverLoadTout</li> <li>BypFreqOvTrack</li> </ul> | <ul> <li>BattVoltLow</li> <li>BattReverse</li> <li>IpNeutralLost</li> </ul>       | Rectivitemp.     UnitEanFail     OutputDvLoad |
| UnitStatus <sup>=</sup><br>HisLogDown<br>SCodeDown<br>RateSetting | <ul> <li>✓ Generatorinput</li> <li>✓ UtilityAbnormal</li> <li>✓ BypSequenceErr</li> </ul> | <ul> <li>ExceedTxTimeLmt</li> <li>OutputShorted</li> <li>BattEOD</li> </ul>    | <ul> <li>BypFanFail</li> <li>LostN+×Redundant</li> <li>EODSysInhibited</li> </ul> | InvOvLoadTout     InvOvTemp.     InvProtect   |
| ServSetting<br>DetectAdjust<br>ControlCmd                         | ✓ BypVoltAbnormal ✓ BypModuleFail                                                         | <ul> <li>On UpsInhibited</li> <li>ManualTransferByp</li> </ul>                 | I RecFail<br>InvFail                                                              | MenuelShutdown                                |
| PwProgram                                                         | Beeper ON                                                                                 | IODBUS_ASCI 💌                                                                  | SelectAll ClearA                                                                  | Sec.                                          |
| Baudrate 9600<br>Serial port opened                               | Port No.                                                                                  | -8-16 10:02:51                                                                 | Disconnect                                                                        | ~                                             |

การตั้งค่าการแจ้งเตือนเหตุการณ์ที่เกิดขึ้น (Warning Set)

ที่หน้าจอ "Warning Set" ผู้ใช้งานสามารถเลือกเหตุการณ์ที่ต้องการให้ระบบทำการแจ้ง เตือนเมื่อเกิดเหตุการณ์นั้นขึ้น โดยทำเครื่องหมายที่ด้านหน้าเหตุการณ์ที่ต้องการ และสามารถตั้งให้ มีหรือไม่มีเสียงสัญญาณเตือนได้ โดยเลือก "Beeper" เป็น "ON" หรือ "OFF"

| การตั้งค่า        | ความหมาย                                                               |
|-------------------|------------------------------------------------------------------------|
| UnitedSystem      | การตั้งค่าโหมดการทำงานของระบบ ได้แก่ ระบบการทำงานแบบเดี่ยวหรือ         |
|                   | ระบบการทำงานแบบขนาน                                                    |
| UnitedNumber      | จำนวน UPS ที่อยู่ในระบบการทำงานแบบขนาน                                 |
| SystemID          | หมายเลขประจำเครื่องของ UPS ในระบบการทำงานแบบขนาน                       |
| AdjustOpVolt      | การปรับเปลี่ยนค่าแรงดันไฟฟ้าขาออก                                      |
| SlewRate          | อัตราการเปลี่ยนแปลงความถี่ไฟฟ้าขาออกเมื่อเทียบกับเวลา                  |
| SyncWindows       | หน้าจอการทำงานการเชื่อมต่อ (Synchronize) ความถี่ไฟฟ้า                  |
| LCDTime(Min)      | เวลาที่ไฟส่องสว่างของหน้าจอ LCD ติดสว่าง                               |
| ShutdownEnable    | การตั้งให้ทำการปิดเครื่องหรือไม่ให้ทำการปิดเครื่อง                     |
| ShutdownDays      | จำนวนวันของการปิดเครื่อง                                               |
| RedundantUnit     | จำนวน UPS ที่อยู่ในระบบการทำงานแบบขนานเท่ากับ N+X                      |
| BypVoltUpLmt(%)   | ขีดจำกัดบนของแรงดันไฟฟ้าของแหล่งจ่ายไฟรอง (Bypass)                     |
| BypVoltDnLmt(%)   | ขีดจำกัดล่างของแรงดันไฟฟ้าของแหล่งจ่ายไฟรอง                            |
| BypFreqUpLmt(Hz)  | ขีดจำกัดบนและขีดจำกัดล่างของความถี่ไฟฟ้าของแหล่งจ่ายไฟรอง              |
| BattTxRecDelay(s) | ระยะเวลาในการสับเปลี่ยนระหว่างโมดูลเมื่อมีการสับเปลี่ยนแหล่งจ่ายไฟ     |
|                   | จากแบตเตอรี่ไปยัง Rectifier                                            |
| SysStartAfterEOD  | ระบบเริ่มต้นการทำงานใหม่หลังจากหยุดทำงานเมื่อแรงดันไฟฟ้าของ            |
|                   | แบตเตอรี่ถึงระดับแรงดันไฟฟ้าที่กำหนดเมื่อแบตเตอรี่หยุดจ่ายประจุไฟฟ้า   |
|                   | (EOD)                                                                  |
| BatteryNumber     | จำนวนของแบตเตอรี่                                                      |
| BatteryAH         | ความจุของแบตเตอรี่ (AH)                                                |
| BattCellFloat(V)  | แรงดันไฟฟ้าที่ใช้ในการประจุแบตเตอรี่แบบ Float ของเซลล์แบตเตอรี่        |
| BattCellBoost(V)  | แรงดันไฟฟ้าที่ใช้ในการประจุแบตเตอรี่แบบ Boost ของเซลล์แบตเตอรี่        |
| CellEOD0.6C(V)    | ระดับแรงดันไฟฟ้าที่กำหนดเมื่อแบตเตอรี่หยุดจ่ายประจุไฟฟ้า (EOD) เมื่อมี |
|                   | การจ่ายกระแสไฟฟ้าถึง 0.6 เท่าของความจุของแบตเตอรี่ (AH)                |
| CellEOD1.5C(V)    | ระดับแรงดันไฟฟ้าที่กำหนดเมื่อแบตเตอรี่หยุดจ่ายประจุไฟฟ้า เมื่อมีการ    |
|                   | จ่ายกระแสไฟฟ้าถึง 0.15 เท่าของความจุของแบตเตอรี่ (AH)                  |
| ChgCurrLmt(%)     | ขีดจำกัดของกระแสไฟฟ้าที่ประจุแบตเตอร์                                  |
| BattTempComp      | การชดเซยอุณหภูมิของระบบประจุแบตเตอรี่                                  |
| BoostTimeLmt      | ขีดจำกัดของเวลาที่ใช้ในการประจุแบตเตอรี่แบบ Boost                      |
| BoostPeriod       | ระยะเวลาที่ใช้ในการประจุแบตเตอรี่แบบ Boost                             |
| DischgPeriod      | ระยะเวลาที่ใช้ในการจ่ายประจุไฟฟ้า                                      |
| DeepDischgTime    | เวลาที่ใช้ในการจ่ายประจุไฟฟ้าได้เต็มกำลัง                              |

| การตั้งค่า       | ความหมาย                              |
|------------------|---------------------------------------|
| NoBattDetectPrd  | ระยะเวลาที่ตรวจสอบพบว่าไม่มีแบตเตอรี่ |
| NoBattDetectTime | เวลาที่ตรวจสอบพบว่าไม่มีแบตเตอรี่     |

9.2.3.12 DetectAdjust

พึงก์ชันการทำงานนี้ใช้สำหรับการตั้งค่าจากโรงงานเท่านั้น จึงถูกตั้งไม่ให้ผู้ใช้งานสามารถใช้ งานพึงก์ชันการทำงานนี้ได้

9.2.3.13 ControlCmd

ฟังก์ชันการทำงานนี้ใช้สำหรับการตั้งค่าจากโรงงานเท่านั้น จึงถูกตั้งไม่ให้ผู้ใช้งานสามารถใช้ งานฟังก์ชันการทำงานนี้ได้

9.2.3.14 FwProgram

ฟังก์ชันการทำงานนี้ใช้สำหรับการตั้งค่าจากโรงงานเท่านั้น จึงถูกตั้งไม่ให้ผู้ใช้งานสามารถใช้ งานฟังก์ชันการทำงานนี้ได้

9.2.3.15 วิธีการใช้งาน (Help)

คำอธิบายเกี่ยวกับวิธีการใช้งานซอฟต์แวร์ตรวจสอบและควบคุมการทำงานของ UPS แสดง ดังรูปต่อไปนี้

| UPS POVER HIR                                                                                                    |                |
|----------------------------------------------------------------------------------------------------|----------------|
| CHS       CHS       CHT         MainlpData       Instructions         CabStatus       Instructions         CabStatus       Ender connecting UFS, need to know the nodbus protocol data node. (ASCII/ACIU), address and baud rate.         HisLogDown       Bardware connections: UFS 485 interface connect to the conputer using '485-232 Converter'.         SCodeDown       Genect'.         RateSetting       Click on the nenu iten 'Hone' on the left of the window to view UFS running status, energy flow diagram and overall of the data         ControlOnd       Click on the nenu iten 'Hone' on the left of the window to view detailed data, such as clicking on the 'EypassData'' to see the b         Heip       About | icw<br>ypass 💌 |
| UFS type BM(10-2008/A) Protocol MODBUS_ASC. Address 1                                                                                                    | a.             |
| Baudinate 8600 V Port No. COM3 V Disconnect                                                                                                    | 100            |
| Serial port opened UFS Connected 2012-8-16 10:03:36                                                                                                    |                |

วิธีการใช้งาน (Help)

9.2.3.16 ข้อมูลเกี่ยวกับเวอร์ชันของซอฟต์แวร์ (About)

ข้อมูลเกี่ยวกับเวอร์ชันของซอฟต์แวร์ตรวจสอบและควบคุมการทำงานของ UPS แสดงดังรูป ต่อไปนี้

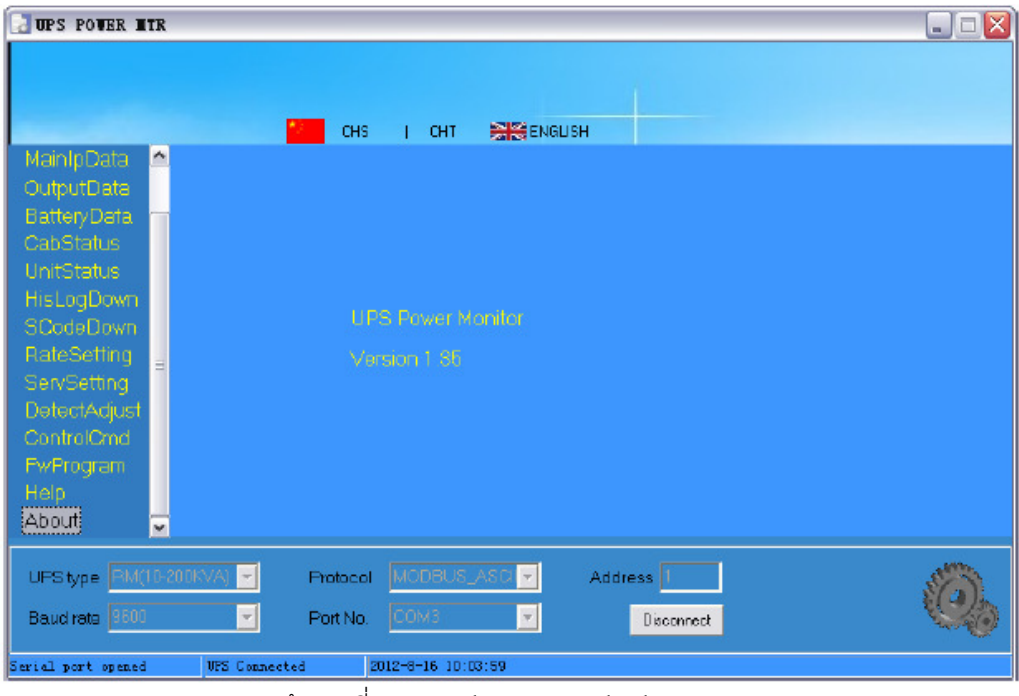

ข้อมูลเกี่ยวกับเวอร์ชันของซอฟต์แวร์ (About)